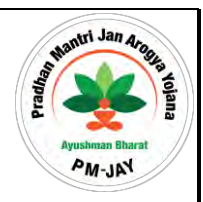

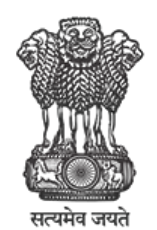

Ministry of Health & Family Welfare Government of India

Ministry of Health and Family Welfare

### **APPROVAL USER MANUAL**

For

**Transaction Management System (OneTMS)** 

Version 8.0 April 2020

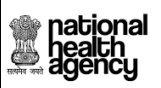

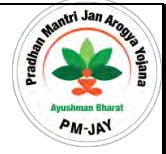

#### **ABBREVIATION:**

| TERMS    | DEFINITION                                 |
|----------|--------------------------------------------|
| PMAM/ AM | Pradhan Mantri Arogya Mitra / Arogya Mitra |
| MEDCO    | Medical Coordinator                        |
| PPD      | Pre-Authorization Panel Doctor             |
| CEX      | Claim Executive                            |
| CPD      | Claim Panel Doctor                         |
| AO/ACO   | Account Officer                            |
| SHA      | State Health Agency                        |

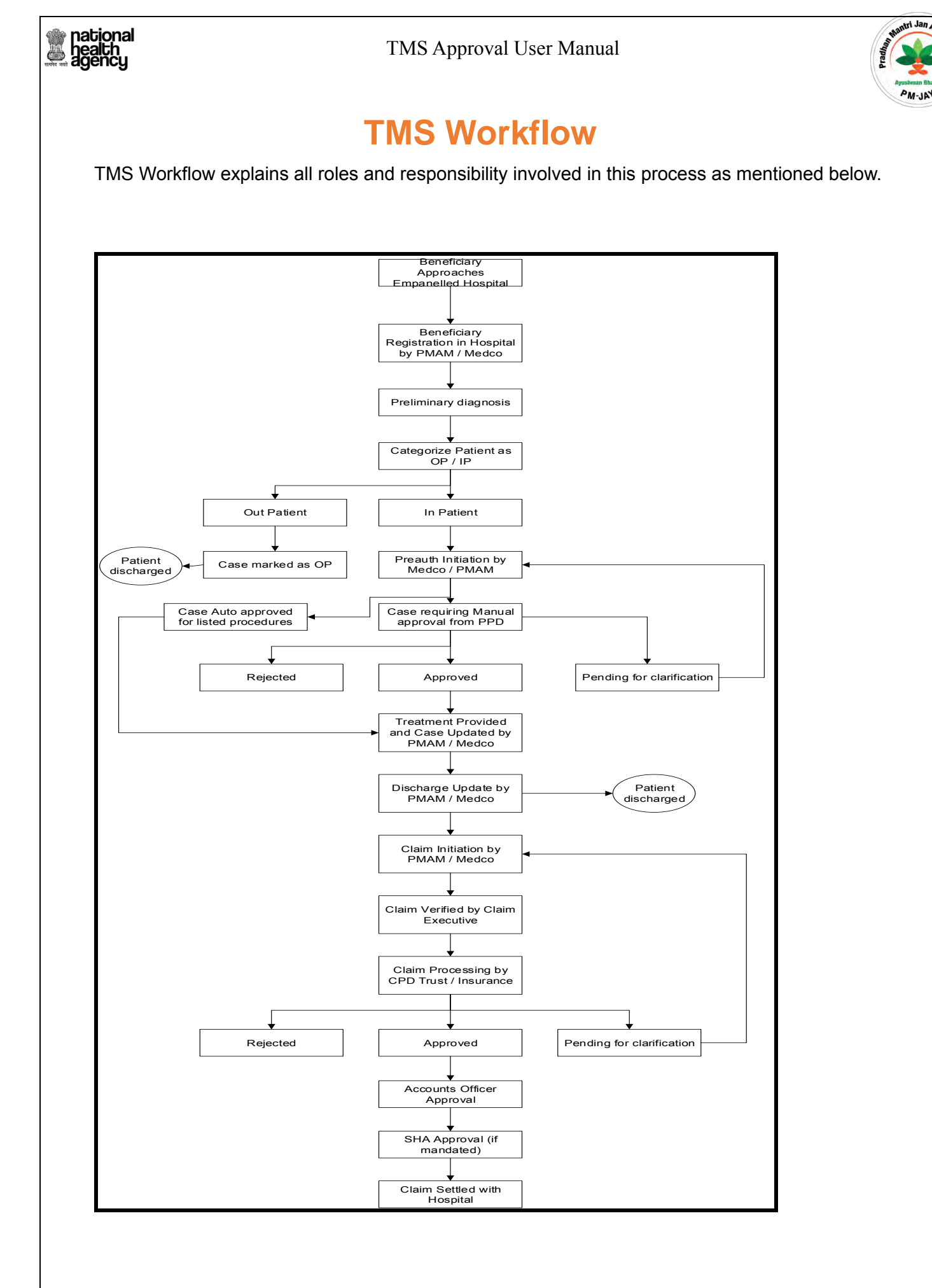

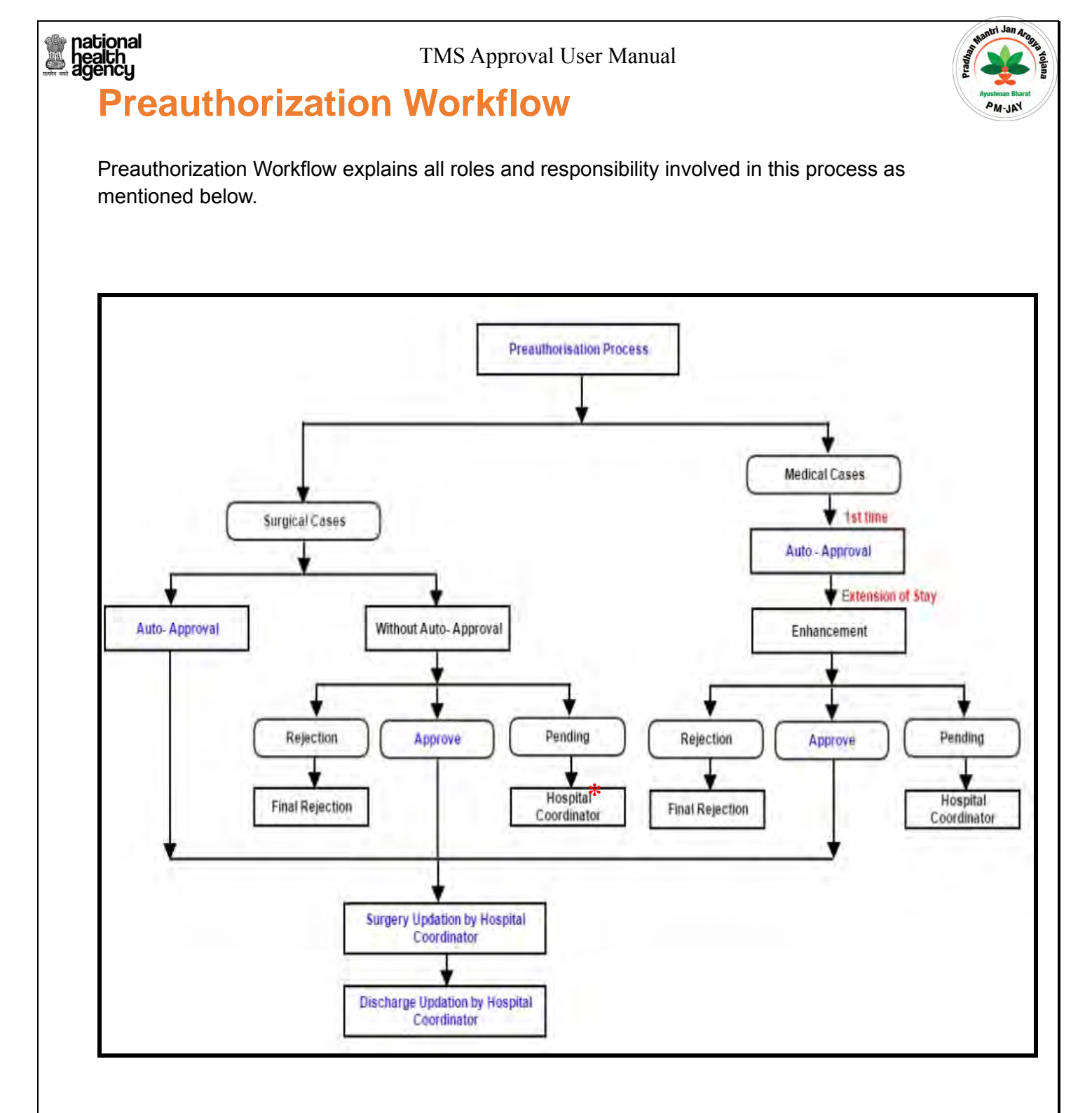

\* Hospital Co-Ordinator: It could be MEDCO and /or PMAM.

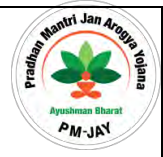

Below are the Menus and Sub Menus involved in TMS Application.

| s.no       | Menus       | Sub-Menus                      |
|------------|-------------|--------------------------------|
|            |             | Register Patient               |
| 1          | Dationt     | Register Patient View          |
| _ <b>1</b> | Patient     | Telephonic Registered patients |
|            |             | Out patient Regsitered cases   |
| 2          | Case Search | NA                             |
|            |             | Pre auth Initiation            |
|            |             | Pre auth Updation              |
| 3          | Pre-Auth    | Cases for Surgery Update       |
|            |             | Cases for discharge Update     |
|            |             | Cancel Pre auth                |
| 1          |             | Claims Initiation              |
| 4          | Claims      | Claims Updation                |

## **Case Status**

Below are the Case status for all cases involved in TMS Application.

|      | C                            |                                           | Case status                           |                                           |
|------|------------------------------|-------------------------------------------|---------------------------------------|-------------------------------------------|
| s.no | Case                         | Current                                   | Previous                              | Next                                      |
| 1    | Out patient                  | OP case Registered                        | NA                                    | NA                                        |
| 2    | In patient                   | IP case registered                        | NA                                    | MEDCO Pre auth initiated                  |
| 3    | Pre auth initiation          | MEDCO Pre auth initiated                  | IP case registered                    | PPD Approve/PPD rejected/PPD pending      |
| 4    | Pre auth Updation            | PPD Insurer/Trust /Multi Approve          | MEDCO Pre auth initiated              | Surgery date updated by MEDCO             |
| 5    | Pre auth Updation            | PPD Insurer/Trust /Multi Pending          | MEDCO Pre auth initiated              | MEDCO Pending Updated                     |
| 6    | MEDCO Updation               | MEDCO Pending Updated                     | PPD Insurer/Trust /Multi Pending      | PPD Insurer/Trust /Multi Pending Approved |
| 7    | Pre auth Updation            | PPD Insurer/Trust /Multi Pending Approved | MEDCO Pending Updated                 | Surgery date updated by MEDCO             |
| 8    | Pre auth Updation            | PPD Insurer/Trust /Multi Reject           | MEDCO Pre auth initiated              | NA                                        |
| 9    | NA                           | Procedure Auto Approved                   | MEDCO Pre auth initiated              | Surgery date updated by MEDCO             |
| 10   | Cancel                       | Pre auth Cancelled                        | NA                                    | NA                                        |
| 11   | Cases for Surgery updation   | Surgery date updated by MEDCO             | PPD Approve                           | Discharge date updated by MEDCO           |
| 12   | Cases for Discharge updation | Discharge Date updated by MEDCO           | Surgery date updated by MEDCO         | Claim initiated by MEDCO                  |
| 13   | Claim initiation             | Claim initiated By MEDCO                  | Discharge Date updated by MEDCO       | Claim forwarded By CEX                    |
| 14   | Claim Updation               | Claim forwarded By CEX                    | Claim Initiated by MEDCO              | Claim approved by Claim Panel doctor      |
| 1    |                              | Claim Insurer/Trust /Multi approved by    |                                       |                                           |
| 15   | Claim Updation               | Claim Panel doctor                        | Claim forwarded By CEX                | NA                                        |
| 16   | Claim Updation               | Claim kept Pending by CPD                 | Claim forwarded By CEX                | Claim Pending Updated by MEDCO to CPD     |
| 17   | MEDCO Updation               | Claim Pending Updated by MEDCO to CPD     | Claim kept Pending by CPD             | Claim Pending Approved by CPD             |
| 18   | Claim Updation               | Claim Pending Approved by CPD             | Claim Pending Updated by MEDCO to CPD | NA                                        |
| 19   | Claim Updation               | CPD Insurer/Trust /Multi Reject           | Claim forwarded By CEX                | Claim forwarded to Accounts Officer       |
| 20   | Claim Updation               | Claim forwarded to Accounts officer       | CPD Insurer/Trust/Multi Reject        | Claim forwarded to SHA                    |
| 21   | Claim Updation               | Claim forwarded to SHA                    | Claim forwarded to Accounts Officer   | NA                                        |

# Pre-Authorization

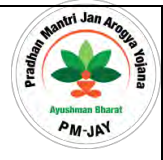

Pre-Authorization process has to be approve by Pre-Auth Panel Doctor for In-patient registered patients. Before performing surgery, Network Hospital has to get approval from higher authorities whether the surgery is required or not. This process is known as Pre-Authorization.

- 1. Preauthorization Process Initiated by MEDCO.
- 2. Preauthorization Verification by Arogya Mitra.
- 3. Preauthorization Approval by Panel Doctor.

#### **Preauthorization Process Initiated by MEDCO:**

MEDCO (Network Hospital doctor) has to initiate the Preauthorization process by submitting all mandatory information like illness details, surgery details and total cost estimation etc. After this action, the case status will be changed to Preauthorization MEDCO Initiated.

#### Preauthorization Verification by Arogya Mitra\*:

Arogya Mitra will verify the details which was submitted by MEDCO and forward the Preauthorization. Claim number for this case will be generated. After this action, the case status will be changed to 'Preauthorization Forwarded by Arogya Mitra'.

**Note\*:** For some states (on request), if they are having Arogya Mitra, then it will go to Arogya Mitra pool. For the other states, after pre-auth initiation, request will go to Panel doctor directly.

#### Preauthorization Approval by Panel Doctor:

The Preauthorization will be processed by Panel Doctor. He will retrieve the Cases waiting for Approval based on FIFO Order. Panel Doctor will 'Approve'/'Reject'/'Pending' after checking past history and verifying the case he want to 'Approve'/'Reject'/'Pending' for Preauthorization by providing fields in Checklist.

## national health agency Produttorization Sub-

#### TMS Approval User Manual

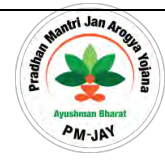

#### **Preauthorization Sub-Menus**

#### 1) Preauth Updation

| national<br>health<br>agency | =   | Pradhan Mant           | ri Jan Arogya Yoja      | ana                 |           |                                                 | 8                     | 🤮 🧅 PPD-Insurer 🗸 |
|------------------------------|-----|------------------------|-------------------------|---------------------|-----------|-------------------------------------------------|-----------------------|-------------------|
| Assigned Cases               |     |                        |                         |                     | Preauth   | Cases For Approval                              |                       |                   |
|                              | G   | ase Number             | Card Nu                 | mber                |           | Patient Name                                    | Category              | -                 |
| Pendency                     | Pr  | ocedure Name<br>Select | Register                | ed From Date        |           | Registered To Date                              | Selett                |                   |
| Preauth 🗸 🗸                  |     |                        |                         |                     | QSearch   | • • • • • • • • • • • • • • • • • • •           |                       |                   |
| Preauth Updation (21)        | 1   |                        |                         |                     |           | Displaying Records: 1-21 To                     | tal no of Records: 21 |                   |
| Day-Wise Worklist  5         | S.N | o Case No              | Claim No                | Patient Name        | Card No   | Case Status                                     | Hospital Name         | Registered Date   |
| Cases Search                 | 1   | CASE/HS22011221/M576   | TRUST/BIJ/2018/636559/1 | BANDI               | P02DUPFGU | Medco Preauth Initiated(Insurance)              | aaarogya hospital     | 16/10/2018        |
|                              | 2   | CASE/HS22011221/M639   | TRUST/RAI/2018/387600/1 | SANTOSH SAHU        | P50C524D0 | Enhancement Initiated (Insurer)                 | aaarogya hospital     | 29/10/2018        |
|                              | з   | CASE/HS22011183/S821   | TRUST/RAI/2018/386764/1 | GOND RAM SONI       | PDTXGNOIB | Enhancement Initiated (Insurer)                 | UPADHAYAY HOSPITAL    | 19/11/2018        |
|                              | 4   | CASE/HOSP22P00544/P655 | TRUST/JAN/2018/379827/1 | Sushila Sonwani     | PLMF30KJF | Medco Preauth Initiated(Insurance)              | BALCO MEDICAL CENTRE  | 30/10/2018        |
|                              | 5   | CASE/HOSP22P00544/5886 | TRUST/KAN/2018/381845/1 | NARAYAN SINGH SHORI | PBHRU7FGY | PPD-Insurer Pending updated by Medco(Insurance) | BALCO MEDICAL CENTRE  | 26/11/2018        |
|                              | 6   | CASE/HS22011221/S887   | TRUST/SUR/2018/648849/1 | kunti               | P0VZLFL3U | Enhancement Initiated (Insurer)                 | aaarogya hospital     | 29/11/2018        |
|                              | 7   | CASE/HS22011221/S888   | TRUST/SUR/2018/648850/1 | kunti               | P0VZLFL3U | Medco Preauth Initiated(Insurance)              | aaarogya hospital     | 29/11/2018        |
|                              | 8   | CASE/HS22011221/S889   | TRUST/SUR/2018/648851/1 | kunti               | P0VZLFL3U | Enhancement Initiated (Insurer)                 | aaarogya hospital     | 29/11/2018        |
|                              | 9   | CASE/HS22011221/S899   | TRUST/SUR/2018/648865/1 | kunti               | P0VZLFL3U | Enhancement Initiated (Insurer)                 | aaarogya hospital     | 07/12/2018        |
|                              | 10  | CASE/HS22011206/R963   | TRUST/BAL/2018/644927/1 | Dayamati            | P3X060PZ9 | Medco Preauth Initiated(Insurance)              | matra smriti hospital | 11/12/2018        |

#### 2) Day Wise Worklist

System shall allow user to view cases of day care separately in this worklist.

| national<br>health<br>agency | <b>Pradhan Mantri</b><br>AYUSHMAN BHARAT | Jan Arogya Yojana       |                 |           |                                                 |                                  | 🗐 🤮 🗸 PPCHrisurer - |
|------------------------------|------------------------------------------|-------------------------|-----------------|-----------|-------------------------------------------------|----------------------------------|---------------------|
| Assigned Cases               | 0                                        |                         |                 | Pre       | auth Cases For Approval                         |                                  |                     |
|                              | Case Number                              | Card Num                | ber             |           | Patient Name                                    | Category                         | 4                   |
| Pendency                     | Procedure Name                           | Registered              | From Date       |           | Registered To Date                              |                                  |                     |
| 🧞 Preauth                    |                                          |                         |                 | 05        | aardh Banaf                                     |                                  |                     |
| Preauth Updation 🔞           | 1                                        |                         |                 |           | Displaying Records: 1-5 To                      | tal no of Records: S             |                     |
| Day-Wise Worklist 🧕          | S.No Case No                             | Claim No                | Patient Name    | Card No   | Case Status                                     | Hospital Name                    | Registered Date     |
| Cases Search                 | 1 CASE/HS22017008/5825                   | TRUST/DHA/2018/377867/1 | Kerti Yadav     | PH5HF393X | Medco Preauth Initiated(Insurance)              | District hospital                | 19/11/2018          |
|                              | 2 CASE/HS22011221/M957                   | TRUST/RAJ/2018/388925/1 | Surjo           | PMFTQXAMZ | PPD-Insurer Pending updated by Medco(Insurance) | aaarogya hospital                | 11/12/2018          |
|                              | 3 CASE/HS24001134/5949                   | TRUST/RAI/2018/386929/1 | Phul Bai Mahant | PKRX35ZXA | Medco Preauth Initiated(Insurance)              | JAGRUTI MULTISPECIALITY HOSPITAL | 05/12/2018          |
|                              | CACE # 150001 0000 (5001                 | TRUST/MLH/2018/2859/8/1 | LALKUMAR        | P4M24DZRX | Medco Preauth Initiated(Insurance)              | CHC Nawagarh                     | 07/12/2018          |
|                              | 4 CASE/HSZ2019003/5981                   |                         |                 |           |                                                 |                                  |                     |

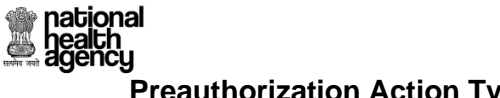

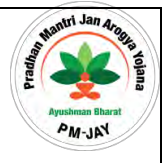

#### **Preauthorization Action Types**

#### 3) Preauthorization Forward (Trust/Insurer)

The system shall allow to forward cases pre authorization workflow from trust to Insurance and Vice-versa.

<u>Forward to Trust</u>: (*similar flow for insurance to trust also*)

| national<br>health<br>agency | E Pradhan Ma                                                                                                    | antri Jan Arogya Yojana<br>T                                 |                              |                                              | 🗐 👗 🗸 PPD-Insurer |
|------------------------------|----------------------------------------------------------------------------------------------------|--------------------------------------------------------------|------------------------------|----------------------------------------------|-------------------|
| Assigned Cases               | Enhancement                                                                                                    |                                                              |                              |                                              |                   |
| Pendency                     | Admission Unit                                                                                                    | No Of Days Enhacement amount                                 | Remarks Enhancement Rejected | Attachments                                  |                   |
| 🧞 Preauth 🗸 🗸                | HDU 1                                                                                                    | 2700                                                         | d N                          | Patient Photo, Preauth Enhancement,          |                   |
| Preauth Updation             | S.No Date and Time                                                                                                    | Role Name                                                    | Remarks                      | Action                                       | Amount(Rs.)       |
| Day-Wise Worklist 5          | 1 14/12/2018 15:58:05                                                                                                    | BALCO MEDICAL CENTRE MITHRA(MITHRA)                          | NA                           | Patient Registered                           | NA                |
| Cases Search                 | 2 14/12/2018 18:36:44                                                                                                    | BALCO MEDICAL CENTRE MEDCO(MEDCO)                            | Procedure Auto Approved      | Procedure auto approved insurance(Insurance) | 2700              |
| and a state                  | 3 14/12/2018 18:38:09                                                                                                    | BALCO MEDICAL CENTRE MEDCO(MEDCO)                            | d                            | Enhancement Initiated (Insurer)              | 5400              |
|                              | Action<br>Forward to Trust<br>Submit<br>Note Wallets balance Includin<br>Insurance Consumed Amou<br>Trust Consumed Amount<br>Unspecified Consumed Amou | ring current package<br>unt: Rs.46,050<br>(s.0<br>ount: Rs.0 |                              |                                              |                   |

Upon clicking "Submit" button, the following message is shown in case of enhancement. Otherwise it will be shown as "PPD forwarded to trust"

| agency                                     | Pradhan Mantri Ja<br>AYUSHMAN BHARAT                                                      | an Arogya Yojana                                            |                                                                                  |                                                                                                    | 🗐 💄 🗸 PPD-Insurer 👳              |
|--------------------------------------------|-------------------------------------------------------------------------------------------|-------------------------------------------------------------|----------------------------------------------------------------------------------|----------------------------------------------------------------------------------------------------|----------------------------------|
| Assigned Cases                             | Patient Details                                                                           |                                                             |                                                                                  |                                                                                                    | Case No: CASE/HOSP22P00544/P1041 |
| Pendency                                   | Name:<br>Pramila Baghel<br>Case Status:<br>Enhancement Initiated (Insurer)<br>Contact No: | Card No:<br>P8I2LQG9P<br>IP No:<br>NA<br>Age :              | Registration No:<br>1208<br>IP Registered Date:<br>14/12/2018<br>Patient Adress: | Case No:<br>CASE/HOSP22P00544/P1041<br>Actual Registration Date:<br>14/12/2018 15:58:05<br>Hospital Name: |                                  |
| 🧞 Preauth 🛛 🗸                              | 8719046253<br>Hospital Adress:<br>RAIPUR , CHHATTISGARH                                   | 22 years 0 months 0 days<br>Family ID:<br>22P54020421301912 | JANJGIR-CHAMPA , CHHATTISGARH                                                    | BALCO MEDICAL CENTRE                                                                                      |                                  |
| Preauth Updation 23<br>Day-Wise Worklist 5 | Past History Preauthorization Tre                                                         | atment/Discharge Attachments Case                           | Sheet Flag                                                                       |                                                                                                    |                                  |
| Cases Search                               | Name<br>BALCO<br>Do you want to Forward to<br>Denne<br>Primary D                          | he Enhancement to Trust ?                                   |                                                                                  |                                                                                                    | OK Cancel                        |
|                                            | Treatment Protocol                                                                        | Procedure Nama                                              | Thire Sharad Industing Mont                                                      | Durmarke Televier Door                                                                                    | nethlama Declarkize (modert      |
|                                            | General Medicine(67553)                                                                   | Pneumothroax(M100006)                                       | 1 clinical notes                                                                 | -NA- sad                                                                                                  | D.                               |

| tional<br>alth<br>ency       |                                                                                                    | TMS Approval                                                              | User Manual                                                                                                    |                                                                                                    | thantri Jan            |
|------------------------------|----------------------------------------------------------------------------------------------------|---------------------------------------------------------------------------|----------------------------------------------------------------------------------------------------|----------------------------------------------------------------------------------------------------|------------------------|
| national<br>health<br>agency | Pradhan Mantri<br>AYUSHMAN BHARAT                                                                       | Jan Arogya Yojana                                                         |                                                                                                    |                                                                                                    | 🗐 💄 🗸 PPD-             |
| Assigned Cases               | Patient Details                                                                                         |                                                                           |                                                                                                    | Case                                                                                                    | No: CASE/HOSP22P00544/ |
| Pendency                     | Name:<br>Pramila Baghel<br>Case Status:<br>Enhancement Initiated (Insurer)<br>Contact No:<br>8719046253 | Card No:<br>P812LQG9P<br>IP No:<br>NA<br>Age:<br>22 years 0 months 0 days | Registration No:<br>1208<br>IP Registered Date:<br>14/12/2018<br>Patient Adress:<br>JANJGIR-CHAMPA, CHHATTISGARH | Case No:<br>CASE/HOSP22P00544/P1041<br>Actual Registration Date:<br>14/12/2018 15:58:05<br>Hospital Mame:<br>BALCO MEDICAL CENTRE |                        |
| Preauth Updation 23          | Hospital Adress:<br>RAIPUR, CHHATTISGARH                                                                | Family ID:<br>22P54020421301912                                           |                                                                                                    |                                                                                                    |                        |
| Day-Wise Worklist 5          | Past History Preauthorization Th                                                                        | eatment/Discharge Attachments Case                                        | Sheet Flag                                                                                                    |                                                                                                    |                        |
| Cases Search                 | Name<br>BALCO N<br>Enhancement Case has<br>Day<br>Primary D                                             | been Forwarded successfully to Trust                                      |                                                                                                    |                                                                                                    | OK .                   |
|                              | C Treatment Protocol                                                                                    |                                                                           |                                                                                                    |                                                                                                    |                        |
|                              | Category Name                                                                                           | Procedure Name                                                            | Units Special Investigations                                                                                     | Remarks Treating Doctor Name                                                                                                    | Procedure Amoun        |
|                              | General Medicine(67553)                                                                                 | Pneumothroax(M100006)                                                     | 1 clinical notes                                                                                                 | -NA- sad                                                                                                    | 0                      |

Upon clicking "ok", system will show a confirmation message as shown below

| national<br>health<br>agency | Pradhan Mantri Ja<br>ayushman Bharat                                                      | an Arogya Yojana                                            |                                                                                  |                                                                                                    | 🗐 💄 🖉 PPD-Insurer                |
|------------------------------|-------------------------------------------------------------------------------------------|-------------------------------------------------------------|----------------------------------------------------------------------------------|----------------------------------------------------------------------------------------------------|----------------------------------|
| Assigned Cases               | Patient Details                                                                           |                                                             |                                                                                  |                                                                                                    | Case No: CASE/HOSP22P00544/P1041 |
| Pendency                     | Name:<br>Pramila Baghel<br>Case Status:<br>Enhancement Initiated (Insurer)<br>Contact No: | Card No:<br>P8I2LQG9P<br>IP No:<br>NA<br>Age :              | Registration No:<br>1208<br>IP Registered Date:<br>14/12/2018<br>Patient Adress: | Case No:<br>CASE/HOSP22P00544/P1041<br>Actual Registration Date:<br>14/12/2018 15:58:05<br>Hospital Name: |                                  |
| Preauth Vigitation 23        | 8719046253<br>Hospital Adress:<br>RAIPUR, CHHATTISGARH                                    | 22 years 0 months 0 days<br>Family ID:<br>22P54020421301912 |                                                                                  | BALCO MEDICAL CENTRE                                                                                      |                                  |
| Cases Search                 | Past History Preautionization Tree                                                        | ernent/Discharge Attachments Cases                          | Sheet Flag                                                                       |                                                                                                    | × 1                              |
|                              | O Day                                                                                     |                                                             |                                                                                  |                                                                                                    | ОК                               |
|                              | Primary Diagonase<br>NA                                                                   |                                                             |                                                                                  |                                                                                                    |                                  |
|                              | Primary Dragonau<br>NA<br>Treatment Protocol                                              | Pro Indi de Marena                                          | Livier Banda Industriation                                                       | Damaider Trastice Finder                                                                                  | Taxes                            |

#### 4) Pre auth Assign Functionality

The system will allow the users (except Medco/Mithra) to reassign the task to either a different user within same role or different role altogether for seeking their feedback/Comment(s). Upon selecting re-assign, another drop down (select unit-role) where the user will be able to select the next user to

#### national health agency

#### TMS Approval User Manual

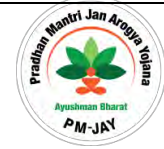

whom the case is to be assigned

| health<br>agency          | Pradhan Mantri J<br>AYUSHMAN BHARAT                                                                                                    | an Arogya Yojana                             |                              |                                                           | 🗐 🍐 🗸 PPD-Insurer |
|---------------------------|----------------------------------------------------------------------------------------------------|----------------------------------------------|------------------------------|-----------------------------------------------------------|-------------------|
| Assigned Cases            | Total Package Amount Admissible Under<br>Remarks                                                                                                    | the Scheme Ks *                              | Note: Only %()?, / special d | uracters are allowed for Remarks and remarks are mandator | y while assigning |
| rendency                  | Admission Unit                                                                                                    |                                              |                              |                                                           |                   |
| Preauth 🗸 🗸               | Admission Unit                                                                                                    | •                                            |                              |                                                           |                   |
| reauth Updation 🗾         | Work Row                                                                                                    |                                              |                              |                                                           |                   |
| ay-Wise Worklist <b>⑤</b> | S.No Date and Time                                                                                                    | Role Name                                    | Remarks                      | Action                                                    | Amount(Rs.)       |
| Cases Search              | 1 13/12/2018 11:11:06                                                                                                    | BALCO MEDICAL CENTRE MITHRA(MITHRA)          | NA                           | Patient Registered                                        | NA                |
|                           | 2 13/12/2018 16:46:03                                                                                                    | BALCO MEDICAL CENTRE MEDCO(MEDCO)            | NA                           | Medco Preauth Initiated(Insurance)                        | 6550              |
|                           | Action                                                                                                    | Select User Role                             |                              |                                                           |                   |
|                           | Assign                                                                                                    | -Select-<br>Medical Committee<br>PPD-Insurer |                              |                                                           |                   |
|                           | Submit<br>Note:Wallet balance including curree<br>Insurance Consumed Amount: Rs.48<br>Trust Consumed Amount: Rs.0<br>Unspecified Consumed Amount: Rs. | nt package<br>,700<br>0                      |                              |                                                           |                   |

In case of medical Committee is selected from select user role:

| ational<br>health<br>agency  | Pradhan Mantri Ja<br>AYUSHMAN BHARAT                                                                                                    | an Arogya Yojana                       |                                                                |                                                           | 🗐 👗 🗸 PPD-Insurer        |
|------------------------------|----------------------------------------------------------------------------------------------------|----------------------------------------|----------------------------------------------------------------|-----------------------------------------------------------|--------------------------|
| Assigned Cases               | gned Cases Remarks dency                                                                                                    |                                        | <ul> <li>6550</li> <li>Note: Only %()?, / special d</li> </ul> | naracters are allowed for Remarks and remarks are mandato | ry while assigning       |
|                              | Admission Unit                                                                                                    |                                        |                                                                |                                                           |                          |
| Preauth 🗸                    | HDU                                                                                                    |                                        |                                                                |                                                           |                          |
| Preauth Updation             | S Work Row                                                                                                    |                                        |                                                                |                                                           |                          |
| Day-Wise Worklist <b>[</b> ] | S.No Date and Time                                                                                                    | Role Name                              | Remarks                                                        | Action                                                    | Amount(Rs.)              |
| Cases Search                 | 1 13/12/2018 11:11:06                                                                                                    | BALCO MEDICAL CENTRE MITHRA(MITHRA)    | NA                                                             | Patient Registered                                        | NA                       |
|                              | 2 13/12/2018 16:46:03                                                                                                    | BALCO MEDICAL CENTRE MEDCO(MEDCO)      | NA                                                             | Medco Preauth Initiated(Insurance)                        | 6550                     |
|                              | Action<br>Assign                                                                                                    | Select User Role     Medical Committee |                                                                | Select User to Assign Medical Committee Medical Committee | e - Insurer(CHH003497) 🔹 |
|                              | Submit<br>Note:Wallet balance including current<br>Insurance Consumed Amount: Rs.48;<br>Trust Consumed Amount: Rs.0<br>Unspecified Consumed Amount: Rs.0 | t package<br>700                       |                                                                |                                                           |                          |

PPD can select appropriate Medical Committee user shown in the "select user to assign" drop – down

| actional<br>health<br>agency | E Pradhan Mantri                     | Jan Arogya Yojana                     |                               |                                                           | 🗐 📥 🗸 PPD-Insurer        |
|------------------------------|--------------------------------------|---------------------------------------|-------------------------------|-----------------------------------------------------------|--------------------------|
| Assigned Cases               | Total Package Amount Admissible Unde | r the Scheme Rs *                     | 7 6350                        |                                                           |                          |
| Pendency                     | Remarks                              |                                       | Note: Only %()?, / special ch | aracters are allowed for Remarks and remarks are mandator | y while assigning        |
| rendency                     | Admission Unit                       |                                       |                               |                                                           |                          |
| 🧞 Preauth                    | Admission Unit<br>HDU                |                                       |                               |                                                           |                          |
| Preauth Updation             | Work Row                             |                                       |                               |                                                           |                          |
| Day-Wise Worklist 👩          | S.No Date and Time                   | Role Name                             | Remarks                       | Action                                                    | Amount(Rs.)              |
| Cases Search                 | 1 13/12/2018 11:11:06                | BALCO MEDICAL CENTRE MITHRA(MITHRA)   | NA                            | Patient Registered                                        | NA                       |
|                              | 2 13/12/2018 16:46:03                | BALCO MEDICAL CENTRE MEDCO(MEDCO)     | NA                            | Medco Preauth Initiated(Insurance)                        | 6550                     |
|                              | Action                               | Select User Role                      | _                             | Select User to Assign                                     | to manual and            |
|                              | Assign                               | <ul> <li>Medical Committee</li> </ul> |                               | Medical Committee Medical Committee                       | e - Insurer(CHH003497) 🔻 |
|                              | Gubmit                               |                                       |                               |                                                           |                          |
|                              | Submit                               |                                       |                               |                                                           |                          |

## In case PPD (insurer/Trust) is selected from select user role:

|                            | Total Package Amount Admissible Under the | e Scheme Rs *                       | 4.9350                       |                   |                                                                                                    |
|----------------------------|-------------------------------------------|-------------------------------------|------------------------------|-------------------|----------------------------------------------------------------------------------------------------|
| Assigned Cases<br>Pendency | Remarks                                   |                                     | Note: Only %()?, / special c | haracters are all | select<br>Chnattisgarh PPD-INS(CHH008)<br>Chnattisgarh PPD-INSMULTI(CHH0010)                                                                                  |
|                            | Admission Unit                            |                                     |                              |                   | Dr. Poonam Bagga Amarjeet PPD-INS(CHH003272)<br>Dr. Rashmi Arya PPD-INS(CHH003273)                                                                            |
| , Preauth 🗸 🗸              | Admission Unit<br>HDU                     | Ŧ                                   |                              |                   | Dr. Richa Aganval PPD-INS(CHH003274)<br>Dr. Myuresh Agrawal PPD-INS(CHH003275)<br>Dr. Sandhya Kumari PPD-INS(CHH003276)<br>Dr. Lioni Geopi PPD-INS(CHH003277) |
| Preauth Updation 😰         | G Work Flow                               |                                     |                              |                   | Dr. Kiran Kumari PPD-INS(CHH003278)<br>Dr. Richa Puri PPD-INS(CHH003278)                                                                                      |
| ay-Wise Worklist 👩         | S.No Date and Time                        | Role Name                           | Remarks                      |                   | Dr. Md. Faheem Khan Pathan PPD-INS(CHH003280)<br>Dr. Ankur Grover PPD-INS(CHH003281)                                                                          |
| Cases Search               | 1 13/12/2018 11:11:06                     | BALCO MEDICAL CENTRE MITHRA(MITHRA) | NA                           | Patient Re        | Dr. Ashish Dhadhich PPD-INS(CHH003282)<br>Dr. Ravi Mehra PPD-INS(CHH003283)                                                                                   |
|                            | 2 13/12/2018 16:46:03                     | BALCO MEDICAL CENTRE MEDCO(MEDCO)   | NA                           | Medco Pre         | Dr Nishant Bagoria PPD-INS(CHH003284)<br>Dr Sumit Kumar PPD-INS(CHH003285)<br>Dr Himanshu PPD-INS(CHH003286)                                                  |
|                            | Action                                    | Select User Role                    |                              |                   | Dr Aditi Yadav PPD-INS(CHH003287)<br>Dr Riddhi Gulati PPD-INS(CHH003288)                                                                                      |
|                            | Assign                                    | PPD-Insurer                         |                              |                   | select                                                                                                    |

Upon submitting "Assign", the system asks for confirmation as shown below:

| and the second second second second second second second second second second second second second second second |                                                                                                    |                                           |                                                               |                                                                                        | 11-2                            |
|----------------------------------------------------------------------------------------------------|----------------------------------------------------------------------------------------------------|-------------------------------------------|---------------------------------------------------------------|----------------------------------------------------------------------------------------|---------------------------------|
| actional<br>health<br>agency                                                                                     | Pradhan Mantri Ja<br>AYUSHMAN BHARAT                                                                                                    | n Arogya Yojana                           |                                                               |                                                                                        | 🧾 🤷 🗸 PPD-Insürer               |
| Assigned Cases                                                                                                   | Patient Details                                                                                                    | 1.000                                     |                                                               |                                                                                        | Case No: CASE/HOSP22P00544/S989 |
| Pendency                                                                                                    | Name:<br>Balib Das Derhiya<br>Case Status:<br>Medco Preauth Initiated(Insurance)                                                                                                    | Card No:<br>P1A9AF6QH<br>IP No:<br>NA     | Registration No:<br>1162<br>IP Registered Date:<br>13/12/2018 | Case No:<br>CASE/HOSP22P00544/S989<br>Actual Registration Date:<br>13/12/2018 11:11:06 |                                 |
| . Droguth                                                                                                    | 9752849628                                                                                                    | Age :<br>66 years 0 months 0 days         | Patient Adress:<br>RAJNANDGAON , CHHATTISGARH                 | BALCO MEDICAL CENTRE                                                                   |                                 |
| C Preaddi                                                                                                    | Hospital Adress:<br>RAIPUR, CHHATTISGARH                                                                                                    | Family ID:<br>225220900200530000006500084 |                                                               |                                                                                        |                                 |
| Preauth Updation (22)<br>Day-Wise Worklist (5)                                                                   | Hospital Adress:<br>RAIPUR, CHHATTISGARH<br>Past History Presuthorization Trea                                                                                                    | Family ID:<br>22522090020053000006500084  | Sheet Flag                                                    |                                                                                        |                                 |
| Preauth Updation 22<br>Day-Wise Worklist 5<br>Cases Search                                                       | Hospital Adress:<br>RAIPUR, CHHATTISGARH<br>Past History<br>Preauthorization<br>Treat                                                                                                    | Family ID:<br>22522090020053000006500084  | Breet Flag                                                    |                                                                                        |                                 |
| Preauth Updation 22<br>Day-Wise Worklist 5                                                                       | Hospital Adress:<br>RAIPUR, CHHATTISGARH<br>Past History<br>Norme<br>BALCO I<br>Do you want to Assign ?                                                                                       | Family ID:<br>22522090020053000006500084  | Sheet Flag                                                    |                                                                                        |                                 |
| Preauth Updation 22<br>Day-Wise Worklist 3<br>Cases Search                                                       | Hospital Adress<br>RAIPUR, CHHATTISGARH<br>Past History Presultorization Trees<br>Name Do you want to Assign ?<br>BALCO Do you want to Assign ?<br>Primary D.<br>NA                           | Family ID:<br>22522090020053000006500084  | ineet Fag                                                     |                                                                                        | OK Cancel                       |
| Preauth Updation 22<br>Day-Wise Worklist 3<br>Cases Search                                                       | Hospital Adress:<br>RAIPUR, CHHATTISGARH<br>Past History Preauthorization Treas<br>WMR Decails<br>Name<br>BALCO Do you want to Assign ?<br>Do you want to Assign ?<br>Name<br>Primary Decails | Family ID:<br>2252209002053000006500084   | neet Fag                                                      |                                                                                        | OK Cancel                       |

Upon successfully assigning the case, the following message is shown

| ssigned Cases                                   | Patient Details                                                                                                    |                                                                                          | 1                                                                                                    |                                                                                                    | Case No: CASE/HOSP22P00544/ |
|-------------------------------------------------|----------------------------------------------------------------------------------------------------|------------------------------------------------------------------------------------------|----------------------------------------------------------------------------------------------------|----------------------------------------------------------------------------------------------------|-----------------------------|
| endency<br>reauth ~                             | Name:<br>Ballio Das Derhiya<br>Case Status:<br>Medico Preauth Initiated(Insurance)<br>Contact No:<br>9752849628<br>Hospital Adress: | Card No:<br>P1A9AF6QH<br>IP No:<br>NA<br>Age :<br>66 years 0 months 0 days<br>Family ID: | Registration No:<br>1162<br>IP Registered Date:<br>13/12/2018<br>Patient Adress:<br>RAJNANDGAON, CHHATTISGARH | Case No:<br>CASE/HOSP22P00544/5989<br>Actual Registration Date:<br>13/12/2018 11:11:05<br>Hospital Name:<br>BALCO MEDICAL CENTRE |                             |
| th Updation 😰                                   |                                                                                                    |                                                                                          |                                                                                                    |                                                                                                    |                             |
| th Updation 22)<br>fise Worklist 3<br>es Search | Past History Preauthorization Treat                                                                                                 | tment/Discharge Attachments Case S                                                       | nieet Fag                                                                                                    |                                                                                                    | ~                           |
| th Updation 🔁                                   | Past History Preauthorization Treat Norme BALCO Diss Primary NA                                                                     | stment/Discharge Attachments Case S                                                      | ineer Pag                                                                                                    |                                                                                                    | OK                          |

5) <u>Preauthorization Approved by PPD</u>

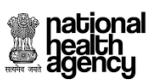

Pre-Auth Panel Doctor should be able to Approve/Pending/Reject the Case verified by Mithra as shown in the screen shot.

| Image: Control 1000000000000000000000000000000000000                                                                                                    | Patient Details Case No: CASE/CON                                                                                                    | RRY/NHPST3341                                                                                      | and the second second                                                            |                                                     |                                                                                                    |                                 |                 |
|----------------------------------------------------------------------------------------------------|----------------------------------------------------------------------------------------------------|----------------------------------------------------------------------------------------------------|----------------------------------------------------------------------------------|-----------------------------------------------------|----------------------------------------------------------------------------------------------------|---------------------------------|-----------------|
| Perspective Deal Notion         Perspective Deal Notion         Perspective De                                                                                                    | me:<br>i<br>SEE CON-REYNHPST3341<br>appla Name:<br>NTINENTAL HOSPITALS<br>tion buttons will be enabled in :<br>0::01<br>mutters Seconds | Aadhaar No:<br>780756886767<br>Cane Stama:<br>Preach Mithar Forwarded<br>Contact No:<br>8673678636 | Relation with Family Head:<br>Salf<br>IP No:<br>Sabb Type:<br>Sensi Private Ward | Card<br>NHP<br>IP R<br>2018<br>Addi<br>54 sz<br>HYT | No:<br>\$236401<br>tgistered Date:<br>07-2016:35:11.0<br>\$\$5:<br>a angar, Amberpet, AMBERPET<br>ERABAD | DNO DATA                        |                 |
| Market         Market           0x112         2011 Not RADA DOL NOT. RADA DOL NOT. RADA D                                                                   | IP Registration Details Past History Cli                                                                                                | nical Notes Preautiorization Attachme                                                              | ents Case Sheet                                                                  |                                                     |                                                                                                    |                                 |                 |
| PLOTINOL PLAND VD. NARARE ALAGO DD. A GACHEBORT LY _ HYDERABLAD. J 945891143       Distance form     Colory New     Colory New     Colory New     Dedy man ander (DBL) Kloptum per neter squared       Data Chargo New     Data Chargo New     Colory New     Dedy man ander (DBL) Kloptum per neter squared       Data Chargo New     Data Chargo New     Data Chargo New     Colory New     Dedy man ander (DBL) Kloptum per neter squared       Data Chargo New     Data Manual (DBL) No granter, andt     Dedy man ander (DBL) No granter, andt     Dedy man ander (DBL) No granter, andt       Textmat Flored     Textma Flored     Textma Flored     Deta Name     Deta Name     Precise Annual Name       Colory New     ICD Category New     Recorder Name     Total     Precise Annual Name     Deta Name       Colory New     ICD Category New     Recorder Name     Total     Precise Category       Colory New     ICD Category New     Recorder Name     Total     Precise Category       Colory New     ICD Category New     Recorder Name     Precise Category     No.     Recorder Name       Colory New     ICD Category New     Recorder Name     Precise Category     No.     Recorder Name       Colory New     Recorder Name     Recorder Name     No.     Recorder Name     No.     Recorder Name       Colory New     Recorder Name                                                                                                    | Name                                                                                                    |                                                                                                    | Address                                                                          |                                                     |                                                                                                    |                                 |                 |
| Objection and Treatment         Name Concepts Name         Concepts Name         Description           Protein Stription         Name Concepts Name         Body mass node (BMD) Kill gramm per matters squared           Sold Concepts Name         Body mass node (BMD) Kill gramm per matters squared         Body mass node (BMD) No or genetics, sold:         Body mass node (BMD) No or genetics, sold:         Description         Body mass nodes (BMD) No or genetics, sold:         Body mass nodes (BMD) No or genetics, sold:         Description         Body mass nodes (BMD) No or genetics, sold:         Body mass nodes (BMD) No or genetics, sold:         Textinger Name         Franking Description         Protection: Name         Textinger Name         Protection: Name         Textinger Name         Protection: Name         Franking Description         Name         Reservice         Protection: Name         Franking Description         Name         Reservice         Protection: Name         Franking Description         Name         Reservice         Franking Description         Name         Reservice         Franking Description         Name         Reservice         Franking Description         Franking Description         Name         Reservice         Franking Description         Name         Reservice         Reservice         Reservice         Reservice         Reservice         Reservice         Reservice         Reservice         Reservice         Reservice                                                                                                    | CONTINENTAL HOSPITALS                                                                                                    |                                                                                                    | PLOT 1<br>994899                                                                 | NO3, ROAD NO 2, NAN<br>1143                         | AKRAMAGUDA, GACHIB                                                                                       | OWLI, SERILINGAMPALLY           | , HYDERABAD ,   |
| Displace and Provide Setup Name         Data Cappen Name         Data Setup Name According Use Name         Data Name According Use Name         Data Name         Data Name         Data Name                                                                                                    | Diagnosis and Treatment                                                                                                    |                                                                                                    |                                                                                  |                                                     |                                                                                                    |                                 |                 |
| Control control contro control control control control control control control control                        | Diagnosis Type<br>Factors influencing health status and contact                                                                         | Main<br>with health services                                                                       | a Category Name                                                                  | th health services                                  | Category Name<br>Rody mass index (DA)                                                                    | [] Kilograms ner meters source  | nd .            |
| bia Category Name Body and Idea (BM) 70 or granter, adult Body and Idea (BM) 70 or granter, adult Body 70 or granter, adult Body 70 or granter, adult Body 70 or granter, | r actors innotencing nearin status and contact                                                                                          | with meanth services Pact                                                                          | ore minuencing nearth status and contact wi                                      | ui ileattii services                                | body mass index [Biv                                                                                     | n j renograms per meters square | iu -            |
| Transfarest Present     Transfarest Present     Using Maximum (array of a present data)     Decay present data       Transfarest Present     Consorted Category Name     COD Category Name     Procedure Name     Using     Special Investigations     Results     Transfare Decision       EXDOCRENOLOO(1)(592)     Dividence of other endocrane glands(403)     Homonal therapy for Phuntary - Accomagaly(592)     NA     Classical Decision     NA     P. BHARATHI     * 1214/     B       Consorted Constitution     Naccomark (array of a present data)     Solar (array of a present data)     NA     P. BHARATHI     * 1214/     B       Consorted Found     Solar (array of a present data)     Solar (array of a present data)     NA     P. BHARATHI     * 1214/     B       Consorted Found     Solar (array of a present data)     Solar (array of a present data)     Solar (array of a present data)     Solar (array of a present data)     Solar (array of a present data)       Consorted for Found     Solar (array of a present data)     Solar (array of a present data)     Solar (array of a present data)     Solar (array of a present data)     Solar (array of a present data)       Planet Energency     Solar (array of a present data)     Solar (array of a present data)     Solar (array of a present data)     Solar (array of a present data)       Planet Indicator States Solar (array of a present data)     Solar (array of a present data)     Solar (ar                                                                                                    | Sub Category Name<br>Body mass index (BMD 40 or greater adult                                                                           | Dise                                                                                               | ase Name<br>v mass index (BMI) 70 or oreater adult                               |                                                     | Disease Anatomical Nan<br>Body mass index (RA)                                                           | se<br>II) 70 or greater adult   |                 |
| Transmer Forwal         ICD Category Name         Procedure Name         Yes         Read         Testing Docer Name         Procedure Name         Procedure Name         Read         Testing Docer Name         Procedure Name         Procedure Name                                                                                                    | wowy water mouse (with) to or greater, dutin                                                                                            | Boa                                                                                                | o anaro muca (array to or greater, addit                                         |                                                     | Douy mass much (BIV                                                                                      | a, - y or greater, dutter       |                 |
| Category Name         ICD Category Name         Proceedings Name         Total         Special Investigations         Remark to Treating Docts Name         Proceedings Name         Proceedings Nam         Proceedings Name         Proceedings                                                                                                    | Treatment Protocol                                                                                                    |                                                                                                    |                                                                                  |                                                     |                                                                                                    |                                 |                 |
| ENDOCRENOLOGY (1952)         Durcelien of other endocrine glands(400)         Homocal therapy for Printing - Accomaga()(322)         NA:         Chaicel Peorograph         SA:         R. BHARATHI         R1140 B           Consorted Conditions                                                                                                    | Category Name                                                                                                    | ICD Category Name                                                                                  | Procedure Name                                                                   | Units S                                             | pecial Investigations Rem                                                                                | arks Treating Doctor Nam        | e Procedure Ame |
| Consolid Conditions         Maining Details         Maining Details         Maining Details         Maining Details         Planed       Emergency       2007/2013         2007/2013       Ten       No         Statistics Charlies *       Yes<* No       No         Yes<* No                                                                                                    | ENDOCRINOLOGY(592) Disorders of                                                                                                    | other endocrine glands(405) Ho                                                                     | ormonal therapy for Pituitary - Ácromegaly                                       | (292) -NA- CI                                       | nnical Photograph -NA-                                                                                   | R. BHARATHI                     | ₹ 12140 🖨       |
| No centrobid Found         Admixing Data         Procedure Cessint *           * Admixing Data         * Tes _ No           * Primed         Emergency         20:07:3013           * Tes _ No         * Tes _ No           Matchine Data         * Tes _ No           Matchine Testinging Clarance *         * Tes _ No           Yes _ No         *           Bood Transforme *         * Tes _ No           * Testing Clarance *         * Tes _ No           * Testing Clarance *         * Tes _ No           * Testing Clarance *         * Yes _ No           * Testing Clarance *         * Yes _ No           * Testing Clarance *         * Yes _ No           * 1 he Suggested lise of Treatminit Suggerfed by Sufficient enderce**         * Yes _ No           * Testing Clarance Clarance *         * Yes _ No           * Testing * Clarance Clarance *         * Yes _ No           * 1 he Suggested lise of Treatminit Suggerfed by Sufficient enderce**         * Yes _ No           * Testing * Testing * Testig * Testig * Testing * Testing * Testing * Testig * Testing * Tes                                                                                                    | Comorbid Conditions                                                                                                    |                                                                                                    |                                                                                  |                                                     |                                                                                                    |                                 |                 |
| Administra Type*       Administra Type*       Procedure Conset*         * Planed       Emergency       2007-2013       * Yes       No         Middleson Type*       Administra Type*       Yes       No       * Yes       No         Middleson Transformations *       Yes       No       * Yes       No         In diagrammation reported by selfficient evidence**       O Yes       No       * Yes       No         In the Suggested line of Transformation Supported by Sufficient evidence**       O Yes       No       * Yes       No         In the Suggested line of Transformation Supported by Sufficient evidence**       O Yes       No       * Yes       No         In the Suggested line of Transformation Supported by Sufficient evidence**       O Yes       No       * Yes       No         In the Suggested line of Transformation Supported by Sufficient evidence**       O Yes       No       * * * * * * * * * * * * * * * * * * *                                                                                                    | No comorbids Found                                                                                                    |                                                                                                    |                                                                                  |                                                     |                                                                                                    |                                 |                 |
| Admixion Date * Admixion Date * Admixion Date * Procedure Consert * * PlaneAd Emergency: ** 2007.2013 ** Yes * No **********************************                                                                                                    | Admixulog Details                                                                                                    |                                                                                                    |                                                                                  |                                                     |                                                                                                    |                                 |                 |
| * Planed       Emergency       1007/2013       * Yes       No         Medical or Cartisloging Clearance *       Yes       No         Yes       No         Block Transforme *       Yes       No         Yes       No         Is dampasity for by sufficient strikence?*       Yes       No         1 had Suggested like of Treatment Supported by Sufficient strikence?*       Yes       No         Strike Low       Emergency       Yes       No         Strike Low       Emergency       Yes       No         1 had Suggested like of Treatment Supported by Sufficient strikence?*       Yes       No         1 2007/2018 16:35:11       MEDCOCON_RERY(MEDCO)       NA       IP Case Registered       19630         2 2007/2018 16:35:12       MEDCOCON_RERY(MEDCO)       Na       Medico Presenth Initiated       19630         3 2007/2018 18:08:16       MEDCOCON_RERY(MEDCO)       Na       Medico Presenth Initiated       19630                                                                                                    | Admission Type *                                                                                                    | Adm                                                                                                | iission Date ***                                                                 |                                                     | Procedure Consent *                                                                                      |                                 |                 |
| Numerical or Cardinisogy Charanses*         Yes         No           Biod Transfusion*         Yes         No           In diagram is supported by sufficient existence?*         Orage No         No           D) Is the Suggested like of Transmest Supported by Sufficient existence?*         Orage No         No           Diagram is supported by sufficient existence?*         Orage No         No                                                                                                    | Planned Emergency                                                                                                    | 20-0                                                                                               | 7-2018                                                                           |                                                     | Yes No                                                                                                   |                                 |                 |
| Yes         No           Blood Transfordies *         Yes         No           Yes         No         No           In Idagenia supported by sufficient esidence?*         Yes         No           In Idagenia supported by sufficient esidence?*         Yes         No           In Idagenia supported by sufficient esidence?*         Yes         No           In Idagenia supported by sufficient esidence?*         Yes         No           Intel Sugenia line of Tresment Supported by Sufficient esidence?*         Yes         No           Intel Sugenia line of Tresment Supported by Sufficient esidence?*         Yes         No           Intel Sugenia line of Tresment Supported by Sufficient esidence?*         Yes         No           Intel Sugenia line of Tresment Supported by Sufficient esidence?*         Yes         No           Intel Sugenia line of Tresment Supported by Sufficient esidence?*         Yes         No           Intel Sugenia line of Tresment Supported by Sufficient esidence?*         Yes         No           Intel Supported Breachage America Line Scheme Ro*         Yes         No           Intel Supported Breachage America Line Scheme Ro*         Yes         No           Intel Supported Breachage America Line Scheme Ro*         Intel Scheme Ro*         Intel Scheme Ro*           Intel Suported Breachag                                                                                                    | Medical or Cardiology Clearance *                                                                                                    |                                                                                                    |                                                                                  |                                                     |                                                                                                    |                                 |                 |
| New Year No<br>► Technical CheckLlat<br>L) Is diagrania supported by sufficient exidence?*                                                                                                    | Yes No                                                                                                    |                                                                                                    |                                                                                  |                                                     |                                                                                                    |                                 |                 |
| It's two       Technical Checklula         I) Is diagram's supported by sufficient exidence?*       Yes @ No         I) Is this Suggestied line of Trestment Supported by Sufficient exidence?*       Yes @ No         I) Is this Suggestied line of Trestment Supported by Sufficient exidence?*       Yes @ No         Ional Package Amount Admituble Usion the Scheme Ro.* <ul> <li></li></ul>                                                                                                    | Blood Transfusion *                                                                                                    |                                                                                                    |                                                                                  |                                                     |                                                                                                    |                                 |                 |
| Technical Checklini         1) Is diagram's supported by sufficient existence?*       Yes<                                                                                                    | 100 100                                                                                                    |                                                                                                    |                                                                                  |                                                     |                                                                                                    |                                 |                 |
| I) h diganh supported by sufficient exidence?* U Yes No<br>) h he Suggested like of Treatment Supported by Sufficient exidence?* Yes No<br>for Package Amount Adminishie Under the Scheme Rs *<br>teams to *                                                                                                    | Technical CheckList                                                                                                    |                                                                                                    |                                                                                  |                                                     |                                                                                                    |                                 |                 |
| 2) Is the Saggested like of Treatment Supported by Sufficient evidence?* Yes No           State Saggested like of Treatment Supported by Sufficient evidence?*         Yes No           State Saggested like of Treatment Supported by Sufficient evidence?*         Yes No           State Saggested like of Treatment Supported by Sufficient evidence?*         Yes No           Work Flow         Yes No           State Saggested like of Treatment Supported by Sufficient evidence?*         Yes No           Yes No         Yes No           Work Flow         Yes No           State Saggested like of Treatment Supported by Sufficient evidence?*         Yes No           State Saggested like of Treatment Supported by Sufficient evidence?*         Yes No           State Saggested like of Treatment Supported by Sufficient evidence?*         Yes No           State Saggested like of Treatment Supported by Sufficient evidence?*         Yes No           State Saggested like of Treatment Supported by Sufficient evidence?*         Yes No           State Saggested like of Treatment Supported by Sufficient evidence?*         Yes No           State Saggested like of Treatment Supported by Sufficient evidence?*         Na         Respective Saggested like of Treatment Supported by Sufficient evidence?*           State Saggested Like Saggested Like Saggested Like Saggested Like Saggested Like Saggested Like Saggested Like Saggested Like Saggested Like Saggested Like Saggested Like Saggested Like Saggested Like Saggested Like Saggest                                                                                                    | 1) Is diagnosis supported by sufficient evidence?"                                                                                      |                                                                                                    | 🕓 Yes                                                                            | () No                                               |                                                                                                    |                                 |                 |
| Non         Date and Tune         Rode Name         Reserves         Reserves                                                                                                    | 2) Is the Suggested line of Treatment Supported b                                                                                       | y Sufficient evidence?*                                                                            | 🕖 Yes                                                                            | ··· No                                              |                                                                                                    |                                 |                 |
| Nork Flow         Action         Annound           5.No         Date and Tune         Remarks         Action         Annound           1         20 07/2018 16:35:11         MEDCOCON_RRY(MEDCO)         NA         IP Case Registered         19630           2         20 07/2018 17:29:45         MEDCOCON_RRY(MEDCO)         Na         Medco Preath Initiated         19630           3         20 07/2018 18:08:16         MEDCOCON_RRY(MITHRA)         NA         Preath Mithing Forwarded         19630                                                                                                    | Fotal Package Amount Admissible Under the Scho                                                                                          | me Rs *                                                                                            | p19630                                                                           |                                                     |                                                                                                    |                                 |                 |
| Nork Flow         Net Plane         Remarka         Action         Amount           1         20 07/2018 16:35:11         MEDCOCON_RRY(MEDCO)         NA         IP Case Registered         19630           2         20 07/2018 17:29:45         MEDCOCON_RRY(MEDCO)         Na         Medco Preasth Initiated         19630           3         20 07/2018 18:08:16         MEDCOCON_RRY(MITHRA)         NA         Preasth Initiated         19630                                                                                                    | Remarks *                                                                                                    |                                                                                                    | 1                                                                                |                                                     |                                                                                                    |                                 |                 |
| S.No         Date and Time         Role Name         Remarka         Accion         Amount           1         20/07/2018 16:35:11         MEDCOCON_RRY(MEDCO)         NA         IP Case Registered         19630           2         20/07/2018 16:35:11         MEDCOCON_RRY(MEDCO)         Na         Medco Preatrih Initiated         19630           3         20/07/2018 18:08:16         MEDCOCON_RRY(MITHRA)         NA         Preauth Mithra Forwarded         19630                                                                                                    | Work Flow                                                                                                    |                                                                                                    |                                                                                  |                                                     |                                                                                                    |                                 |                 |
| Strid         Defer time         Kole xsine         Kemarks         Action         Announ           1         20/07/2018 16.35.11         MEDCOCON_RRY(MEDCO)         NA         IP Case Registered         19630           2         30/07/2018 17.29.45         MEDCOCON_RRY(MEDCO)         Na         Medco Preasth Initiated         19630           3         20/07/2018 18.08.16         MEDCOCON_RRY(MITHRA)         NA         Preasth Mithra Forwarded         19630                                                                                                    |                                                                                                    |                                                                                                    | The New York                                                                     |                                                     |                                                                                                    | Autor                           |                 |
| 1         20/07/2018 16:35:11         MEDCOCON_RRY(MEDCO)         NA         IP Case Registered         19680           2         20/07/2018 17:29:45         MEDCOCON_RRY(MEDCO)         Na         Medco Preasth Initiated         19680           3         20/07/2018 17:29:45         MEDCOCON_RRY(MEDCO)         Na         Medco Preasth Initiated         19680                                                                                                    | Savo Date and Time                                                                                                    |                                                                                                    | Kole Name                                                                        | Remarks                                             |                                                                                                    | Action                          | Amoun           |
| 2         2607/2018 17:29:45         MEDCOCON_RRV(MEDCO)         Na         Medco Preasth Initiated         19630           3         20:07/2018 18:08:16         MEDCOCON_RRV(MITHRA)         NA         Preasth Mithra Forwarded         19630                                                                                                    | 1 20/07/2018 16:35:11                                                                                                    | MEDCOCON_RRY()                                                                                     | MEDCO)                                                                           | NA                                                  | IP Case Registered                                                                                       |                                 | 19630           |
| 3 20.07/2018 18:08:16 MEDCOCON_RRY(MITHRA) NA Preasth Mittra Forwarded 19620                                                                                                    | 2. 20/07/2018 17:29:45                                                                                                    | MEDCOCON_RRY()                                                                                     | MEDCO)                                                                           | Na                                                  | Medco Preauth Initiate                                                                                   | ď                               | 19630           |
|                                                                                                    | 3 20/07/2018 18:08:16                                                                                                    | MEDCOCON_RRY()                                                                                     | MITHRA)                                                                          | NA                                                  | Preauth Mithra Forward                                                                                   | ded                             | 19630           |

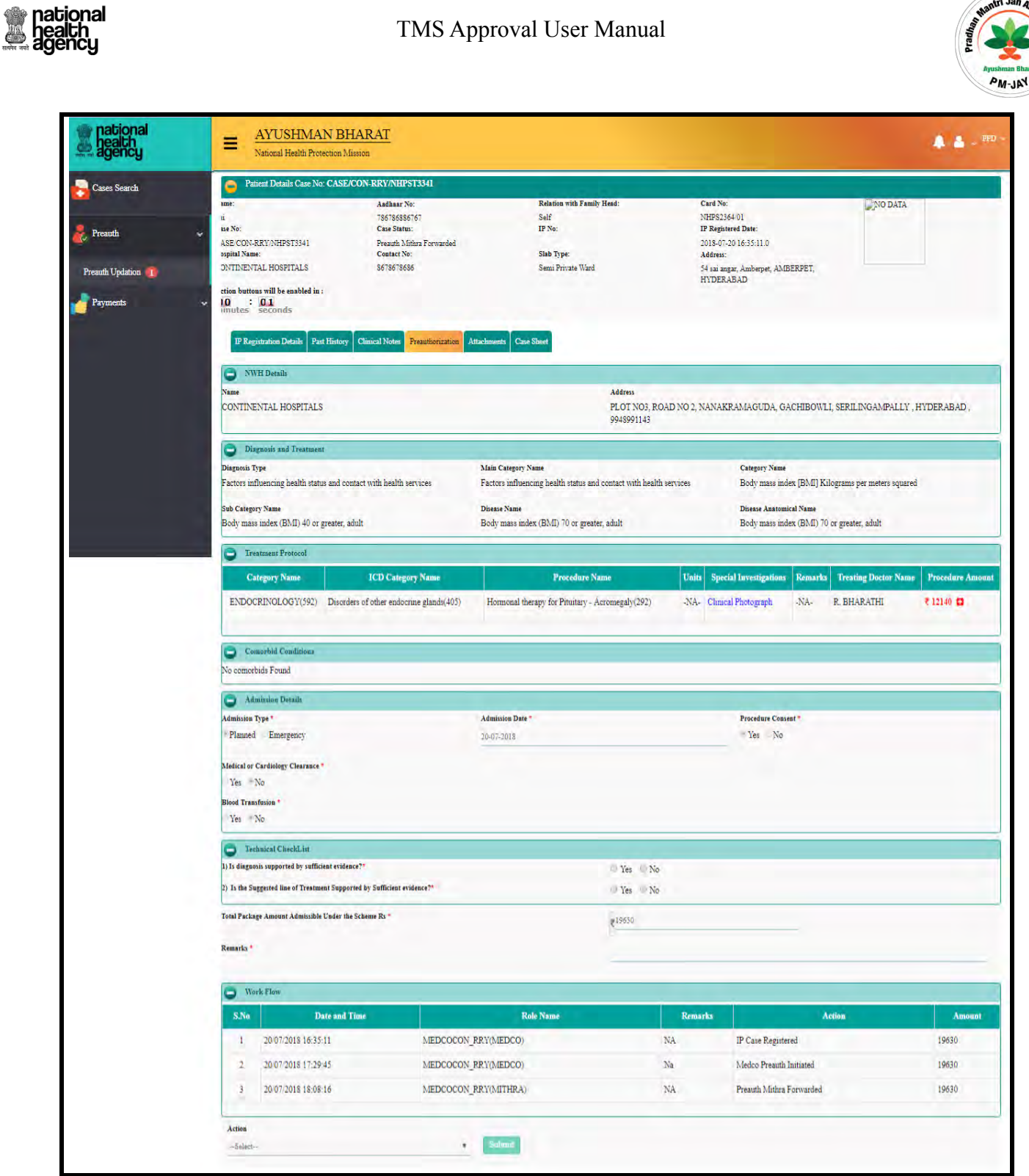

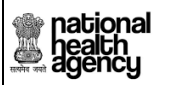

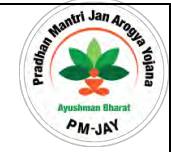

Once the timer is completed case will be notified by panel doctor as shown in the screen shot.

| agency            | AY USHIMAN BHARAT<br>National Health Protection Mission                                                                                                    | <u>.</u>                   |                                                                                                    |                                                                                                    | ***                                                                            |
|-------------------|----------------------------------------------------------------------------------------------------|----------------------------|----------------------------------------------------------------------------------------------------|----------------------------------------------------------------------------------------------------|--------------------------------------------------------------------------------|
| Cases Search      | Patient Details Case No: CASE/CON-RRY                                                                                                    | /NHPST3341                 | and the second second second                                                                                                    |                                                                                                    |                                                                                |
|                   | ame: Aad                                                                                                    | ihaar No:                  | Relation with Family Head:                                                                                                    | Card No:                                                                                                    | NO DATA                                                                        |
|                   | u 786                                                                                                    | 786886767                  | Self                                                                                                    | NHPS2364/01                                                                                                    |                                                                                |
| Preauth           | ise No: Cas                                                                                                    | e Status:                  | IP No:                                                                                                    | IP Registered Date:                                                                                                  |                                                                                |
|                   | ASE/CON-RRY/NHPST3341 Pres                                                                                                    | auth Mithra Forwarded      |                                                                                                    | 2018-07-20 16:35:11.0                                                                                                |                                                                                |
|                   | ospital Name: Con                                                                                                    | stact No:                  | Slab Type:                                                                                                    | Address:                                                                                                    |                                                                                |
| reauth Updation 🔞 | ONTINENTAL HOSPITALS 867                                                                                                    | 8678686                    | Semi Private Ward                                                                                                    | 54 sai angar, Amberpet, AMBERPET,                                                                                    |                                                                                |
|                   | ation buttons will be anabled in a                                                                                                    |                            |                                                                                                    | HIDERABAD                                                                                                    |                                                                                |
| Payments ~        | 10 : 00                                                                                                    |                            |                                                                                                    |                                                                                                    |                                                                                |
|                   | IP Registration Details Past History Clinical N                                                                                                    | iotes Preauthorization Att | achments Case Sheet                                                                                                    |                                                                                                    |                                                                                |
|                   | IP Registration Details Part History Clinical N                                                                                                    | lotes Preauthonization Att | Incliments Case Slovet                                                                                                    |                                                                                                    | _                                                                              |
|                   | IP Registration Details<br>IP Registration Details<br>With Details<br>Name<br>Overtrive Stratt HoodPiral is                                                                                                    | iotes Preauthorization Art | adments Case Steet                                                                                                    | ×                                                                                                    | כבה האינט באורט אינט באינט אינט אינט אינט אינט אינט אינט אינט                  |
|                   | IP Registration Details Part History Clinical N<br>WHI Details<br>News<br>CONTINENTAL HOSPITALS                                                                                                    | fotes Preauthonization Att | adments Cine Steet                                                                                                    | HBOWLI                                                                                                    | SERLINGAN PALLY, HYDERABAD.                                                    |
|                   | IP Registration Details<br>Part History Clinical N<br>WHI Details<br>Name<br>CONTINENTAL HOSPITALS<br>Discussion and Treatment                                                                                                    | Rotes Preauthorization Att | inchments Cane Sheet                                                                                                    | HIBOWLL                                                                                                    | SERLINGANDALLY , HYDERABAD.                                                    |
|                   | IP Registration Details Part History Clinical N<br>WHI Details<br>Name<br>CONTINENTAL HOSPITALS<br>Digmonia and Tractment<br>Digmonia Type                                                                                                    | Rotes Presutionization Att | etcd<br>Main Careputy Name                                                                                                    | IIBOWLI<br>OK<br>Cangury Bause                                                                                       | SERLINGANDALLY , HYDERABAD.                                                    |
|                   | IP Registration Details Part History Clinical N<br>2 WHI Details<br>Nume<br>CONTINENTAL HOSPITALS<br>Dispussion and Frontment<br>Dispussion Type<br>Factors influencing health status and contact with its                                                                                                    | Rotes Presutionization Art | technicats Cave Sheet<br>etcd<br>Mana Cavegort Nama<br>Factors influencing health status and consist with health service                                            | HBOWLT<br>OK<br>Casegory News<br>Body gauss index (BMII) Kills                                                       | SERLINGAN PALLY , HYDERABAD.<br>Symme per meters squared                       |
|                   | IP Registration Details Pert History Clinical N<br>PROFESSION CONTRACTOR OF CONTRACTOR OF CONTRACTOR O | Rotes Presuthorization Att | technicats Cave Share<br>eted<br>Main Casegory Nama<br>Factors unfluencing health status and compet with health service<br>Donase Name                              | HBOWLJ,<br>OK<br>Category Neas<br>Body mass index (BMI) Kile<br>Disess Austonical Nami                               | , SERLENGAN PALLY , HYDERABAD .<br>Symme per meters squared                    |
|                   | IP Registration Details Pert History Clinical N<br>PROFESSION CONTRACTOR OF CONTRACTOR OF CONTRACTOR O | Roter Presuthorization Att | techment Care Sheet eted Main Caregory Nama Factors unfilteneous bealth status and compet with health service Donas Mane Body mans under (BMD) 70 or greater, adult | HBOWLJ,<br>OK<br>Category Neas<br>Body mass index (BMI) Kile<br>Disess Austonical Nami<br>Body mass molex (BAD) 70 o | , SERLENGAMPALLY , HYDERABAD .<br>Symme per meters squared<br>x greater, adult |

Page 15 of 79

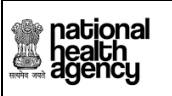

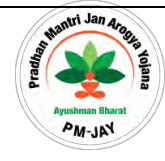

Approve the case by verifying below details as shown in the screen shot.

| ational<br>ealth<br>gency | AYUSHMAN BI                                                     | HARAT<br>fission                        |                                                    |                                       |                                    | A.A                                                                                                    |
|---------------------------|-----------------------------------------------------------------|-----------------------------------------|----------------------------------------------------|---------------------------------------|------------------------------------|----------------------------------------------------------------------------------------------------|
|                           | Patient Details Case No: CASE                                   | CON PRV/NHPST3341                       |                                                    |                                       |                                    |                                                                                                    |
| s Search                  |                                                                 | Consider Nor                            | Palation with Family Head                          | Card No:                              |                                    | Plate DATA                                                                                                    |
|                           | une:                                                            | 786786886767                            | Self                                               | NHPS2364/                             | 01                                 | NO DATA                                                                                                    |
| uth 👻                     | ise No:                                                         | Case Status:                            | IP No:                                             | IP Registered                         | d Date:                            |                                                                                                    |
|                           | ASE/CON-RRY/NHPST3341                                           | Preauth Mithra Forwarded                | 01 - T. T.                                         | 2018-07-20                            | 16:35:11.0                         |                                                                                                    |
|                           | ONTINENTAL HOSPITALS                                            | Contact No:<br>\$678678686              | Sino type:<br>Semi Private Ward                    | Address:<br>54 sai angar              | Ambamat AMBERPET                   |                                                                                                    |
| Updation 1                | SATISLATE ROOTTALS                                              | 3010010000                              | Senit Private Wald                                 | HYDERAB.                              | AD                                 |                                                                                                    |
| nents 🗸 🗸                 | ction buttons will be enabled in :<br>10 : 00<br>imutes seconds |                                         |                                                    |                                       |                                    |                                                                                                    |
|                           | IP Registration Details Past History                            | Clinical Notes Preauthorization         | Attachments Case Sheet                             |                                       |                                    |                                                                                                    |
|                           | NWH Details                                                     |                                         | Address                                            |                                       |                                    |                                                                                                    |
|                           | CONTINENTAL HOSPITALS                                           |                                         | PLOT N<br>9948991                                  | '03, ROAD NO 2, NANAKRA<br>143        | MAGUDA, GACHIBOWLI, SERIL          | INGAMPALLY, HYDERABAD,                                                                                                    |
|                           | O Disgnosis and Treatment                                       |                                         |                                                    |                                       |                                    |                                                                                                    |
|                           | Diagnosis Type                                                  |                                         | Main Category Name                                 | · · · · · · · · · · · · · · · · · · · | Category Name                      | and the second second se |
|                           | Factors influencing health status and co                        | ntact with health services              | Factors influencing health status and contact with | n health services                     | Body mass index [BMI] Kilograms ]  | per meters squared                                                                                                    |
|                           | Sub Category Name                                               |                                         | Disease Name                                       |                                       | Disease Anatomical Name            |                                                                                                    |
|                           | Body mass index (BMI) 40 or greater,                            | adult                                   | Body mass index (BMI) 70 or greater, adult         |                                       | Body mass index (BMI) 70 or greate | er, adult                                                                                                    |
|                           | C Treatment Protocol                                            |                                         |                                                    |                                       |                                    |                                                                                                    |
|                           | Category Name                                                   | ICD Category Name                       | Procedure Name                                     | Units Special                         | Investigations Remarks Treat       | ng Doctor Name Procedure Am                                                                                                    |
|                           | ENDOCRINOLOGY(592) Disord                                       | lers of other endocrine glands(405)     | Hormonal therapy for Pituitary - Ácromegaly(2      | 292) -NA- Clinical F                  | Photograph -NA- R. BHA             | (RATHI ₹ 12140 🖬                                                                                                    |
|                           | Comorbid Conditions                                             |                                         |                                                    |                                       |                                    |                                                                                                    |
|                           | No contectuo r cana                                             |                                         |                                                    |                                       |                                    |                                                                                                    |
|                           | Admittion Details                                               |                                         |                                                    |                                       |                                    |                                                                                                    |
|                           | Admission Type *                                                |                                         | Admission Date *                                   |                                       | Procedure Consent *                |                                                                                                    |
|                           | Planned Emergency                                               |                                         | 20-07-2018                                         |                                       | Yes No                             |                                                                                                    |
|                           |                                                                 |                                         |                                                    |                                       |                                    |                                                                                                    |
|                           | Medical or Cardiology Clearance                                 |                                         |                                                    |                                       |                                    |                                                                                                    |
|                           | Yes No                                                          |                                         |                                                    |                                       |                                    |                                                                                                    |
|                           | Blood Transfusion *                                             |                                         |                                                    |                                       |                                    |                                                                                                    |
|                           | Vas No                                                          |                                         |                                                    |                                       |                                    |                                                                                                    |
|                           | 100 110                                                         |                                         |                                                    |                                       |                                    |                                                                                                    |
|                           | C Technical CheckLint                                           |                                         |                                                    |                                       |                                    |                                                                                                    |
|                           | 1) Is diagnosis supported by sufficient evide                   | ince?T                                  | • Yes                                              | E No.                                 |                                    |                                                                                                    |
|                           | 2) Is the Suggested line of Destment Supp.                      | over he Sufficient avidence?*           | 11.                                                |                                       |                                    |                                                                                                    |
|                           | 2) Is the Suggestee the of Hestines, support                    | Field by sumcleas evidence              | ier res                                            | ● No                                  |                                    |                                                                                                    |
|                           | Total Pitchage consum communications                            | e scaeme a.                             | ¥19630                                             |                                       |                                    |                                                                                                    |
|                           | Remarks *                                                       |                                         | -                                                  |                                       |                                    |                                                                                                    |
|                           | C Work Flow                                                     |                                         |                                                    |                                       |                                    |                                                                                                    |
|                           | S.No Date and                                                   | Time                                    | Role Name                                          | Remarks                               | Action                             | Amou                                                                                                    |
|                           | 1 20/07/2018 16:35:11                                           | MEDCOCON                                | ( PRV/AEDCO)                                       | NA                                    | TP Care Pagistered                 | 19630                                                                                                    |
|                           | 1 200/2018 10:00:11                                             | MEDeocory                               | _RR1(MEDCO)                                        | 100                                   | IP Case Registered                 | 13000                                                                                                    |
|                           | 2 20/07/2018 17:29:45                                           | MEDCOCON                                | RRY(MEDCO)                                         | Na 1                                  | Medco Preauth Initiated            | 19630                                                                                                    |
|                           | 3 20/07/2018 18:08:16                                           | MEDCOCON                                | RRY(MITHRA)                                        | NA                                    | Preauth Mithra Forwarded           | 19630                                                                                                    |
|                           | a house on a                                                    | 19-11-1-1-1-1-1-1-1-1-1-1-1-1-1-1-1-1-1 |                                                    |                                       |                                    |                                                                                                    |
|                           |                                                                 |                                         |                                                    |                                       |                                    |                                                                                                    |
|                           | Action                                                          |                                         |                                                    |                                       |                                    |                                                                                                    |

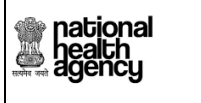

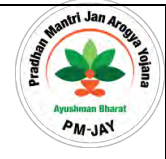

After approval, message will be generated as shown in the screen shot

| national<br>health<br>agency | = <u>AYUSHMAN</u><br>National Health Protecti                    | BHARAT<br>on Mission                                    |                                                             |                                                          |                                           | 🌲 📤 ~ PPD        |
|------------------------------|------------------------------------------------------------------|---------------------------------------------------------|-------------------------------------------------------------|----------------------------------------------------------|-------------------------------------------|------------------|
| Cases Search                 | Patient Details Case No: C.                                      | ASE/CON-RRY/NHPST3341                                   |                                                             |                                                          |                                           |                  |
|                              | ame:<br>ŭ                                                        | Andhaar No:<br>786786886767                             | Relation with Family Head:<br>Self                          | Card No:<br>NHP\$2364/01                                 | NO DATA                                   |                  |
| 🧞 Preauth 🗸 🗸                | ase No:<br>ASE/CON-RRY/NHPST3341<br>ospital Name:                | Case Status:<br>Preauth Mithra Forwarded<br>Contact No: | IP No:<br>Slab Type:                                        | IP Registered Date:<br>2018-07-20 16:35:11.0<br>Address: |                                           |                  |
| Preauth Updation 🕕           | ONTINENTAL HOSPITALS                                             | 8678678686                                              | Semi Private Ward                                           | 54 sai angar, Amberpet, AMB                              | ERPET,                                    |                  |
| Payments                     | ction buttons will be enabled in :<br>10 : 00<br>innutes seconds |                                                         |                                                             | HIDERADAD                                                |                                           |                  |
|                              | Name<br>CONTINENTAL HOSPITALS                                    | Preauthori                                              | ation case has been Approved                                | OK                                                       | HIBOWLI, SERILINGAMPALLY , F              | NDERABAD .       |
|                              | Diagnosis Type                                                   |                                                         | Main Category Name                                          | Category Name                                            |                                           |                  |
|                              | Factors influencing health status a                              | id contact with health services                         | Factors influencing health status and contact with health : | services Body mass inde                                  | ex [BMI] Kilograms per meters squared     |                  |
|                              | Sub Category Name<br>Body mass index (BMI) 40 or grea            | ter, adult                                              | Disease Name<br>Body mass index (BMI) 70 or greater, adult  | Disease Anatomic<br>Body mass inde                       | cal Name<br>ex (ВМП) 70 or greater, adult |                  |
|                              | Treatment Protocol                                               |                                                         |                                                             |                                                          |                                           |                  |
|                              | Category Name                                                    | ICD Category Name                                       | Procedure Name                                              | Units Special Investigations                             | Remarka Treating Doctor Name              | Procedure Amount |
|                              | ENDOCRINOLOGY(592) D                                             | isorders of other endocrine glands(405)                 | Hormonal therapy for Pituitary - Acromegaly(292)            | -NA- Climical Photograph                                 | -NA- R. BHARATHI                          | ₹ 12140 🖸        |

#### 6) Query raised by PPD

If Action is Raise query as shown in the screen shot, Medco has to update the case and Mithra will forward the case and then PPD will approve.

| Assigned Cases  | Total Package Amount Admissible Under th                                                                                                    | ne Scherne Rs *                                  | ₹ 14000                   |                                                           |                     |
|-----------------|----------------------------------------------------------------------------------------------------|--------------------------------------------------|---------------------------|-----------------------------------------------------------|---------------------|
| Pendency        | Remarks                                                                                                    |                                                  | Note: Only %0?, J special | characters are allowed for Remarks and remarks are mandat | ory while assigning |
| Preauth 🗸       | O Work Flow                                                                                                    |                                                  |                           |                                                           |                     |
| auth Undation   | 5.No Date and Time                                                                                                    | Role Name<br>BALCO MEDICAL CENTRE MITHRA/MITHRA) | Remarks                   | Patient Registered                                        | Amount(Rs.)         |
| Wise Worklist 👩 | 2 14/12/2018 17:37:16                                                                                                    | BALCO MEDICAL CENTRE MEDCO(MEDCO)                | NA                        | Medco Preauth Initiated(Insurance)                        | 14000               |
|                 | Action<br>Raise Query<br>Submit<br>Note:Wallet balance including current<br>Insurance Consumed Amount: Rs.46,1<br>Trust Consumed Amount: Rs.0<br>Unspecified Consumed Amount: Rs.0 | r package<br>050                                 |                           |                                                           |                     |

Page 17 of 79

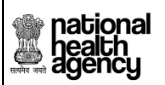

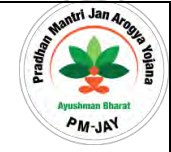

After submitting the action type as "query raise", system will asks for confirmation as shown:

| Assigned Cases                                             | Patient Details                                                                                                    |                                                                                                    |                                                                                                    |                                                                                                    | Case No: CASE/HOSP22P00544/P10 |
|------------------------------------------------------------|----------------------------------------------------------------------------------------------------|----------------------------------------------------------------------------------------------------|----------------------------------------------------------------------------------------------------|----------------------------------------------------------------------------------------------------|--------------------------------|
| Pendency<br>Preauth ~                                      | Name:<br>Pramila Baghel<br>Case Status:<br>Medico Preauch Initiated(Insurance)<br>Contact No.<br>8719046253<br>Mospital Adress:<br>RAIPUR, CHHATTISGARH | Card No:<br>PRI2LQG9P<br>IP No:<br>NA<br>Age:<br>22 years 0 months 0 days<br>Family ID:<br>22P54020421301912 | Registration No:<br>1206<br>IP Registered Date:<br>14/12/2018<br>Patient Adress:<br>JANJGIR-CHAMPA , CHHATTISGARH | Case No:<br>CASE/HOSP22P00544/P1034<br>Actual Registration Date:<br>14/12/2018 15:56:37<br>Hospital Name:<br>BALCO MEDICAL CENTRE |                                |
| Preauth Updation 21<br>Day Wise Worklist 3<br>Cases Search | Past History<br>Presultorization Attack<br>NAME Details<br>NAME Details<br>Do you want to proceed for<br>Prinary<br>NA                                  | chments Case Sheet Flag                                                                                      |                                                                                                    | _                                                                                                    | OK Cancel                      |
| Presuth Updation 21<br>Day-Wise Worklist 3<br>Cases Search | Past History Presultionization Attack                                                                                                    | chments Case Sheet Flag                                                                                      |                                                                                                    |                                                                                                    | OK Cancel                      |

After clicking "Ok", the following message is shown

| ssigned Cases               | Patient Details                                                                             |                                                                                                    | 1.11.12                                                                          |                                                                                                    | Case No: CASE/HOSP22P00544/P10 |
|-----------------------------|---------------------------------------------------------------------------------------------|----------------------------------------------------------------------------------------------------|----------------------------------------------------------------------------------|----------------------------------------------------------------------------------------------------|--------------------------------|
| endency                     | Name:<br>Pramila Baghel<br>Case Staus:<br>Medco Preauth Initiated(Insurance)<br>Contact No: | Card No:<br>P8/2LQG9P<br>IP No:<br>NA<br>Age :                                                                       | Registration No:<br>1206<br>IP Registered Date:<br>14/12/2018<br>Patient Adress: | Case No:<br>CASE/HOSP22P00544/P1034<br>Actual Registration Date:<br>14/12/2018 15:56:37<br>Hospital Name: |                                |
| vreauth<br>auth Updation 21 | Alpur, CHATTISGARH                                                                          | 22 years of motions of alys           Family ID:           22P54020421301912           Openents           Case Sheet | JANGURALDAMPA, LIDDAN                                                            |                                                                                                    |                                |
| ases Search                 | NWH Details                                                                                 |                                                                                                    |                                                                                  |                                                                                                    |                                |

Click on OK button for pending if any additional information is needed as shown in the screen shot.

| eauth | - Patient Details                                                                              |                                                                       |                                             |                                                                             | Case No: CASE/HSDSP17/S17 |
|-------|------------------------------------------------------------------------------------------------|-----------------------------------------------------------------------|---------------------------------------------|-----------------------------------------------------------------------------|---------------------------|
|       | Name:<br>pallujam raju<br>IP No:<br>Address:<br>Action buttons will be enabled in<br>MGA : GGA | Card No:<br>POBILMXOK<br>IP Registered Date:<br>2018-08-13 16 43:14.0 | Case No:<br>CASEMSOSP17/5178<br>Contact No: | Case Status:<br>Medica Preauth Initiated<br>Hospital Name:<br>City Hospital | Proto<br>Nation           |
|       | IP Registration Details Past Hist                                                              | tory Clinical Notes Preauthorization                                  | Attachments Case Sheet Fraud/CR             |                                                                             |                           |
|       |                                                                                                |                                                                       |                                             |                                                                             |                           |
|       | Do you want to proc                                                                            | eed for Pending ?                                                     |                                             |                                                                             | ×                         |
|       | Do you want to proc                                                                            | eed for Pending ?                                                     |                                             |                                                                             | OK Cancel                 |
|       | Do you want to proc                                                                            | eed for Pending ?                                                     |                                             |                                                                             | K Cancel                  |
|       | Do you want to proc                                                                            | eed for Pending ?                                                     |                                             |                                                                             | K Cancel                  |

AL-M

national health agency After Clicking OK, message will be generated as shown in the screen shot.

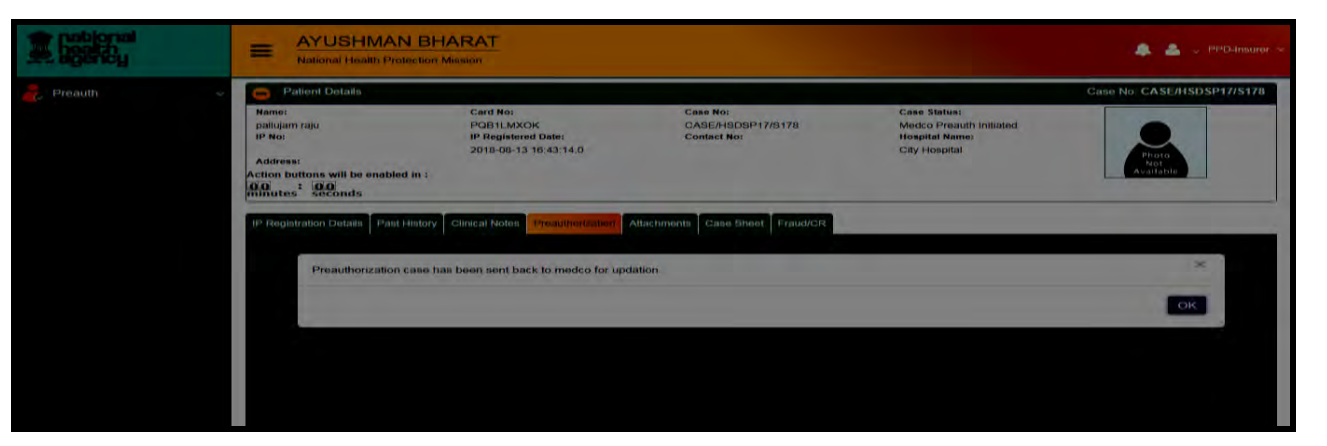

#### 7) Preauthorization Rejecting by PPD

In surgical cases, there is only one type of reject. It will be final rejection.

| agency        |       | AYUSHMAN BHARAT                                 |                                     |         |                                    |             |
|---------------|-------|-------------------------------------------------|-------------------------------------|---------|------------------------------------|-------------|
| ssigned Cases | S.No  | Date and Time                                   | Role Name                           | Remarks | Action                             | Amount(Rs.) |
|               | 1     | 30/10/2018 11:23:09                             | BALCO MEDICAL CENTRE MITHRA(MITHRA) | NA      | Patient Registered                 | NA          |
| ndency        | 2     | 27/11/2018 14:31:35                             | BALCO MEDICAL CENTRE MEDCO(MEDCO)   | NA      | Medco Preauth Initiated(Insurance) | 7000        |
|               | з     | 27/11/2018 16:07:15                             | Chhattisgarh PPD-INS(PPD-INSURER)   | NA      | PPD Reject                         | 7000        |
| reauth        | 4     | 06/12/2018 23:13:50                             | SHAInsurer Insurer(SHA)             | sdsd    | Medco Preauth Initiated(Insurance) | NA          |
| areas Soorch  | 5     | 06/12/2018 23:31:20                             | Chhattisgarh PPD-INS(PPD-INSURER)   | NA      | PPD Reject                         | 7000        |
| ases search   | 6     | 11/12/2018 16:36:14                             | SHA INSURER(SHA)                    | 56sd    | Medco Preauth Initiated(Insurance) | NA          |
|               | Actic | er.                                             |                                     |         |                                    |             |
|               | 500   | mit                                             |                                     |         |                                    |             |
|               | Note: | Wallet balance including curre                  | nt package                          |         |                                    |             |
|               | Trust | Consumed Amount: Rs.1:<br>Consumed Amount: Rs.0 | \$,750                              |         |                                    |             |

System will ask for confirmation as shown below:

| Assigned Cases                      | Patient Details                                                                                                    |                                                                                                    | and the second second                                                                                           |                                                                                                    | Case No: CASE/HOSP22P00544/P |
|-------------------------------------|----------------------------------------------------------------------------------------------------|----------------------------------------------------------------------------------------------------|----------------------------------------------------------------------------------------------------|----------------------------------------------------------------------------------------------------|------------------------------|
| Pendency<br>Preauth<br>Cases Search | Name:<br>Suchia Sonnveni<br>Care Status:<br>Medice Presulti Initiated(Insurance)<br>Contact No:<br>96 1757519<br>Hospital Adress:<br>RAIPUR, CHHATTISGARH | Cord No:<br>PLMESUGE<br>IP No:<br>NA:<br>Age:<br>26 years 0 months 0 days<br>Family 10:<br>22P5-020106600513 | Registration No:<br>777<br>IP Registered Date:<br>30/10/2018<br>Patient Adress:<br>JaNJGIR-CHAMPA, CHHATTISGARH | Case No:<br>CASE/HOSP22P00544/P655<br>Actual Registration Date:<br>30/10/2018 11:23:09<br>Hospital Name:<br>BALCO MEDICAL CENTRE |                              |
|                                     | NWH Detoils Norme Do you want to Reject ?                                                                                                    |                                                                                                    |                                                                                                    |                                                                                                    | ~ 1                          |

Page 19 of 79

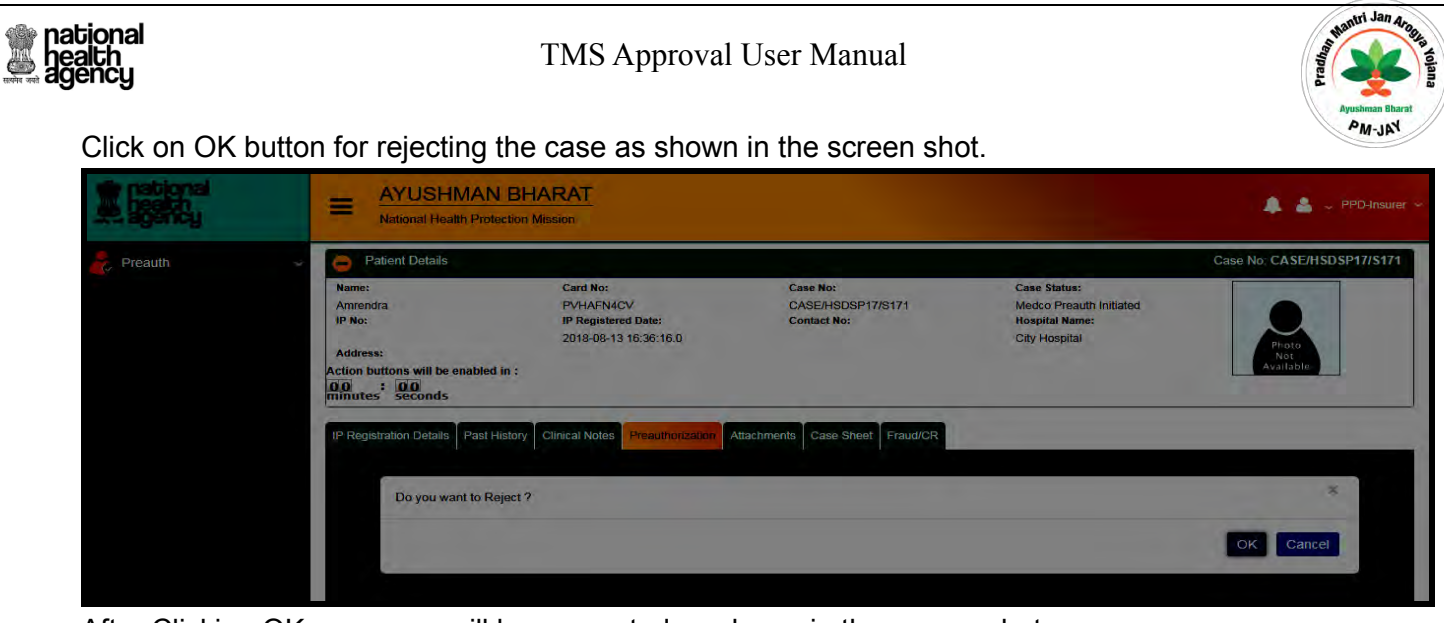

#### After Clicking OK, message will be generated as shown in the screen shot.

| E petional<br>againe | AYUSHMAN                                                                      | BHARAT<br>ction Mission                                               |                                              |                                                                             | 🌲 🛓 🗸 PPD-Insurer 🗸        |
|----------------------|-------------------------------------------------------------------------------|-----------------------------------------------------------------------|----------------------------------------------|-----------------------------------------------------------------------------|----------------------------|
| Preauth 🗸            | Patient Details Name: Amrendra IP No: Address: Action buttons will be enabled | Card No:<br>PVHAFN4CV<br>IP Registered Date:<br>2018-08-13 16:36:16:0 | Case No:<br>CASE/HSDSP17/S171<br>Contact No: | Case Status:<br>Medico Presudh Initiated<br>Hospital Name:<br>City Hospital | Case No: CASE/HSDSP17/S171 |
|                      | IP Registration Details Past H                                                | story Clinical Notes Presultionization                                | Attachments Case Sheet Fraud/CR              |                                                                             | ×                          |
|                      |                                                                               |                                                                       |                                              |                                                                             | ОК                         |

In Medical cases, there are two type of reject functionalities.

a) Case Reject: This feature will allow PPD to reject the enhancement of the case.

b) **Reject**: This is similar to reject option in surgical cases, which allows the final rejection of the case.

In case the enhancement to be rejected, the following flow occurs

| national<br>health<br>agency | E Pradhan Mantri Jai             | n Arogya Yojana                             |                                | <b>a</b> 4 - P                            | PD-Insun |
|------------------------------|----------------------------------|---------------------------------------------|--------------------------------|-------------------------------------------|----------|
| Assigned Cases               | Admission Unit<br>HDU            | ×                                           |                                |                                           |          |
| Pendency                     | Enhancement.                     |                                             |                                |                                           |          |
| Preauth 🗸                    | Admission Unit No Of Da<br>HDU 1 | ys Enhacement amount Remarks I<br>2700 sa N | Enhancement Rejected Patient P | Attachments<br>noto, Preauth Enhancement, |          |
| reauth Updation 🔯            | 🕒 Work Row                       |                                             |                                |                                           |          |
| ay-Wise Worklist 👩           | S.No Date and Time               | Role Name                                   | Remarks                        | Action Amo                                | unt(Rs.) |
| Cases Search                 | 1 14/12/2018 15:56:08            | BALCO MEDICAL CENTRE MITHRA(MITHRA)         | NA Patient Registe             | red NA                                    |          |
|                              | 2 14/12/2018 17:19:47            | BALCO MEDICAL CENTRE MEDCO(MEDCO)           | NA Medco Preauth               | Initiated(Insurance) 9300                 |          |
|                              | 3 14/12/2018 17:22:13            | Chhattisgarh PPD-INS(PPD-INSURER)           | NA PPD Approved                | Insurance) 9300                           |          |
|                              | 4 14/12/2018 17:24:45            | BALCO MEDICAL CENTRE MEDCO(MEDCO)           | sa Enhancement l               | nitiated (Insurer) 12000                  |          |
|                              | Action<br>Reject:                |                                             |                                |                                           |          |
|                              | Submit                           |                                             |                                |                                           |          |

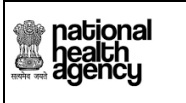

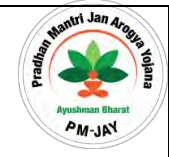

System will throw a message before rejecting enhancement as shown below:

| national<br>health<br>agency                    | E Pradhan Mantri                                                                          | Jan Arogya Yojana                                           |                                                                                  |                                                                                                    | 🧾 💄 🗸 PPD-Insurer 🗸                     |
|-------------------------------------------------|-------------------------------------------------------------------------------------------|-------------------------------------------------------------|----------------------------------------------------------------------------------|----------------------------------------------------------------------------------------------------|-----------------------------------------|
| Assigned Cases                                  | Patient Details                                                                           |                                                             |                                                                                  |                                                                                                    | Case No: CASE/HOSP22P00544/P1033        |
| Pendency                                        | Name:<br>Pramila Baghei<br>Case Status:<br>Enhancement Initiated (Insurer)<br>Contact No: | Card No:<br>P8/2LQG9P<br>IP No:<br>NA<br>Age:               | Registration No:<br>1205<br>IP Registered Date:<br>14/12/2018<br>Patient Adress: | Case No:<br>CA5E/HOSP22P00544/P1033<br>Actual Registration Date:<br>14/12/2018 15:56:08<br>Hospital Name: |                                         |
| Preauth Preauth Updation 20 Dav-Wise Worklist 5 | 8719046253<br>Hospital Adress:<br>RAIPUR, CHHATTISGARH                                    | 22 years 0 months 0 days<br>Family ID:<br>22P54020421301912 | JANJGIR-CHAMPA , CHHATTISGARH                                                    | BALCO MEDICAL CENTRE                                                                                      |                                         |
| Cases Search                                    | Name<br>BALCO N<br>Do you want to Reject th<br>Dring D                                    | e Enhancement ?                                             |                                                                                  |                                                                                                    | OK Cancel                               |
|                                                 | Treatment Protocol                                                                        | Decedual Name                                               | Livin: Constal (superior                                                         | ancor Demarke Theatien Do                                                                                 | renie Marono - Doschiell una Anton (net |

Upon clicking "Ok", the following screen is shown:

| national<br>health<br>agency               | Pradhan Mantri J                                                                                                    | an Arogya Yojana                                                                                              |                                                                                                    |                                                                                                    | 🗐 🍐 🖉 PPD-Insurer 👻              |
|--------------------------------------------|----------------------------------------------------------------------------------------------------|----------------------------------------------------------------------------------------------------|----------------------------------------------------------------------------------------------------|----------------------------------------------------------------------------------------------------|----------------------------------|
| Assigned Cases                             | Patient Details                                                                                                    | 19622                                                                                                    | 1.2000                                                                                                    |                                                                                                    | Case No: CASE/HOSP22P00544/P1033 |
| Pendency                                   | Name:<br>Pramila Bagnel<br>Case Status:<br>Enhancement Initiated (Insurer)<br>Contact No:<br>8719046253<br>Hospital Adress:<br>RAIPUR, CHHATTISGARH | Card No:<br>PBI2LQG9P<br>IP No:<br>NA<br>Age:<br>22 years 0 months 0 days<br>Family ID:<br>22 P54020421301912 | Registration No:<br>1205<br>IP Registered Date:<br>14/12/2018<br>Patient Adress:<br>JANJGIR-CHAMPA , CHHATTISGARH | Case No:<br>CASE/HOSP22P00544/P1033<br>Actual Registration Date:<br>14/1/22018 155608<br>Hospital Name:<br>BALCO MEDICAL CENTRE |                                  |
| Preauth Updation 20<br>Day-Wise Worklist 3 | Past History Preauthorization Tr<br>NMH Details<br>Name<br>BALCO<br>Diag<br>Primary Decement has been<br>NA                                         | eatment/Discharge Attachments Case S                                                                          | aneet Rog                                                                                                    |                                                                                                    | OK                               |
|                                            | Treatment Protocol                                                                                                    |                                                                                                    |                                                                                                    |                                                                                                    |                                  |
|                                            | Category Name                                                                                                    | Procedure Name                                                                                                | Units Special Investigation                                                                                       | ons Remarks Treating Doc                                                                                                    | tor Name Procedure Amount        |
|                                            | General Medicine(67553)                                                                                                    | Pneumothroax(M100006)                                                                                         | 1 clinical notes                                                                                                  | -NA- sdsd                                                                                                    | D                                |
|                                            | High End Diagnostics()                                                                                                    | MRI Head - with Contrast(990002)                                                                              |                                                                                                    | -NA-                                                                                                    | 3850                             |

Page **21** of **79** 

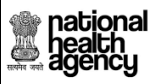

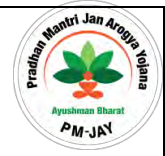

#### Standard Rejection reasons in Pre authorization

In Preauthorization level, PPD shall have the provision to reject the case by selecting the appropriate standard rejection reason as shown in the below screenshots

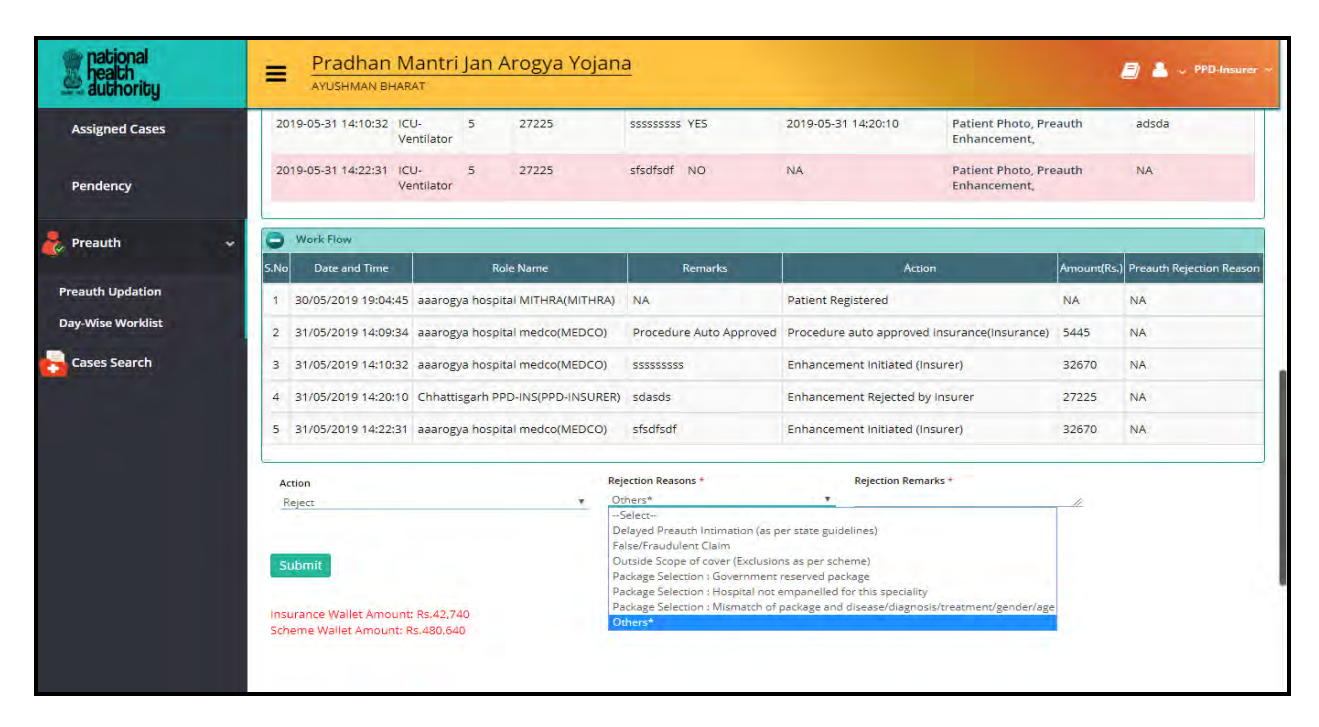

After successful submission of the reject reason, the workflow is updated as shown below

|                              |                               |                   |               |                           | -          |                         |                                                                                                    |                                  |            | aaarogya hospital(HS220      |
|------------------------------|-------------------------------|-------------------|---------------|---------------------------|------------|-------------------------|----------------------------------------------------------------------------------------------------|----------------------------------|------------|------------------------------|
| Preauth 🗸                    | Finhancement                  |                   |               |                           |            | Request for Enh         | nancement                                                                                                    |                                  |            |                              |
| Preauth Initiation - New     | Enhancement Initiated<br>Date | Admission<br>Unit | No Of<br>Days | Enhacement<br>Amount(Rs.) | Remarks    | Enhancement<br>Rejected | Enhancement<br>Approved/Rejected Date                                                                                                    | Attachr                          | ments      | Enhancement Reject<br>Reason |
| Preauth Initiation - Old (0) | 2019-05-31 14:10:32           | CU-<br>/entilator | 5             | 27225                     | 555555555  | YES                     | 2019-05-31 14:20:10                                                                                                    | Patient Photo, P<br>Enhancement, | reauth     | adsda                        |
| Cases for Surgery/Discharge  | 2019-05-31 14:22:31           | CU-<br>/entilator | 5             | 27225                     | sfsdfsdf   | YES                     | 2019-05-31 14:41:37                                                                                                    | Patient Photo, P<br>Enhancement, | reauth     | ddda                         |
| Preauth Query Updation       | 🔿 Work Flow                   |                   |               |                           |            |                         | 1                                                                                                    |                                  |            |                              |
| Cases for Cancellation 🚳     | S.No Date and Time            | R                 | ole Name      | Ren                       | narks      |                         | Action                                                                                                    | A                                | mount(Rs.) | Preauth Rejection Reaso      |
| reauth Cases For Reopen      | 1 30/05/2019 19:04:4          | 15 MIT            | HRA           | NA                        |            | Patient Reg             | gistered                                                                                                    | N                                | A,         | NA                           |
| Course Courses               | 2 31/05/2019 14:09:3          | 4 MEC             | со            | Procedure Aut             | o Approved | Procedure               | auto approved insurance(Insu                                                                                                    | urance) 54                       | 145        | NA                           |
| Cases Search                 | 3 31/05/2019 14:10:3          | 32 MEC            | со            | \$\$\$\$\$\$\$\$          |            | Enhanceme               | ent Initiated (Insurer)                                                                                                    | 32                               | 2670       | NA                           |
| Payments v                   | 4 31/05/2019 14:20:           | O PPD             | INSURER       | sdasds                    |            | Enhanceme               | ent Rejected by Insurer                                                                                                    | 27                               | 7225       | NA                           |
|                              | 5 31/05/2019 14:22:           | 31 MEC            | осо           | sfsdfsdf                  |            | Enhanceme               | ent Initiated (Insurer)                                                                                                    | 32                               | 2670       | NA                           |
|                              |                               |                   |               |                           |            | Fabracam                | and the second business of the second business of the second busines |                                  |            |                              |

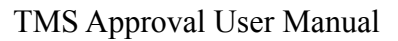

national health agency Now Medco shall have the provision to re-initiate the pre-auth for one time and then it will come to PPD. The workflow shall be updated accordingly as shown below. PPD shall be able to act on the case again.

| Assigned Cases | 20   | 19-05-31 14:22:31  | cu-               | 5         | 27225             | sfsdfsdf                   | YES                                           | 2019-05-31 14:41:37                                           | Patient Photo, Pre                 | auth        | ddda                  |
|----------------|------|--------------------|-------------------|-----------|-------------------|----------------------------|-----------------------------------------------|---------------------------------------------------------------|------------------------------------|-------------|-----------------------|
|                |      |                    | /entilator        |           |                   |                            |                                               |                                                               | Enhancement,                       |             |                       |
| Pendency       | 20   | 19-05-31 14:45:52  | CU-<br>/entilator | 5         | 27225             | dasdsa                     | NO                                            | NA                                                            | Patient Photo, Pre<br>Enhancement, | auth        | NA                    |
| reauth         | -    | Work Flow          |                   |           |                   |                            |                                               |                                                               |                                    |             |                       |
|                | 5.No | Date and Time      |                   | Role      | Name              |                            | Remarks                                       | Actic                                                         |                                    | Amount(Rs.) | Preauth Rejection Rea |
| ases Search    | 1    | 30/05/2019 19:04:4 | 5 aaarogya        | hospital  | MITHRA(MITHRA)    | NA                         |                                               | Patient Registered                                            |                                    | NA          | NA                    |
|                | 2    | 31/05/2019 14:09:3 | 4 aaarogya        | hospital  | medco(MEDCO)      | Procedu                    | re Auto Approved                              | Procedure auto approved                                       | insurance(Insurance)               | 5445        | NA                    |
|                | з    | 31/05/2019 14:10:3 | 2 aaarogya        | hospital  | medco(MEDCO)      | \$\$\$\$\$\$\$\$           | s                                             | Enhancement Initiated (In                                     | surer)                             | 32670       | NA                    |
|                | 4    | 31/05/2019 14:20:1 | 0 Chhattisg       | garh PPD- | -INS(PPD-INSURER) | sdasds                     |                                               | Enhancement Rejected by                                       | Insurer                            | 27225       | NA                    |
|                | 5    | 31/05/2019 14:22:3 | 1 aaarogya        | hospital  | medco(MEDCO)      | sfsdfsdf                   |                                               | Enhancement Initiated (In                                     | surer)                             | 32670       | NA                    |
|                | 6    | 31/05/2019 14:41:3 | 7 Chhattisg       | garh PPD- | -INS(PPD-INSURE   | elayed Prea<br>alse/Fraudu | outh Intimation (as p<br>lent Claim           | er state guidelines)                                          |                                    | 27225       | NA                    |
|                | 7    | 31/05/2019 14:45:5 | 2 aaarogya        | hospital  | medco(MEDCO)      | utside Scop<br>ackage Sele | e of cover (Exclusion<br>ction : Government   | ns as per scheme)<br>reserved package                         |                                    | 32670       | NA                    |
|                | _    |                    |                   |           | P                 | ackage Sele<br>ackage Sele | ction : Hospital not (<br>ction : Mismatch of | empanelled for this speciality<br>package and disease/diagnos | is/treatment/gender/age            |             |                       |
|                | Ac   | tion               |                   |           | 0                 | thers*                     |                                               |                                                               |                                    | 1           |                       |

In case the PPD makes a Case reject as shown in the above screenshot, the case shall move to SHA login as shown below.

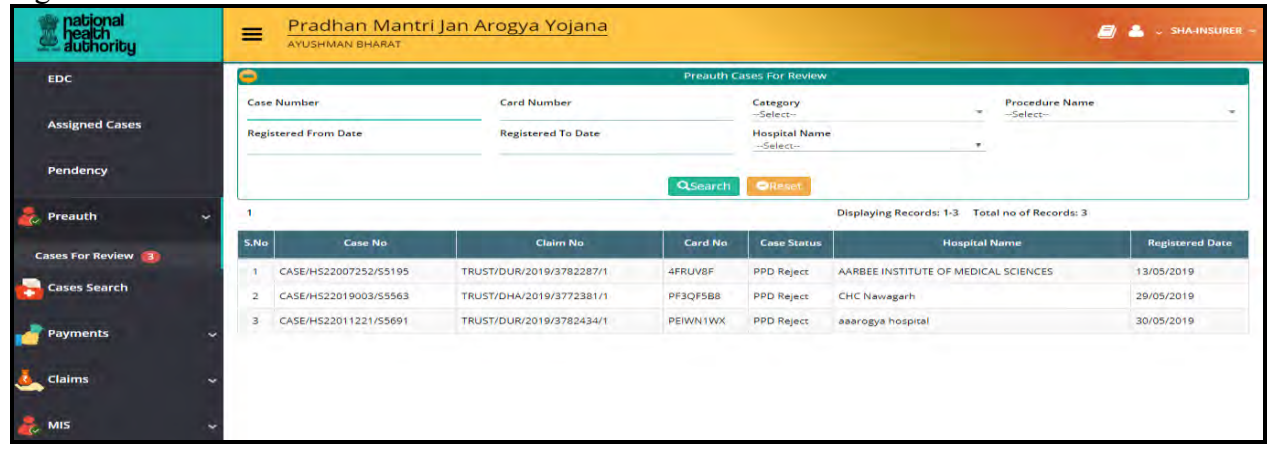

#### SHA shall be view the case by clicking on the case number as shown below

| c              | 5.No | Date and Time          | Role Name       | Remarks                    | Action                                          | Amount(Rs.) | Preauth Rejection Reason                             |
|----------------|------|------------------------|-----------------|----------------------------|-------------------------------------------------|-------------|------------------------------------------------------|
| signed Cases   | 1    | 30/05/2019<br>19:04:45 | MITHRA          | NA                         | Patient Registered                              | NA          | NA                                                   |
|                | 2    | 31/05/2019<br>14:09:34 | MEDCO           | Procedure Auto<br>Approved | Procedure auto approved<br>insurance(Insurance) | 5445        | NA                                                   |
| idency         | 3    | 31/05/2019<br>14:10:32 | MEDCO           | 55555555                   | Enhancement initiated (Insurer)                 | 32670       | NA                                                   |
| auth 🗸         | 4    | 31/05/2019<br>14:20:10 | PPD-<br>INSURER | sdasds                     | Enhancement Rejected by Insurer                 | 27225       | NA                                                   |
| s For Review 📵 | 5    | 31/05/2019<br>14:22:31 | MEDCO           | sfsdfsdf                   | Enhancement Initiated (Insurer)                 | 32670       | NA                                                   |
| ses Search     | 6    | 31/05/2019<br>14:41:37 | PPD-<br>INSURER | sfsfsdf                    | Enhancement Rejected by Insurer                 | 27225       | NA                                                   |
| yments 😽       | 7    | 31/05/2019<br>14:45:52 | MEDCO           | dasdsa                     | Enhancement Initiated (Insurer)                 | 32670       | NA                                                   |
| aims           | 8    | 31/05/2019             | PPD-            | Case reject                | PPD Reject                                      | 32670       | Package Selection : Hospital not empanelled for this |

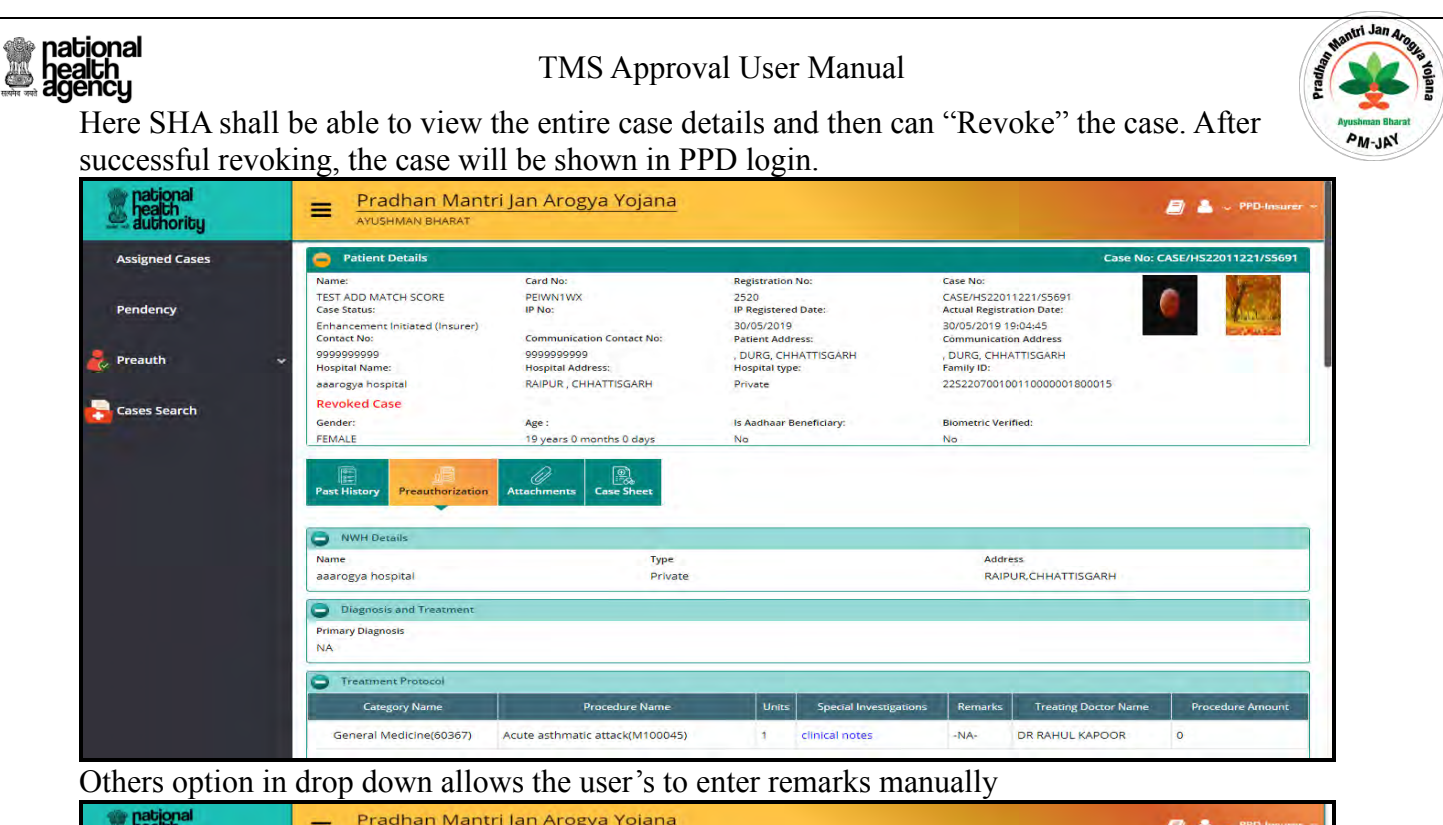

| and ency       a 31/05/2019       eaarogya hospital<br>medco(MEDCO)       ssssssss       Enhancement Initiated (insurer)       32670       NA         asses Search       a 31/05/2019       inhattiggarh PPD-INS(PPD-<br>14/20210       sdasds       Enhancement Rejected by insurer       27225       NA         asses Search       a 31/05/2019       chhattiggarh PPD-INS(PPD-<br>14/20210       sfsdfsdf       Enhancement Rejected by insurer       27225       NA         asses Search       a 31/05/2019       chhattiggarh PPD-INS(PPD-<br>INSURER)       sfsdfsdf       Enhancement Rejected by insurer       27225       NA         a 31/05/2019       chhattiggarh PPD-INS(PPD-<br>INSURER)       sfsdfsdf       Enhancement Rejected by insurer       27225       NA         a 31/05/2019       chhattiggarh PPD-INS(PPD-<br>INSURER)       sfsdfsdf       Enhancement Initiated (insurer)       32670       NA         a 31/05/2019       chhattiggarh PPD-INS(PPD-<br>INSURER)       case rejects       DOD Alacts       3270       Darksee Celection ; Hospital not empanelled for<br>destect       S370       Darksee Celection ; Hospital not empanelled for<br>destect       S370       Darksee Celection ; Hospital not empanelled for<br>destect       Darksee Celection ; Hospital not empanelled for<br>destect       S370       Darksee Celection ; Hospital not empanelled for<br>destect       S370       Darksee Celection ; Hospital not empanelid for<br>destect       S370                                                                                                    | Assigned Cases |   | 2 | 31/05/2019<br>14:09:34 | aaarogya hospital<br>medco(MEDCO)     | Proce  | edure Auto<br>oved                                           | Procedure auto approved<br>insurance(Insurance)                                                                                            | 5445           | NA                                              |
|----------------------------------------------------------------------------------------------------|----------------|---|---|------------------------|---------------------------------------|--------|--------------------------------------------------------------|----------------------------------------------------------------------------------------------------|----------------|-------------------------------------------------|
| A 31/05/2019       Chhattisgarh PPD-INS(PPD-<br>INSUREN)       sdäds       Enhancement Rejected by Insurer       272.5       NA         asses Search       5       31/05/2019       nasengya hospital<br>medco(MEDCO)       sfidfsdf       Enhancement Initiated (Insurer)       32670       NA         7       31/05/2019       aaarogya hospital<br>medco(MEDCO)       dadsa       Enhancement Rejected by Insurer       272.5       NA         7       31/05/2019       aaarogya hospital<br>medco(MEDCO)       dadsa       Enhancement Initiated (Insurer)       32670       NA         8       31/05/2019       aaarogya hospital<br>medco(MEDCO)       dadsa       Enhancement Initiated (Insurer)       32670       NA         9       31/05/2019       aaarogya hospital<br>medco(MEDCO)       dadsa       Enhancement Initiated (Insurer)       32670       NA         9       31/05/2019       aaarogya hospital<br>medco(MEDCO)       dadsa       Enhancement Initiated (Insurer)       32670       NA         9       31/05/2019       chaitisgarh PPD-INS(PDD-<br>1449/32)       Case relicer       Distaint       52670       Dackase Galaction : Hospital not empanelled for<br>Distaint       Distaint       52670       Dackase Galaction : Hospital not empanelled for<br>Distaint       Distaint       Staint       Staint       Distaint       Staint       Distaint <t< td=""><td>Pendency</td><td></td><td>3</td><td>31/05/2019<br/>14:10:32</td><td>aaarogya hospital<br/>medco(MEDCO)</td><td>55555</td><td>\$\$\$\$</td><td>Enhancement initiated (insurer)</td><td>32670</td><td>NA</td></t<>                                                                                                    | Pendency       |   | 3 | 31/05/2019<br>14:10:32 | aaarogya hospital<br>medco(MEDCO)     | 55555  | \$\$\$\$                                                     | Enhancement initiated (insurer)                                                                                                    | 32670          | NA                                              |
| asses Search       5       31/05/2019       asarcggs hospital<br>medco(MEDCO)       sfsdsdf       Enhancement Initiated (insurer)       32670       NA         6       31/05/2019       Chhattisgarh PPD-INS(PPD-<br>INSURER)       sfsdsf       Enhancement Rejected by Insurer       32670       NA         7       31/05/2019       chhattisgarh PPD-INS(PPD-<br>INSURER)       dasdsa       Enhancement Initiated (insurer)       32670       NA         8       31/05/2019       Chhattisgarh PPD-INS(PPD-<br>INSURER)       case reject       DD Reject       32670       NA         9       31/05/2019       Chhattisgarh PD-INS(PDD-<br>IASURER)       case reject       DD Reject       32670       Dasksee Calingtion ; Hospital not empanelled for<br>diselect         9       31/05/2019       SHA INSURER)       Case reject       DD Reject       32670       Dasksee Calingtion ; Hospital not empanelled for<br>diselect         9       31/05/2019       SHA INSURER(SHA-INSURER)       Case reject       DD Reject       32670       Dasksee Calingtion ; Hospital not empanelled for<br>diselect         9       31/05/2019       SHA INSURER(SHA-INSURER)       Case reject       Dohese       Status       Status       Status         9       atsize       Status       Case Reject       Dohese       Status       Status       Status                                                                                                    | Preauth        | ~ | 4 | 31/05/2019<br>14:20:10 | Chhattisgarh PPD-INS(PPD-<br>INSURER) | sdaso  | is                                                           | Enhancement Rejected by Insurer                                                                                                    | 27225          | NA                                              |
| 6       31/05/2019<br>14/431:37       Chihattingarh PPD-INS(PPD-<br>INSURER)       sfsfsdf       Enhancement Rejected by Insurer       27225       NA         7       31/05/2019<br>14/45152       asarogya hospital<br>medco(MECO)       dasds       Enhancement Initiated (Insurer)       32670       NA         8       31/05/2019<br>14/45152       Chattisgarh PPD-INS(PPD-<br>insurer)       Case relation<br>insurer)       DD Palairt       537/0       Darkvac Celection ; Hospital not empanelled for<br>Delayed freauth interaction (as per state guidelines)<br>Durisde Scope of cover (Exclusions as per state guidelines)<br>Package Selection ; Hospital not empanelled for<br>Dashage Selection ; Hospital not empanelled for<br>Dashage Sel                                                                                                    | ases Search    |   | 5 | 31/05/2019<br>14:22:31 | aaarogya hospital<br>medco(MEDCO)     | sfsdf  | sdf                                                          | Enhancement Initiated (Insurer)                                                                                                    | 32670          | NA                                              |
| 7     31/05/2019<br>14.45/52     aaarogya hospital<br>medco(MEDCO)     dadda     Enhancement Initiated (Insurer)     32670     NA       8     31/05/2019<br>14.49/23     Chhattiggeri PD-INS(PPD-<br>INSURER)     Case relact     PDP Palact     37470     Darksee Calenction ; Hospital not empanelled for<br>Delayed breauth Intimation (as per state guidelines)       9     31/05/2019<br>14.49/23     SHA INSURER(SHA-INSURER)     dod     Darksee Calenction ; Hospital not empanelled for<br>Delayed breauth Intimation (as per state guidelines)     Darksee Calenction ; Hospital not empanelled for<br>Delayed breauth intimation (as per state guidelines)       9     31/05/2019<br>14.51/102     SHA INSURER(SHA-INSURER)     dod     Darksee Calenction ; Hospital not empanelled for<br>Delayed breauth intimation (as per state guidelines)     Darksee Calenction ; Hospital not empanelled for<br>Darksee Calenction ; Hospital not empanelled for<br>Darksee Selection ; Hospital not empanelled for<br>Darksee Calenction ; Hospital not empanelled for<br>Darksee Calenction ; Hospital not empanelled for<br>Darksee Calenction ; Hospital not empanelled for<br>Darksee Calenction ; Hospital not empanelled for<br>Darksee Calenction ; Hospital not empanelled for<br>Darksee Calenction ; Hospital not empanelled for<br>Darksee Calenction ; Hospital not empanelled for<br>Darksee Calenction ; Hospital not empanelled for<br>Darksee Calenction ; Hospital not empanelled for<br>Darksee Calenction ; Hospital not empanelled for<br>Darksee Calenction ; Hospital not empanelled for<br>Darksee Calenction ; Hospital not empanelled for the spicality;<br>Case Reject     Darksee Calenction ; Hospital not empanelled for the spicality;<br>Darksee Calenction ; Hospital not empanelled for the spicality;<br>Darksee Calenction ; Hospital not empanelled for thespicality                                                                                                    |                |   | 6 | 31/05/2019<br>14:41:37 | Chhattisgarh PPD-INS(PPD-<br>INSURER) | sfsfsc | ar                                                           | Enhancement Rejected by Insurer                                                                                                    | 27225          | NA                                              |
| 8     31/05/2019     Chihattingarih PBD-IntiS(PBD-<br>IntiSURER)     Case relet     327.70     Darksee Calification : Hospital not empanelled for<br>Deletation (as per state guidelines)       9     31/05/2019     SHA INSURER(SHA-INSURER)     ddi<br>Hastion     False/Fauldient Claim<br>Package Selection : docemment reserved package<br>Package Selection : Hospital not empanelled for<br>Package Selection : docemment reserved package<br>Package Selection : Hospital not empanelled for<br>Package Selection : Hospital not empanelled for<br>Package Selection : Ho                                                                                                    |                |   | 7 | 31/05/2019<br>14:45:52 | aaarogya hospital<br>medco(MEDCO)     | dasd:  | sa                                                           | Enhancement Initiated (Insurer)                                                                                                    | 32670          | NA                                              |
| 9     31/05/2019<br>14/51/02     SHA INSURER(SHA-INSURER)<br>14/51/02     ded<br>Package Selection 1 Government reserved package<br>Package Selection 1 displant charge<br>Package Selection 1 displant charge<br>Package Se |                |   | 8 | 31/05/2019<br>14:49:23 | Chhattisgarh PPD-INS(PPD-<br>INSURER) | Case   | -Select-<br>Delayed Prea                                     | DDD Palart                                                                                                    | 22670          | Parkage Selection : Hospital not empanelled for |
| Action Package and disease/diagnosis/restment/gender/age                                                                                                    |                |   | 9 | 31/05/2019<br>14:51:02 | SHA INSURER(SHA-INSURER)              | ddd    | False/Fraudu<br>Outside Scop<br>Package Sele<br>Package Sele | ient Claim<br>e of cover (Exclusions as per scheme)<br>ction : Government reserved package<br>ction : Hospital not empanelled for this spe | ciality        |                                                 |
| Case Reject Unters* Case project                                                                                                    |                |   | A | ction                  |                                       |        | Package Sele                                                 | ction : Mismatch of package and disease/di                                                                                                 | agnosis/treatn | nent/gender/age                                 |
|                                                                                                    |                |   | C | ase Keject             |                                       |        | oblers"                                                      | - Case gre                                                                                                    | Here .         |                                                 |

## **Claims**

MEDCO should be able to raise Claim after entering the date of discharge of the patient by submitting all the relevant documents. Claim Executive will verify and forward the claim. Panel Doctor has to scrutinize the documents submitted by the hospital and process the claim. Once the claim is processed, the claim amount will be directly credited into the hospital account.

- 1. Claim Initiated by MEDCO.
- 2. Claim Verification by Claim Executive.
- 3. Claim Approved by Claim Panel Doctor.
- 4. Claim Pending by Claim Panel Doctor.
- 5. Claim Rejected by Claim Panel Doctor.
- 6. Claim Forward by Accounts Officer.
- 7. Claim Approved by SHA/CEO

#### Claim Initiated by MEDCO:

pational

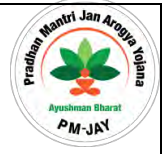

MEDCO (Network Hospital Doctor) raise the claim by selecting the Discharge updated cases. He has to submit remarks and initiate the claim. After initiation, claim will come to Claim Executive.

#### **Claim Verification by Claim Executive:**

After initiation, claim will come to Claim Executive where he will verify check list and provide his remarks and update the claims. Once the claim is verified, he will forward to Panel Doctor.

#### Claim Processed by Panel Doctor:

After Verification, claim will come to Panel Doctor where he will verify check list and provide his remarks and update the claims. He can Approve, Pending and Reject the claims. He can keep pending option for one time only. Then hospital has to provide additional information. Once the claim is processed, the claim amount will be directly credited into the hospital account. For Rejected cases process will end.

#### Claim Forward by Accounts Officer:

Accounts Officer will receive the claim case after claim accepted by Panel Doctor. Accounts Officer will view the claim case and will forward the case to the SHA.

#### Claim Approval by SHA:

SHA will verify the claim case forwarded by Accounts Officer and will approve the claim and is the final approval.

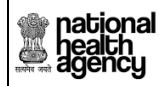

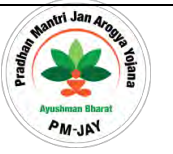

#### 8) <u>Claim Verified by Claim Executive</u>

CEX should be able to verify the claim process initiated by Medco in Claim Updation tab as shown in the screen shot.

| national<br>health<br>agency | =        | AYUSHMAN BH<br>National Health Protection Mi | ARAT<br>ssion |                  |              |             |                          |                                |                        |           | CEX +    |
|------------------------------|----------|----------------------------------------------|---------------|------------------|--------------|-------------|--------------------------|--------------------------------|------------------------|-----------|----------|
| Cases Search                 | Ci.      | aim Cases For Approval                       | L             |                  |              |             |                          |                                |                        |           |          |
| 🦺 Claims 🗸                   | Case Nun | iber                                         |               | Card Number      |              |             | Patient Name             | 19                             | Category<br>Select     |           |          |
| Claim Updation. 🕕            | ICD Cate | gory Name                                    |               | Procedure Name   |              | +           | Registered From Date     | 1                              | Registered To Date     |           |          |
|                              |          |                                              |               |                  |              | 0.          |                          |                                |                        |           |          |
|                              | 1        |                                              |               |                  |              | Cosear      | Displ                    | aying Records: 1 Total no of R | ecords: 1              |           |          |
|                              | S.No     | Case No                                      | 0             | laim No          | Patient Name | Card No     | Case Status              | Hospital Name                  | Registered Date        | Case Form | PRF Form |
|                              | 1 CA     | SE/CON-RRY/NHPST3341                         | TRUST/HYD/    | 2018/507134998/1 | Sai          | NHPS2364/01 | Claim Initiated by MEDCO | CONTINENTAL HOSPITALS          | 20/07/2018 04:35:11 PM | 0         | ÷        |
|                              |          |                                              |               |                  |              |             |                          |                                |                        |           |          |
|                              |          |                                              |               |                  |              |             |                          |                                |                        |           |          |
|                              |          |                                              |               |                  |              |             |                          |                                |                        |           |          |
|                              |          |                                              |               |                  |              |             |                          |                                |                        |           |          |
|                              |          |                                              |               |                  |              |             |                          |                                |                        |           |          |

Page **26** of **79** 

national health agency

TMS Approval User Manual

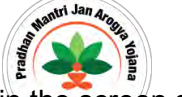

Click on forward by verifying the Claim Details and giving Remarks in the Claim tab as shown in the serven shot.

|                                                                                                    | No. of Concession, Name of Street, or other                                                                      | and the second second se                                                                                                    |                                                                                                    |                                                                                                    |                                                                                                    |                                                                                                    |
|----------------------------------------------------------------------------------------------------|----------------------------------------------------------------------------------------------------|----------------------------------------------------------------------------------------------------|----------------------------------------------------------------------------------------------------|----------------------------------------------------------------------------------------------------|----------------------------------------------------------------------------------------------------|----------------------------------------------------------------------------------------------------|
|                                                                                                    | Change History<br>Change                                                                                         | A second distance of the second second secon | And Antonio State                                                                                                    | Sectors with Factor State<br>Sector<br>Interna-<br>Interna-<br>State State<br>State State                        | The difference of the second second s | Contractor.                                                                                                    |
|                                                                                                    |                                                                                                    | If Descent Hands   Desk Hannes                                                                                                    | Canad Street   Providence on States   Street                                                                                                    | a line line i                                                                                                    |                                                                                                    |                                                                                                    |
|                                                                                                    |                                                                                                    | O - 17-00-17-00-                                                                                                    |                                                                                                    |                                                                                                    | i de la companya de la companya de la companya de la companya de la companya de la companya de la companya de l                                                                                                    |                                                                                                    |
| Name       Name       Name       Name         Name       Name       Name       Name         Name       Name       Name       Name         Name       Name       Name       Name         Name       Name       Name       Name         Name       Name       Name       Name         Name       Name       Name       Name         Name       Name       Name       Name         Name       Name       Name       Name         Name       Name       Name       Name         Name       Name       Name       Name         Name       Name       Name       Name         Name       Name       Name       Name         Name       Name       Name       Name       Name         Name       Name <td></td> <td>Frank &amp; Approval Assesses</td> <td>Francis Data</td> <td>of Source Stationary and Dates</td> <td>Reading Streamers</td> <td></td>                                                                                                    |                                                                                                    | Frank & Approval Assesses                                                                                                    | Francis Data                                                                                                    | of Source Stationary and Dates                                                                                   | Reading Streamers                                                                                                    |                                                                                                    |
| Note       Name         Note       Note         Note       Note       Note         Note       Note       Note         Note       Note       Note       Note         Note       Note       Note       Note         Note       Note       Note       Note       Note         Note       Note       Note       Note       Note       Note         Note       Note       Note       Note       Note       Note       Note         Note       Note       Note       Note       Note       Note       Note       Note       Note       Note       Note       Note <t< td=""><td></td><td>The American</td><td>and successive</td><td>NUM Distant</td><td></td><td></td></t<>                                                                                                    |                                                                                                    | The American                                                                                                    | and successive                                                                                                    | NUM Distant                                                                                                    |                                                                                                    |                                                                                                    |
|                                                                                                    |                                                                                                    | Ave.s.a                                                                                                    | 29440                                                                                                    | The second second second second second second second second second second second second second second second se  |                                                                                                    |                                                                                                    |
|                                                                                                    |                                                                                                    | the state of the state of the s |                                                                                                    |                                                                                                    |                                                                                                    |                                                                                                    |
|                                                                                                    |                                                                                                    | Contract of the local data in the local data ini |                                                                                                    |                                                                                                    |                                                                                                    |                                                                                                    |
| Note that definition is framewith framewith f                                |                                                                                                    |                                                                                                    |                                                                                                    |                                                                                                    |                                                                                                    |                                                                                                    |
|                                                                                                    |                                                                                                    | The second second second second second second second second second second second second second second second se                                                                                                    |                                                                                                    |                                                                                                    |                                                                                                    |                                                                                                    |
|                                                                                                    |                                                                                                    | In Figure in Figure Theat and Figure 1.                                                                                                    | a la Continue a                                                                                                    |                                                                                                    |                                                                                                    |                                                                                                    |
|                                                                                                    | and the second second second second second second second second second second second second second second second | To Dansker in House Shares and Consense Party                                                                                                    | and Printerson .                                                                                                    |                                                                                                    | Contrast Contrasts                                                                                                    |                                                                                                    |
| New Yorkstein     Same       Mariantian Maria     Same       Mariantian Mariantian Mariantian Mariantan Ma                                                                                                    |                                                                                                    | In its Descalations where Plane is Manufalog                                                                                                    | with Rischarge Cheve and Michael Phone *                                                                                                    |                                                                                                    |                                                                                                    |                                                                                                    |
| Mandata man Mandata man   Mandata man Mandata man   Mandata Mandata Mandata man Mandata man   Mandata Mandata Mandata man Mandata man   Mandata Mandata Mandata man Mandata man   Mandata Mandata Mandata Mandata Mandata   Mandata Mandata Mandata Mandata   Mandata Mandata Mandata Mandata   Mandata Mandata Mandata Mandata   Mandata Mandata Mandata Mandata   Mandata Mandata Mandata Mandata   Mandata Mandata Mandata Mandata   Mandata Mandata Mandata Mandata   Mandata Mandata Mandata Mandata   Mandata Mandata Mandata Mandata   Mandata Mandata Mandata Mandata   Mandata Mandata Mandata Mandata   Mandata Mandata Mandata Mandata   Mandata Mandata Mandata   Mandata Mandata Mandata   Mandata Mandata Mandata   Mandata Mandata Mandata   Mandata Mandata Mandata   Mandata Mandata   Mandata Mandata   Mandata   Mandata Mandata <t< td=""><td></td><td>Date Vestillarden</td><td></td><td></td><td></td><td></td></t<>                                                                                                    |                                                                                                    | Date Vestillarden                                                                                                    |                                                                                                    |                                                                                                    |                                                                                                    |                                                                                                    |
|                                                                                                    |                                                                                                    | Automaticana mana -                                                                                                    | Owner                                                                                                    | Elization Different                                                                                              |                                                                                                    |                                                                                                    |
| Mapper Partial     Masses<br>Includes     Masses<br>Includes     Masses<br>Includes     Masses<br>Includes       Masses     Masses<br>Includes     Masses<br>Includes     Masses<br>Includes     Masses<br>Includes       Masses     Masses<br>Includes     Masses<br>Includes     Masses<br>Includes     Masses<br>Includes       Masses     Masses     Masses<br>Includes     Masses<br>Includes     Masses<br>Includes       Masses     Masses     Masses     Masses<br>Includes     Masses<br>Includes       Masses     Masses     Masses     Masses     Masses<br>Includes       Masses     Masses     Masses     Masses     Masses       Masses     Masses     Masses     Masses     Masses       Masses     Masses     Masses     Masses     Masses       Masses     Masses     Masses     Masses     Masses       Masses     Masses     Masses     Masses     Masses       Masses     Masses     Masses     Masses     Masses       Masses     Masses     Masses     Masses     Masses       Masses     Masses     Masses     Masses     Masses       Masses     Masses     Masses     Masses     Masses       Masses     Masses     Masses     Masses     Masses       Masses <td< td=""><td></td><td></td><td>- 20-077100110</td><td></td><td></td><td>The Her</td></td<>                                                                                                    |                                                                                                    |                                                                                                    | - 20-077100110                                                                                                    |                                                                                                    |                                                                                                    | The Her                                                                                                    |
| Interface     Interface     Interface     Interface     Interface     Interface       Interface     Interface     Interface     Interface     Interface     Interface       Interface     Interface     Interface     Interface     Interface     Interface       Interface     Interface     Interface     Interface     Interface     Interface       Interface     Interface     Interface     Interface     Interface     Interface       Interface     Interface     Interface     Interface     Interface     Interface       Interface     Interface     Interface     Interface     Interface     Interface       Interface     Interface     Interface     Interface     Interface     Interface       Interface     Interface     Interface     Interface     Interface     Interface       Interface     Interface     Interface     Interface     Interface     Interface       Interface     Interface     Interface     Interface     Interface     Interface       Interface     Interface     Interface     Interface     Interface     Interface       Interface     Interface     Interface     Interface     Interface     Interface                                                                                                    |                                                                                                    | and the second second                                                                                                    | Contract                                                                                                    | Even March                                                                                                    |                                                                                                    |                                                                                                    |
| Notice Plant Note *     Name<br>and only     Name<br>and only     Name<br>and only       Note and Plant Note *     South Plant Note *     South Plant Note *       Note and Plant Note *     South Plant Note *     South Plant Note *       Note and Plant Note *     South Plant Note *     South Plant Note *       Note and Plant Note *     South Plant Note *     South Plant Note *       Note and Plant Note *     South Plant Note *     South Plant Note *       Note *     South Plant Note *     South Plant Note *       Note *     South Plant Note *     South Plant Note *       Note *     South Plant Note *     South Plant Note *       Note *     South Plant Note *     South Plant Note *       Note *     South Plant Note *     South Plant Note *       Note *     South Plant Note *     South Plant Note *       Note *     South Plant Note *     South Plant Note *       Note *     South Plant Note *     South Plant Note *       Note *     South Plant Note *     South Plant Note *       Note *     South Plant Note *     South Plant Note *       Note *     South Plant Note *     South Plant Note *       Note *     South Plant Note *     South Plant Note *       Note *     South Plant Note *     South Plant Note *                                                                                                    |                                                                                                    | and a state of the state of the | and an inclusion of                                                                                                    | a minute for the second second second second second second second second second second second second second se   |                                                                                                    | They will be                                                                                                    |
|                                                                                                    |                                                                                                    |                                                                                                    |                                                                                                    |                                                                                                    |                                                                                                    |                                                                                                    |
| Interview     State of Table (State Comparison (State Comparison (State Comp                           |                                                                                                    | Photosop Bank, Dage 1                                                                                                    | 10.00                                                                                                    | The Dest                                                                                                    |                                                                                                    |                                                                                                    |
| Provide Voltering     Provide Voltering and the Voltering Trees Provide Voltering and Sections Later 1     Provide Voltering       Provide Voltering Control Provide Voltering Provide Voltering Voltering Voltering Voltering     Provide Voltering       Provide Voltering Voltering Voltering     Provide Voltering       Provide Voltering Voltering     Provide Voltering       Provide Voltering Voltering     Provide Voltering       Provide Voltering Voltering     Provide Voltering       Provide Voltering Voltering     Provide Voltering                                                                                                    |                                                                                                    |                                                                                                    |                                                                                                    | 1000 000                                                                                                    |                                                                                                    |                                                                                                    |
| 1 Stand Species & Maximum Rates From Street Species From Street and Satisfication From Street Species Street Species Street Specie            |                                                                                                    | Processing Via Chevron                                                                                                    |                                                                                                    |                                                                                                    |                                                                                                    |                                                                                                    |
|                                                                                                    |                                                                                                    | Annual Contract Contractory of Lars.                                                                                                    | and the second second second second second second second second second second second second second second second                                                                                                    | La Cal e -                                                                                                    |                                                                                                    |                                                                                                    |
| A second balance balance of any second of any second of any seco         |                                                                                                    |                                                                                                    | the second second second second second second second second second second second second second second second se                                                                                                    |                                                                                                    | Contract of the                                                                                                    |                                                                                                    |
|                                                                                                    |                                                                                                    | The Party of The Party of the Party of the P | Contraction of the second second seco |                                                                                                    | the state of the state of the s |                                                                                                    |
|                                                                                                    |                                                                                                    |                                                                                                    |                                                                                                    |                                                                                                    | and the second second sec                                                                                                    |                                                                                                    |
|                                                                                                    |                                                                                                    | or the second stations from any the first with the                                                                                                    | and they then the property in the                                                                                                    |                                                                                                    | NO VE DESCRIPTION                                                                                                    |                                                                                                    |
| Annual Annual Annu      |                                                                                                    | and the second second se                                                                                                    |                                                                                                    |                                                                                                    |                                                                                                    |                                                                                                    |
| Annual and an and a second and a second and  |                                                                                                    |                                                                                                    |                                                                                                    |                                                                                                    |                                                                                                    |                                                                                                    |
| A Martine Anno Anno Anno Anno Anno Anno Anno An                                                                                                    |                                                                                                    |                                                                                                    |                                                                                                    |                                                                                                    |                                                                                                    |                                                                                                    |
|                                                                                                    |                                                                                                    | Ch. Marriel Marriel                                                                                                    | And the second second second second second second second second second second second second second second second                                                                                                    | And a second second second second second second second second second second second second second second second   |                                                                                                    | I Realized the second strength and the second strength to the                                                   |
| a transmission in the transmission from the transmission of the transmission of transmission of transmission of the transmission of transmission of the transmission of transmission of the transmission of transmission of transmission o |                                                                                                    | The second second second second second second second second second second second second second second second s                                                                                                    |                                                                                                    | and the second second second second second second second second second second second second second second second |                                                                                                    |                                                                                                    |
|                                                                                                    |                                                                                                    | A DESCRIPTION OF ALL ALL ALL                                                                                                    | Lastricity and a story surface.                                                                                                    |                                                                                                    | COLUMN STREET                                                                                                    | Tanana a                                                                                                    |
|                                                                                                    |                                                                                                    |                                                                                                    |                                                                                                    |                                                                                                    |                                                                                                    | the second second second second second second second second second second second second second second second se |

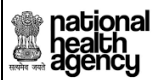

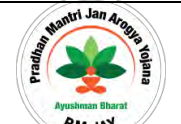

After forwarding Claim, need to click on 'OK 'button as shown in the screen shot.

| Cases Search | Patient Details Case No: CASE/CON-RRY/NHPST3341 |                                             |                                              |                                                |           |  |  |  |
|--------------|-------------------------------------------------|---------------------------------------------|----------------------------------------------|------------------------------------------------|-----------|--|--|--|
|              | ame:<br>ii<br>ase No:                           | Aadhaar No:<br>786786886767<br>Case Status: | Relation with Family Head:<br>Self<br>IP No: | Card No:<br>NHPS2364/01<br>IP Registered Date: | NO DATA   |  |  |  |
| lainis       | ASE/CON-RRY/NHPST3341<br>ospital Name:          | Claim Initiated by MEDCO<br>Contact No:     | NA<br>Siab Type:                             | 2018-07-20 16:35:11.0<br>Address:              |           |  |  |  |
| n Updation 🕘 | ONTINENTAL HOSPITALS                            | 8678678686                                  | Semi Private Ward                            | 54 sai angar, Amberpet, AMBERPET,<br>HYDERABAD |           |  |  |  |
|              | IP Registration Details Past Histo              | ry Clinical Notes Preauthorization Claims   | Attachments Case Sheet                       |                                                | _         |  |  |  |
|              | Preauth Approved Amount                         | Pre Do you want to Forw                     | rard?                                        | Penal                                          | ty Amount |  |  |  |
|              | 10.000                                          |                                             |                                              |                                                |           |  |  |  |
|              | 19650<br>Claim Amount:                          | 20<br>Bit                                   |                                              | OK Cancel                                      |           |  |  |  |

On clicking OK, message will be generated as shown in the screen shot.

| agency           | AYUSHMAN H     National Health Protection                     | BHARAT<br>Mission                                                                      |                                                                  |                                                                                      | 🌲 🛓 🖉 CEX -                 |
|------------------|---------------------------------------------------------------|----------------------------------------------------------------------------------------|------------------------------------------------------------------|--------------------------------------------------------------------------------------|-----------------------------|
| Cases Search     | Patient Details Case No: CA                                   | SE/CON-RRY/NHPST3341                                                                   |                                                                  |                                                                                      |                             |
| Claims           | ii<br>ii<br>ise No:<br>ASE/CON-RRY/NHPST3341<br>ospital Name: | Aadhaar No:<br>786786886767<br>Case Status:<br>Claim Initiated by MEDCO<br>Contact No: | Relation with Family Head:<br>Self<br>IP No;<br>NA<br>Slab Type: | Card No:<br>NHP\$2364/01<br>IP Registered Date:<br>2018-07-20 16:35:11.0<br>Address: | NO DATA                     |
| Claim Updation 🕕 | DNTINENTAL HOSPITALS                                          | S678678686 Preauthorization Claims                                                     | Semi Private Ward Attachments Case Sheet                         | 54 sai angar, Amberpet, AMBERPET,<br>HYDERABAD                                       |                             |
|                  | Presuth Approved Amount:<br>19630<br>Claim Amount:<br>19630   | Pre Claim Case has been<br>20<br>Ba<br>19                                              | Forwarded to CPD                                                 | DK Pennity An                                                                        | nount:                      |
|                  |                                                               |                                                                                        |                                                                  |                                                                                      | Baga <b>28</b> of <b>70</b> |

Page 28 of 79

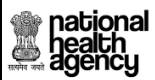

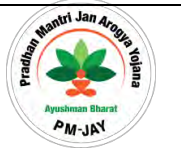

#### Claim Updation

Claim Updation will show the claims worklist to CPD.

• Special Case Scenario: (for Surgical Cases)

\*In case the Medco had selected Special case as "yes" in his login, then Special case details are shown in CPD login. Here CPD shall be able to select "Special case sub-type".

In case the Medco not entered any special case details in his login (i.e.: special cases is marked as "NO"), then Special case details are **Not-shown** in CPD login. Here CPD will be able to edit the "Final approved amount".

• Special Case Scenario: (for Medical Cases)

The amount is editable by CPD for medical cases irrespective of "yes" or "No" options selected by MEDCO.

| agency           | Pradhan Mantri Jan<br>AYUSHMAN BHARAT                                                                      | n Arogya Yojana                                        |                                | 🧾 💄 🖉 CPD-Insurer ~  |
|------------------|----------------------------------------------------------------------------------------------------|--------------------------------------------------------|--------------------------------|----------------------|
| Assigned Cases   | Remarks:                                                                                                   |                                                        |                                | i.                   |
| Pendency         | Technical (Specialist) CheckList                                                                           |                                                        |                                |                      |
| Julia Claims     | Total Claim(Rs.)<br>10000                                                                                  | Final Approved Amount(Rs.) *:<br>10000                 |                                |                      |
| Claim Updation 🕕 | Special Case<br>YES                                                                                        | Special Case Type<br>Discharge Against Medical Advice( | (DAMA) Special Case Sub Type * | -                    |
|                  | 1) Diagnosis is Supported by Evidence *<br>2) Case Management Proven to be done as                         | ; per the Standard Treatment Protocols *               | Select<br>DAMA before surgery  |                      |
|                  | <ul> <li>3) Evidence of the Therapy being Conducte</li> <li>4) Mandatory Reports are Attached *</li> </ul> | d exists beyond Doubt *                                | DAMA after surgery             | ©No                  |
|                  | Remarks:                                                                                                   |                                                        |                                |                      |
|                  | Note: Remarks are mandatory while assigning                                                                | <u></u>                                                |                                |                      |
|                  | G Work Flow                                                                                                |                                                        |                                |                      |
|                  | S.No Date & Time                                                                                           | Name                                                   | Remarks Action                 | Approved Amount(Rs.) |

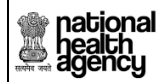

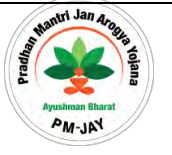

Special case sub-type:

In case of before surgery: The final approved will be "ZERO"

In case of after surgery: The final approved amount will be calculated according to NHA partial payment guidelines.

#### 9) Claim Approved by Claim Panel Doctor

CPD should be able to view claim forwarded cases in Claim Updation tab as shown in screen short.

| national<br>health<br>agency | =       | AYUSHMAN BH<br>National Health Protection Mi | IARAT<br>ssion |                   |              |             |                        |                                 |                        |           | - CPD -  |
|------------------------------|---------|----------------------------------------------|----------------|-------------------|--------------|-------------|------------------------|---------------------------------|------------------------|-----------|----------|
| My Profile                   | -       | Claim Cases For Approval                     |                |                   |              |             |                        |                                 |                        |           |          |
| Cases Search                 | Case N  | umber                                        |                | Card Number       |              |             | Patient Name           |                                 | Category<br>Select-    |           | 111      |
|                              | ICD Ca  | ntegory Name                                 |                | Procedure Name    |              |             | Registered From Date   |                                 | Registered To Date     |           |          |
| Claims                       | ~ ->ele | CT                                           | *              | Select            |              | -           |                        |                                 |                        |           |          |
| Claim Updation 👩             |         |                                              |                |                   |              | QSearc      | <b>D</b> Reset         |                                 |                        |           |          |
|                              | 1       |                                              |                |                   |              |             | Displ                  | laying Records: 1-2 Total no of | f Records: 2           |           |          |
|                              | S.No    | Case No                                      | 3              | Claim No          | Patient Name | Card No     | Case Status            | Hospital Name                   | Registered Date        | Case Form | PRF Form |
|                              | 1 0     | CASE/CON-RRY/NHPST2841                       | TRUST/HYD      | /2018/507134258/1 | Aparna       | NHPS2347/01 | Claim Forwarded by CEX | CONTINENTAL HOSPITALS           | 17/07/2018 11:25:58 AM |           | ٠        |
|                              | 2 0     | CASE/CON-RRY/NHPST3341                       | TRUST/HYD      | /2018/507134998/1 | Sai          | NHPS2364/01 | Claim Forwarded by CEX | CONTINENTAL HOSPITALS           | 20/07/2018 04:35:11 PM |           | ۰        |

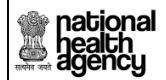

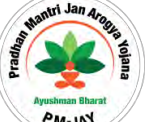

Claim Panel Doctor should be able to approve the Case verified by Mithra as shown in the screen shot.

|              | AYUSHMAN BHA     Neurosal Reads Processors Marine                                                                                                    | RAT -                                                                                                    |                                                                                                    |                                                                                                    |                                                                                                    |
|--------------|----------------------------------------------------------------------------------------------------|----------------------------------------------------------------------------------------------------|----------------------------------------------------------------------------------------------------|----------------------------------------------------------------------------------------------------|----------------------------------------------------------------------------------------------------|
| And a second | Pressent Distantial Comp. Nac. 57 4542-57 454                                                                                                    | A REAL WARRANT COMPANY                                                                                                    |                                                                                                    |                                                                                                    |                                                                                                    |
| n Rowerts    | AND CODE RECORDERED                                                                                                    | Australia Fai<br>National State<br>was formed.<br>Claim Prevy under the CBN                                                                                                    | Between with Family Sheet<br>Sheet<br>Sheet<br>Sheet<br>Sheet                                                                                                    | Card No.<br>DEPAIDANIOL<br>OF Reprint Data<br>2016-07-09 16-35 01.0                                                                                                    | and that a                                                                                                    |
|              | 201TD (D) TAL MORPTULE                                                                                                    | ENTER TREE                                                                                                    | Disease Drawn Wards                                                                                                    | 14 of angle Annual AMBERT                                                                                                    |                                                                                                    |
| Ipiatos 💼    | Plantmin Dinis Putlimer Di                                                                                                    | mont Himse Presenting streams Ame                                                                                                    |                                                                                                    |                                                                                                    |                                                                                                    |
|              | Constants                                                                                                    |                                                                                                    |                                                                                                    |                                                                                                    |                                                                                                    |
|              | Presents Agarment American                                                                                                    | Presant Dam                                                                                                    | -Claim Julingtry Day                                                                                                    | e. Preste Amire                                                                                                    |                                                                                                    |
|              | 23412-                                                                                                    | 20107-2018 17 DWarf PLA                                                                                                    | 30/01/0018 00:52 39                                                                                                    | PAL                                                                                                    |                                                                                                    |
|              | Chains Assessed                                                                                                    | Bill American                                                                                                    | Buil Date                                                                                                    |                                                                                                    |                                                                                                    |
|              |                                                                                                    | desire.                                                                                                    | 28-31 JIN 8                                                                                                    |                                                                                                    |                                                                                                    |
|              | Rama the                                                                                                    |                                                                                                    |                                                                                                    |                                                                                                    |                                                                                                    |
|              | ALC: NOT                                                                                                    |                                                                                                    |                                                                                                    |                                                                                                    |                                                                                                    |
|              |                                                                                                    |                                                                                                    |                                                                                                    |                                                                                                    |                                                                                                    |
|              | Con Technical Charles                                                                                                    | the second second second second second second second second second second second second second second second s                                                                                                    |                                                                                                    | and the second second second second second second second second second second second second second second second                                                                                                    |                                                                                                    |
|              | Rowsenson in State Sheet and Connect Porter to                                                                                                    | Constant *                                                                                                    |                                                                                                    | Tes = 140                                                                                                    |                                                                                                    |
|              | Conducting Court Read and Constant Format                                                                                                    | b Caretare -                                                                                                    |                                                                                                    | Ten. The                                                                                                    |                                                                                                    |
|              | The locality tord Pade & Alineity and                                                                                                    | Property Party and County Party -                                                                                                    |                                                                                                    | - 200 - 110                                                                                                    |                                                                                                    |
|              | Contra Contraction in State                                                                                                    |                                                                                                    |                                                                                                    |                                                                                                    |                                                                                                    |
|              | Addression there "                                                                                                    | Cruitere                                                                                                    | -Catal States                                                                                                    |                                                                                                    |                                                                                                    |
|              |                                                                                                    | 30-6-3018                                                                                                    | 10-01/2014                                                                                                    |                                                                                                    | 244 784                                                                                                    |
|              | Barbart Williams, State -                                                                                                    | Tanks .                                                                                                    | Time Street                                                                                                    |                                                                                                    |                                                                                                    |
|              | and a second second sec | 18-01-0016                                                                                                    | the second                                                                                                    |                                                                                                    | 14m - 14p-                                                                                                    |
|              |                                                                                                    |                                                                                                    |                                                                                                    |                                                                                                    |                                                                                                    |
|              | Discharge Death Date *                                                                                                    | Continue                                                                                                    | -1                                                                                                    |                                                                                                    |                                                                                                    |
|              |                                                                                                    | 39-0-3818                                                                                                    | 1 march 200                                                                                                    |                                                                                                    | day of the second                                                                                                    |
|              |                                                                                                    |                                                                                                    |                                                                                                    |                                                                                                    |                                                                                                    |
|              | and the second second                                                                                                    |                                                                                                    |                                                                                                    |                                                                                                    |                                                                                                    |
|              | It P stant Supporters & blatching servers three Per-                                                                                                    | to (Towarding Ports   Foresaid Server and Service                                                                                                    | inter barrens -                                                                                                    | - Yes the                                                                                                    |                                                                                                    |
|              | 11 Patters Danisheriten Latter Pardpark is Permit                                                                                                    | and the second second second second second second second second second second second second second second second                                                                                                    |                                                                                                    | What Philip                                                                                                    |                                                                                                    |
|              | It Reports are Support by Decision with Regulation                                                                                                    | a final at                                                                                                    |                                                                                                    | Yes - The                                                                                                    |                                                                                                    |
|              | of Danis and Penner Steam are Corrient: Install a                                                                                                    | a she finane to "                                                                                                    |                                                                                                    | Dates - Wildow                                                                                                    |                                                                                                    |
|              | Remarker                                                                                                    |                                                                                                    |                                                                                                    | 1.100 - 1.00                                                                                                    |                                                                                                    |
|              | 244                                                                                                    |                                                                                                    |                                                                                                    |                                                                                                    |                                                                                                    |
|              |                                                                                                    |                                                                                                    |                                                                                                    |                                                                                                    |                                                                                                    |
|              | 100 Normality and the second second                                                                                                    |                                                                                                    |                                                                                                    |                                                                                                    |                                                                                                    |
|              | The start of the start (The start of the start of the sta | Electronic State                                                                                                    | and American Street Street Str |                                                                                                    |                                                                                                    |
|              | The III                                                                                                    | inclusion of the second second s |                                                                                                    |                                                                                                    |                                                                                                    |
|              |                                                                                                    | inter-                                                                                                    |                                                                                                    |                                                                                                    |                                                                                                    |
|              | its it segments to the part and by Bridsman -                                                                                                    |                                                                                                    |                                                                                                    | West Without                                                                                                    |                                                                                                    |
|              | [5 Case Munaperson Printee to be down at peri 4                                                                                                    | in Princhard Treatment Protocole 1                                                                                                    |                                                                                                    | 17 Tax. 19 (Sci.                                                                                                    |                                                                                                    |
|              | do Robbasco, of the Therapy being Conducted on                                                                                                    | do become theater ?                                                                                                    |                                                                                                    | COMPANY AND AND AND AND AND AND AND AND AND AND                                                                                                    |                                                                                                    |
|              | di Minutatore Reports are Attacked -                                                                                                    |                                                                                                    |                                                                                                    | and the second second se                                                                                                    |                                                                                                    |
|              | Manual da                                                                                                    |                                                                                                    |                                                                                                    |                                                                                                    |                                                                                                    |
|              | 144                                                                                                    |                                                                                                    |                                                                                                    |                                                                                                    |                                                                                                    |
|              |                                                                                                    |                                                                                                    |                                                                                                    |                                                                                                    |                                                                                                    |
|              |                                                                                                    |                                                                                                    |                                                                                                    |                                                                                                    |                                                                                                    |
|              | C Ount time                                                                                                    |                                                                                                    |                                                                                                    |                                                                                                    |                                                                                                    |
|              | A Distance of the second second secon |                                                                                                    | and the second second se                                                                                                    |                                                                                                    |                                                                                                    |
|              |                                                                                                    |                                                                                                    |                                                                                                    |                                                                                                    | and the second second se                                                                                                    |
|              | a managements                                                                                                    | CHINE HOURS AND AND AND AND AND AND AND AND AND AND                                                                                                    |                                                                                                    | A DESCRIPTION OF THE PARTY OF THE PARTY OF T | . Interesting the second second secon |
|              | <ol> <li>An internation and international</li> </ol>                                                                                                    | Additional participation                                                                                                    | -14                                                                                                    | Alberta Participation by C.R.M.                                                                                                    | London a                                                                                                    |
|              |                                                                                                    |                                                                                                    |                                                                                                    |                                                                                                    |                                                                                                    |
|              | winner Tripe                                                                                                    |                                                                                                    |                                                                                                    |                                                                                                    |                                                                                                    |
|              |                                                                                                    |                                                                                                    |                                                                                                    |                                                                                                    |                                                                                                    |

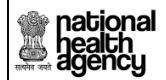

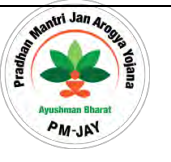

After approving the case, user need to click on 'OK 'button as shown in the screen shot.

| agency                       | AYUSHMAN E<br>National Health Protection                                     | BHARAT<br>Mission                                                                     |                                                                  |                                                                                     | 🌲 🔺 - CPD - |
|------------------------------|------------------------------------------------------------------------------|---------------------------------------------------------------------------------------|------------------------------------------------------------------|-------------------------------------------------------------------------------------|-------------|
| My Profile                   | Patient Details Case No: CAS                                                 | E/CON-RRY/NHPST3341                                                                   |                                                                  |                                                                                     |             |
| Cases Search                 | ame:<br>u<br>se No:<br>ASE CON-RRY/NHPST3341<br>oppital Name:                | Aadhaar No:<br>786786886767<br>Case Status:<br>Claim Forwarded by CEX.<br>Contact No: | Relation with Family Head:<br>Self<br>IP No:<br>NA<br>Slab Type: | Card No:<br>NHPS2364-01<br>IP Registered Date:<br>2018-07-20 16:35:11.0<br>Address: | NO DATA     |
| Claims<br>Claim Updation (2) | ONTINENTAL HOSPITALS                                                         | 8678678686<br>ry Clinical Notes Preauthorization Claims                               | Semi Private Ward Attachments Case Sheet                         | 54 sai angar, Amberpet, AMBERPET,<br>HYDERABAD                                      |             |
|                              | Claim Densits<br>Preanth Approved Amount:<br>19630<br>Claim Amount:<br>19650 | Pre Do you want to App<br>20<br>Bit<br>19                                             | rove?                                                            | OK Cancel                                                                           | ly Amount:  |

After approval, message will be shown as shown in the screen shot

| national<br>health<br>agency | = AYUSHMAN BI<br>National Health Protection N                  | HARAT<br>fission                                    |                                              |                                                | 🌲 🛓 🖉 CPD - |
|------------------------------|----------------------------------------------------------------|-----------------------------------------------------|----------------------------------------------|------------------------------------------------|-------------|
| 🛃 My Profile 🗸 🗸             | Patient Details Case No: CASE                                  | CON-RRY/NHPST3341                                   | A CONTRACTOR OF THE OWNER                    |                                                | 1.000       |
| Cases Search                 | ime:<br>ii<br>ise No:                                          | Aadhaar No:<br>786786886767<br>Case Status:         | Relation with Family Head:<br>Self<br>IP No: | Card No:<br>NHPS2364/01<br>IP Registered Date: | NO DATA     |
|                              | ASE/CON-RRY/NHPST3341<br>pspital Name:<br>ONTINENTAL HOSPITALS | Claim Forwarded by CEX<br>Contact No:<br>8678678686 | NA<br>Slab Type:<br>Semi Private Ward        | 2018-07-20 16:35:11.0<br>Address:              |             |
| Claims 🗸                     |                                                                |                                                     |                                              | HYDERABAD                                      |             |
| Claim Updation 🙆             | IP Registration Details Past History                           | Clinical Notes Preauthorization Claims              | Attachments Case Sheet                       |                                                |             |
|                              | Claim Details                                                  |                                                     |                                              |                                                |             |
|                              | Preanth Approved Amount:<br>19630                              | Pre Claim Case has been 20                          | Approved by CPD                              | Penalty .<br>0                                 | Amount:     |
|                              | Claim Amount:<br>19650                                         | E94                                                 |                                              | OK                                             |             |
|                              |                                                                |                                                     |                                              |                                                |             |

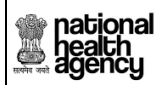

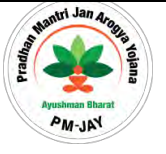

#### 10) Claim Query Raised by Claim Panel Doctor

Claim case is kept as Query raised by CPD, then it will be verified by Medco

| signed Cases | 1) Diagnosis is Supporte  | f by Evidence •                      |                      |          | ···· Yes                            | s @No                |
|--------------|---------------------------|--------------------------------------|----------------------|----------|-------------------------------------|----------------------|
|              | 2) Case Management Pro    | ven to be done as per the Standard T | reatment Protocols * |          | an Ye                               | s ©No                |
| ndency       | 3) Evidence of the Thera  | y being Conducted exists beyond Do   | ubt *                |          | in) Yes                             | s III No             |
|              | 4) Mandatory Reports ar   | Attached *                           |                      |          | i Ye                                | s ©No                |
| laims        | - Remarks:                |                                      |                      |          |                                     |                      |
|              | Note: Remarks are mandato | ry while assigning                   |                      |          |                                     |                      |
|              | G Work Flow               |                                      |                      |          |                                     | A                    |
|              | S.No Date                 | & Tirrie                             | Name                 | Removics | Action                              | Approved Amount(Rs.) |
|              | 1 17/12/2018 13:-         | BALCO MEDICAL                        | CENTRE MEDCO(MEDCO)  | NA       | Claim Initiated by Medco(Insurance) | 2700.0               |
|              | 2 17/12/2018 14           | CEX Insurer(CEX)                     |                      | NA       | Claim Forwarded by CEX(Insurance)   | 2700.0               |
|              | Action Type               |                                      |                      |          |                                     |                      |
|              |                           |                                      |                      |          |                                     |                      |

After selecting Raise Query in action type, user need to click on 'OK 'button as shown in the screen shot.

| Assigned Cases | Patient Details                     |                                   |                              |                         | Case No: CASE/HOSP22P00544/P |
|----------------|-------------------------------------|-----------------------------------|------------------------------|-------------------------|------------------------------|
|                | Name:                               | Card No:                          | Registration No:             | Case No:                |                              |
| Dondonov       | Pramila Baghel                      | P8I2LQG9P                         | 1203                         | CASE/HOSP22P00544/P1024 |                              |
| rendency       | Claim Forwarded by CEX(Insurance)   | NA                                | 14/12/2018                   | 14/12/2018 15:53:00     |                              |
|                | Contact No:                         | Age :                             | Patient Adress:              | Hospital Name:          |                              |
| Claims         | 8719046253                          | 22 years 0 months 0 days          | JANJGIR-CHAMPA, CHHATTISGARH | BALCO MEDICAL CENTRE    |                              |
|                | RAIPUR CHHATTISGARH                 | 22P54020421301912                 |                              |                         |                              |
|                | Past History Preauthorization Treat | tment/Discharge Claims Attachment | s Case Sheet Flag            |                         |                              |

After Query raised successfully, message will be shown as shown in the screen shot

| agency         | Pradhan Mantri Jan Arogya Yojana                                                                                                    | 🕮 🛎 – сро                                                                                                    | Hinsurer -                                                                                                    |  |
|----------------|----------------------------------------------------------------------------------------------------|----------------------------------------------------------------------------------------------------|----------------------------------------------------------------------------------------------------|--|
| Assigned Cases | Patient Details                                                                                                    | Case No: CASE/HOSP22P00544/                                                                                      | /P1024                                                                                                    |  |
| Pendency       | Name:         Card No:           Pramie Bagnei         Pil2LQGOP           Case Status:         IP No;           Claim Forwarded by CEX(Insurance)         NA           Contact No:         Age:           8719046253         22 years 0 months 0 days | Registration No:<br>1203<br>IP Registered Date:<br>14/12/2018<br>Patient Adress:<br>Janica: ChaMpa, ChhattisGash | Case No:<br>CASE/HOSP22P00544/P1024<br>Actual Registration Date:<br>14/1/22018 15/83/00<br>Hospital Name:<br>BALCO MEDICAL CENTRE |  |
| Coms           | Hospital Adress: Family ID:<br>RAIPUR, CHHATTISGARH 22254020421301912<br>Rest History Preauthorization Treatment/Discharge Claims Attachur                                                                                                    | ents Case Sheet Rig                                                                                              |                                                                                                    |  |
|                | Claim Case has been sent back to MEDCO for updation by CPD<br>2/00<br>Claim Are<br>2/20                                                                                                    |                                                                                                    | ОК                                                                                                    |  |

Page 33 of 79

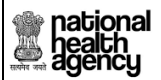

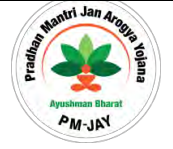

#### 11) Claim Rejecting by Claim Panel Doctor

Claim Panel Doctor should be able to reject the Case verified by Mithra/MEDCO as shown in the screen shot.

| Name:                                  | Card No: Ca                                          | se No: Case :                            | Status:                               | THU CAUCINISUS |
|----------------------------------------|------------------------------------------------------|------------------------------------------|---------------------------------------|----------------|
| pallujam raju<br>IP No:                | POB1LMXOK CA<br>IP Registered Date: Co               | BE/HSDSP17/S178 Claim<br>ntact No: Hospi | Pending updated by Medco<br>tal Name: | 1              |
| NA<br>Address:                         | 2018-08-13 16:43:14.0                                | Слун                                     | ospital                               | A              |
| iP Registration Details Past History   | Clinical Notos Preauthorization Surgery/Disch        | area Thinne Attachments Case Sheet       | Frankfirth 💽                          |                |
| Clenn Dotails                          |                                                      |                                          |                                       |                |
| Preauth Approved Amount:               | Preauth Date:                                        | Claim Submitted Date:                    | Penalty Amount:                       | -              |
| 27500<br>Claim Amount:                 | Bill Amount*:                                        | 13/09/2010 13:33:22 1 W                  |                                       |                |
| 27500                                  | 27500                                                | 13-08-2018                               |                                       |                |
| Romarks:*                              |                                                      |                                          |                                       |                |
| NA                                     |                                                      |                                          |                                       |                |
| Non Technical ClinckList               |                                                      |                                          |                                       |                |
| 1) Name in Case Sheet and Conser       | nt Forms is Correct*                                 |                                          | Tes ONO                               |                |
| 3) Is Beneficiary Card Photo is Mat    | tching with Discharge Photo and Onbed Photo *        |                                          | ®Yes ©No<br>®Yes ©No                  |                |
| Date Verification                      |                                                      |                                          |                                       |                |
| Admission Date *                       | Online                                               | Case Sheet                               |                                       |                |
|                                        | 13-08-2018                                           | 13-08-2018                               |                                       | * Yes No       |
| Surgery/Therapy Date 1                 | Online                                               | Case Sheet                               |                                       |                |
|                                        | 12-08-2018                                           | 13-08-2018                               |                                       | Yes No         |
| Discharge/Death Date *                 | Online<br>13-08-2018                                 | Case Sheet                               |                                       | EVes No        |
|                                        | 13-00-2018                                           | 13-00-2010                               |                                       | * Y65 _ NO     |
| Document Verification                  |                                                      |                                          |                                       |                |
| 1) Patient Signature is Matching acros | ss three Forms (Counseling Form , Consent Letter and | Satisfaction Letter) *                   | Tes ONO                               |                |
| 2) Patient Satisfaction Letter Feedbac | ik is Positive -                                     |                                          | Tes ONO                               |                |
| 3) Reports are Signed by Doctors with  | h Registration Number *                              |                                          | SYes ONO                              |                |
| 4) Dates and Patient Name are Correc   | illy Stated on the Reports *                         |                                          | Tes ONO                               |                |
| Remarks: *                             |                                                      |                                          |                                       |                |
| NA .                                   |                                                      |                                          |                                       |                |
| Technical (Specialist) Checki          | M.                                                   |                                          |                                       |                |
| Total Claim(Rs.)<br>27500              | Final Approved Amo<br>27500                          | unt*:                                    |                                       |                |
| 1) Diagnosis is Supported by Evider    | nee *                                                |                                          | ●Yes ◎No                              |                |
| 2) Case Management Proven to be d      | too as per the Standard Treatment Protocols *        |                                          | TYes ONO                              |                |
| 3) Evidence of the Therapy being Ge    | anducted exists beyond Doubt *                       |                                          | Tes ONO                               |                |
| 4) Mandatory Reports are Attached      |                                                      |                                          | Tes ONO                               |                |
| Remarks: *                             |                                                      |                                          |                                       |                |
| NA                                     |                                                      |                                          |                                       |                |
|                                        |                                                      |                                          |                                       |                |
| O Work Flow                            |                                                      |                                          |                                       | -              |
| S.No Date & Time                       | Namb                                                 | Romarks                                  | Action                                | Approved Ame   |
| 1 13/08/2018 13:23:46                  | City Hospital MEDCO(MEDCO)                           | NA Claim Initiated                       | by Medco                              | 27500.0        |
| 2 13/08/2018 13:26:36                  | Chattisgarh CEX(CEX)                                 | NA Claim Forward                         | ed by CEX                             | 27500.0        |
| 3 13/08/2018 13:30:07                  | Chattisgarh CPD-INS(CPD-INSURER)                     | NA Claim kept per                        | iding by CPD                          | 27500.0        |
| 4 13/08/2018 13:33:22                  | City Hospital MEDCO(MEDCO)                           | NA Claim Pending                         | updated by Medco                      | 27500.0        |
| A Contract of the second               |                                                      |                                          |                                       |                |

Page 34 of 79

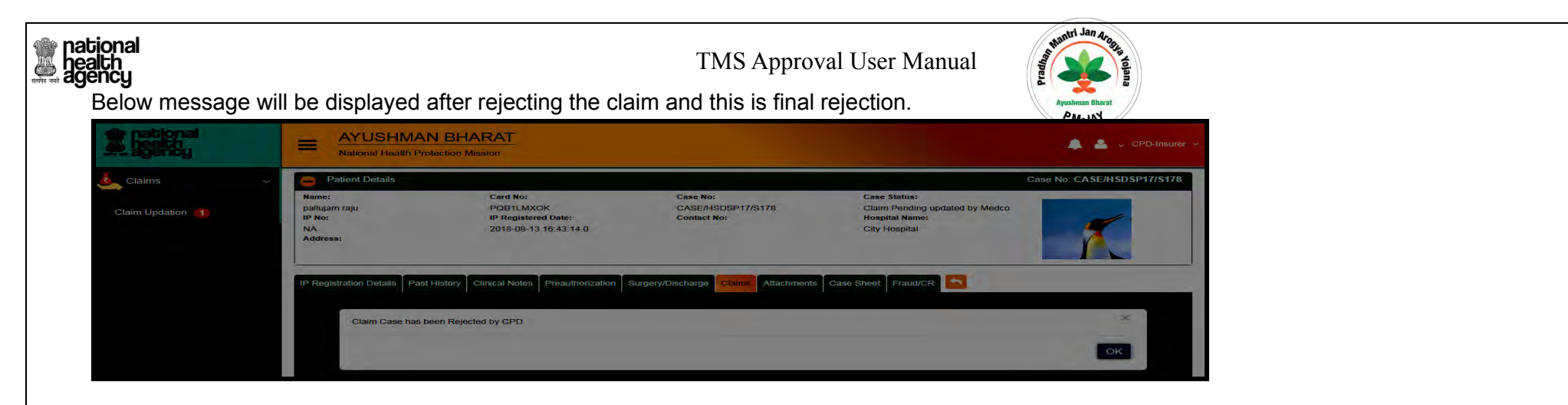

#### Standard Rejection reasons in Pre authorization

The Claim shall move to CPD bucket once the Medco initiates the claim as shown below. CPD shall have the provision to take action on the case. If the users opts to reject the case, rejection reasons drop down is enabled .The drop-down contains all the standards reason and other option in order to enter reason manually as shown below

| signed Cases | 3) Evi          | dence of the Therapy bein                            | g Conducted exis    | sts beyond Doubt *                                                                                                    |                                                                       |                                                                            | Oyes ONo             |                       |
|--------------|-----------------|------------------------------------------------------|---------------------|----------------------------------------------------------------------------------------------------|-----------------------------------------------------------------------|----------------------------------------------------------------------------|----------------------|-----------------------|
| ndency       | Rema            | arks:                                                | neu -               |                                                                                                    |                                                                       |                                                                            | eres eno             |                       |
| ims 🗸        | Note: R         | emarks are mandatory while                           | assigning. Only (): | ?,./ special characters are allow                                                                                                    | ed for Remarks                                                        | •                                                                          |                      |                       |
|              | 0 v             | /ork Flow                                            |                     |                                                                                                    |                                                                       |                                                                            |                      |                       |
|              | S.No            | Date & Time                                          |                     | Name                                                                                                    | Remarks                                                               | Action                                                                     | Approved Amount(Rs.) | Claim Rejection Reaso |
|              | 1               | 1 31/05/2019 14:59:24<br>2 31/05/2019 15:07:10       |                     | spital medco(MEDCO)                                                                                                    | NA                                                                    | Claim Initiated by Medco(Insurance)                                        | 5445.0               | NA                    |
|              | 2               |                                                      |                     | CEX)                                                                                                    | NA                                                                    | Claim Forwarded by CEX(Insurance)                                          | 5445.0               | NA                    |
|              | Action          | Туре                                                 |                     | Rejection Reasons*                                                                                                    |                                                                       | Rejection Remarks*                                                         |                      |                       |
|              | Reject          | mit                                                  | ×                   | Others*<br>Select-<br>Delayed Preauth Intima<br>False/Fraudulent Claim<br>Outside Scope of cover<br>Package Selection : Gov<br>Package Selection : Hos | tion (as per sta<br>(Exclusions as<br>ernment reser<br>pital not empa | te guidelines)<br>per scheme)<br>ved package<br>nelled for this speciality |                      |                       |
|              | Insura<br>Schem | nce Wallet Amount: Rs.42<br>le Wallet Amount: Rs.453 | 2,740<br>,415       | Others*                                                                                                    | match of packa                                                        | ge and disease/diagnosis/treatment/gend                                    | ler/age              |                       |

national health agency

TMS Approval User Manual

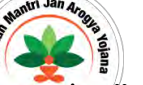

Once the CPD rejects the case, it shall move to SHA bucket which shall be shown under "cases for review" as shown below

|                          |                         | Claim Cases For Review                                    |                                                                  |                               |                                                                                               |                                                                                     |                                                                                      |         |  |  |  |  |  |  |
|--------------------------|-------------------------|-----------------------------------------------------------|------------------------------------------------------------------|-------------------------------|-----------------------------------------------------------------------------------------------|-------------------------------------------------------------------------------------|--------------------------------------------------------------------------------------|---------|--|--|--|--|--|--|
| Assigned Cases           | Case N                  | umber                                                     | Card Number                                                      |                               | Category<br>Select-                                                                           | ÷                                                                                   | Procedure Name<br>Select                                                             |         |  |  |  |  |  |  |
| Pendency                 | Registe                 | red From Date                                             | Registered To D                                                  | ate                           | Hospital Name<br>Select                                                                       |                                                                                     |                                                                                      |         |  |  |  |  |  |  |
| Preauth                  | -                       |                                                           |                                                                  |                               | QSearch                                                                                       |                                                                                     |                                                                                      |         |  |  |  |  |  |  |
|                          | 1                       |                                                           |                                                                  |                               | Disp                                                                                          | aying Records: 1-7 Tota                                                             | no of Records: 7                                                                     |         |  |  |  |  |  |  |
| Cases Search             | 1<br>5.No 💼             | Case No                                                   | Çlaim No                                                         | Card No                       | Disp<br>Case Status                                                                           | aying Records: 1-7 Tota<br>Hospital Name                                            | no of Records: 7                                                                     | Remarks |  |  |  |  |  |  |
| Cases Search<br>Payments | 1<br>5.No <b>-</b><br>1 | Case No<br>CASE/H522011221/54994                          | Claim No<br>TRUST/BAL/2019/6492234/1                             | Card No                       | Dispi<br>Case Status<br>Medco Preauth Initiated(Insurance)                                    | aying Records: 1-7 Total<br>Hospital Name<br>aaarogya hospital                      | no of Records: 7<br>Registered Date<br>03/05/2019                                    | Remarks |  |  |  |  |  |  |
| Cases Search<br>Payments | 1<br>5.No =<br>1 =      | Case No<br>CASE/H522011221/54994<br>CASE/H522011221/55132 | Claim No<br>TRUST/BAL/2019/6492234/1<br>TRUST/BAL/2019/6462276/1 | Card No<br>IK8K86J<br>7XH7NUT | Dispi<br>Case Status<br>Medco Preauth Initiated(Insurance)<br>CPD Insurer Approved(Insurance) | aying Records: 1-7 Total<br>Hospital Name<br>aaarogya hospital<br>eaarogya hospital | No of Records: 7           Registered Date           03/05/2019           07/05/2019 | Remarks |  |  |  |  |  |  |

SHA shall give remarks and revoke the case

| national<br>nealth<br>authority                                    | =               | Pradh<br>AYUSHMA                                 | a 🗐 👗 🤟 Shainsurer 🗸                                  |                 |                                                                                |                         |                                                                                                    |
|--------------------------------------------------------------------|-----------------|--------------------------------------------------|-------------------------------------------------------|-----------------|--------------------------------------------------------------------------------|-------------------------|----------------------------------------------------------------------------------------------------|
| Assigned Cases                                                     | Note: F         | temarks are m<br>HA Remarks<br>arks: *           | andatory while assignin                               | ng. Only ()?, . | ' special charactors are                                                       | allowed for Re          | narks                                                                                                    |
| Pendency                                                           | Note: (         | Only (17, 7 speci                                | al characters are allowe                              | id for Rema     | rks                                                                            |                         | 4                                                                                                    |
| Cases Search                                                       | S.No            | Vork Flow<br>Date &<br>Time                      | Name                                                  | Remarks         | Action                                                                         | Approved<br>Amount(Rs.) | Claim Rejection Reason                                                                                                    |
| Payments v                                                         | 1               | 31/05/2019<br>14:59:24<br>31/05/2019<br>15:07:10 | aaarogya hospital<br>medco(MEDCO)<br>CEX Insurer(CEX) | NA              | Claim Initiated by<br>Medco(Insurance)<br>Claim Forwarded<br>by CEX(Insurance) | 5445.0<br>5445.0        | NA                                                                                                    |
| Claims 🗸                                                           | 3               | 31/05/2019<br>15:08:43                           | Chhattisgarh CPD-<br>INS(CPD-INSURER)                 | xxxx            | CPD Reject                                                                     | 0.0                     | Rejection RemarksRejection RemarksRejection RemarksRejection RemarksRejection RemarksRejection<br>RemarksRejection RemarksRejection RemarksRejection RemarksRejection RemarksRejection Remarks |
| Erroneous Claims (0)<br>Cases For Review (7)<br>Claim Updation (2) | Insura<br>Schen | ince Wallet A<br>ne Wallet Am                    | mount: Rs.42,740<br>ount: Rs.453,415                  |                 |                                                                                |                         | Revoke                                                                                                    |
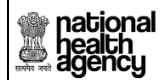

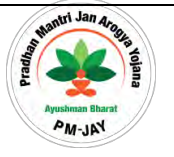

## The revoked cases shall move into CPD bucket again as shown below

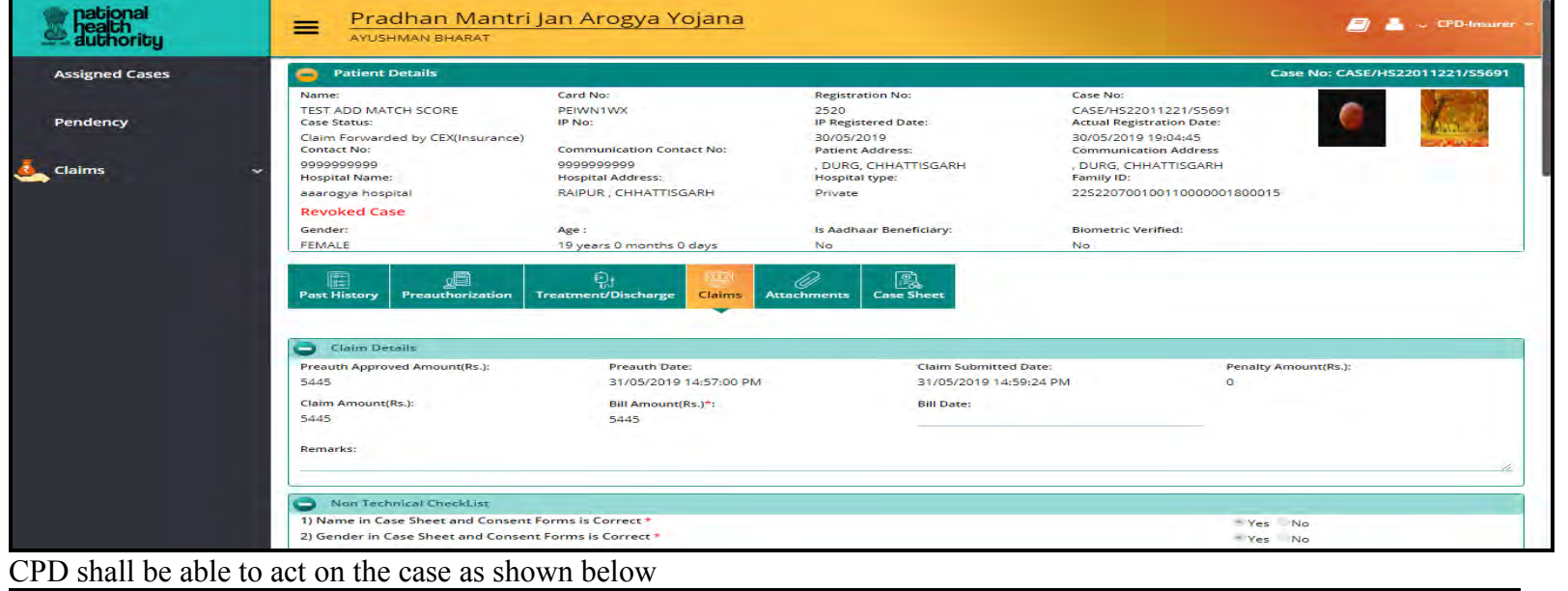

| national<br>health<br>authority | I                            | Pradha<br>AYUSHMAN       | an Mantri J.<br>N BHARAT             | an Ar        | ogya Yojan                             | <u>a</u>                | CPD-Insurer                                                                                                    |
|---------------------------------|------------------------------|--------------------------|--------------------------------------|--------------|----------------------------------------|-------------------------|----------------------------------------------------------------------------------------------------|
| Assigned Cases                  | Note: Rer                    | marks are mar            | ndatory while assigning              | g. Only ()?) | special characters are                 | allowed for Rer         | narks                                                                                                    |
| Pendency                        | 5.No                         | Date &<br>Time           | Name                                 | Remarks      | Action                                 | Approved<br>Amount(Rs.) | Claim Rejection Reason                                                                                                    |
|                                 | × 1 3                        | 1/05/2019 a<br>4:59:24 r | aaarogya hospital<br>medco(MEDCO)    | NA           | Claim Initiated by<br>Medco(Insurance) | 5445.0                  | NA                                                                                                    |
|                                 | 2 3<br>1                     | 1/05/2019 (<br>5:07:10   | CEX Insurer(CEX)                     | NA           | Claim Forwarded<br>by CEX(Insurance)   | 5445.0                  | NA                                                                                                    |
|                                 | 3 3<br>1                     | 1/05/2019 0<br>5:08:43 I | Chhattisgarh CPD-<br>NS(CPD-INSURER) | ××××         | CPD Reject                             | 0.0                     | Rejection RemarksRejection RemarksRejection RemarksRejection RemarksRejection RemarksRejection<br>RemarksRejection RemarksRejection RemarksRejection RemarksRejection RemarksRejection Remarks |
|                                 | 4 3<br>1                     | 1/05/2019 S<br>5:10:07 I | SHA INSURER(SHA-<br>NSURER)          | ddd          | Revoked by SHA-<br>INSURER             | 5445                    | NA                                                                                                    |
|                                 | Action Ty<br>Select          | ype                      |                                      |              |                                        |                         |                                                                                                    |
|                                 | Select<br>Raise Q<br>Reject  | Juery                    |                                      |              |                                        |                         |                                                                                                    |
|                                 | Field Ve<br>Approv<br>Assign | erification              |                                      |              |                                        |                         |                                                                                                    |

Page 37 of 79

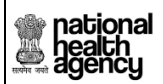

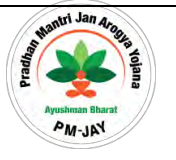

# 12) Claim Assign functionality

In case CPD wants to assign the case to another CPD, the following flow is applicable:

| ssigned Cases  |        |                      |                                   |         |                                                                 |                      |
|----------------|--------|----------------------|-----------------------------------|---------|-----------------------------------------------------------------|----------------------|
| endency        | S.No   | Ork Flow Date & Time | Name                              | Remarks | Action                                                          | Approved Amount(Rs.) |
|                | 1      | 17/12/2018 13:41:04  | BALCO MEDICAL CENTRE MEDCO(MEDCO) | NA      | Claim Initiated by Medco(Insurance)                             | 2700.0               |
| aims           | ~ 2    | 17/12/2018 14:48:46  | CEX Insurer(CEX)                  | NA      | Claim Forwarded by CEX(Insurance)                               | 2700.0               |
| sim Updation 📶 | 3      | 17/12/2018 15:13:05  | Chhattisgarh CPD-INS(CPD-Insurer) | NA      | Claim kept pending by CPD(Insurance)                            | 2700.0               |
|                | 4      | 17/12/2018 15:17:20  | BALCO MEDICAL CENTRE MEDCO(MEDCO) | NA      | Claim Pending updated by Medco(Insurance)                       | 2700.0               |
|                | Action | Туре                 | Select User Role                  |         | Select User to Assign                                           |                      |
|                | Assign | 6                    | CPD-Insurer                       |         | <ul> <li>select</li> </ul>                                      |                      |
|                | Sub    | time                 |                                   |         | Chhattisgarh CPD-INS(CHH004)<br>Chhattisgarh CPD-INSMULTI(CHH00 | 6)                   |

In case CPD wants to assign the case to medical committee:

|              | 0 .    | ork Flow            |                                   |         |                                           |                      |  |  |
|--------------|--------|---------------------|-----------------------------------|---------|-------------------------------------------|----------------------|--|--|
| ndency       | 5.No   | Date & Time         | Name                              | Remarks | Action                                    | Approved Amount(Rs.) |  |  |
|              | 1      | 17/12/2018 13:41:04 | BALCO MEDICAL CENTRE MEDCO(MEDCO) | NA      | Claim Initiated by Medco(Insurance)       | 2700.0               |  |  |
| iims         | ~ 2    | 17/12/2018 14:48:46 | CEX Insurer(CEX)                  | NA      | Claim Forwarded by CEX(Insurance)         | 2700.0               |  |  |
| n Updation 🔟 | 3      | 17/12/2018 15:13:05 | Chhattisgarh CPD-INS(CPD-Insurer) | NA      | Claim kept pending by CPD(Insurance)      | 2700.0               |  |  |
|              | 4      | 17/12/2018 15:17:20 | BALCO MEDICAL CENTRE MEDCO(MEDCO) | NA      | Claim Pending updated by Medco(Insurance) | 2700.0               |  |  |
|              | Action | Туре                | Select User Role                  |         |                                           |                      |  |  |
|              | Assign | 6                   | Medical Committee                 |         | •select                                   |                      |  |  |
|              |        |                     |                                   |         | Medical Committee Medical Committee -     | Insurer(CHH003497)   |  |  |

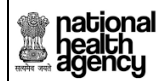

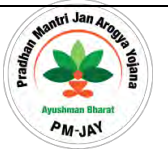

System will ask the user for confirmation as shown below:

| agency national  | Pradhan Mantri                                                      | an Arogya Yojana                                |                                                               |                                                                                         | 🧧 🚨 🤟 CPD-Insurer 👳 |  |  |  |  |  |  |
|------------------|---------------------------------------------------------------------|-------------------------------------------------|---------------------------------------------------------------|-----------------------------------------------------------------------------------------|---------------------|--|--|--|--|--|--|
| Assigned Cases   | Patient Details                                                     | Patient Details                                 |                                                               |                                                                                         |                     |  |  |  |  |  |  |
| Pendency         | Name:<br>Pramila Baghel<br>Case Status:<br>Claim Pending updated by | Card No:<br>P8I2LQG9P<br>IP No:<br>NA           | Registration No:<br>1203<br>IP Registered Date:<br>14/12/2018 | Case No:<br>CASE/HOSP22P00544/P1024<br>Actual Registration Date:<br>14/12/2018 15:53:00 |                     |  |  |  |  |  |  |
| Claims           | Medco(Insurance)<br>Contact No:<br>8719046253<br>Hospital Adress:   | Age :<br>22 years 0 months 0 days<br>Family ID: | Patient Adress:<br>JANJGIR-CHAMPA , CHHATTISGARH              | Hospital Name:<br>BALCO MEDICAL CENTRE                                                  |                     |  |  |  |  |  |  |
| Claim Updation 🔟 | Past History Preauthorization Tr                                    | eatment/Discharge                               | es Case Sheet Flag                                            |                                                                                         |                     |  |  |  |  |  |  |
|                  | Presuit A Do you want to Assign?<br>2700<br>Claim Am<br>2708        |                                                 |                                                               |                                                                                         | OK Cancel           |  |  |  |  |  |  |

System throws a confirmation message upon clicking "ok", as shown below

| agency           | Pradhan Mantri                                                      | 🧾 🚢 🧅 CPD-Insur                                  |                                                               |                                                                                         |                                  |
|------------------|---------------------------------------------------------------------|--------------------------------------------------|---------------------------------------------------------------|-----------------------------------------------------------------------------------------|----------------------------------|
| Assigned Cases   | Patient Details.                                                    |                                                  |                                                               |                                                                                         | Case No: CASE/HOSP22P00544/P1024 |
| Pendency         | Name:<br>Pramila Baghel<br>Case Status:<br>Claim Pending updated by | Card No:<br>P8I2LQG9P<br>IP No:<br>NA            | Registration No:<br>1203<br>IP Registered Date:<br>14/12/2018 | Case No:<br>CASE/HOSP22P00544/P1024<br>Actual Registration Date:<br>14/12/2018 15:53:00 |                                  |
| Claims 🗸         | Medco(Insurance)<br>Contact No:<br>8719046253<br>Hospital Adress:   | Age :<br>22 years 0 months 0 days<br>Farnily ID: | Patient Adress:<br>JANJGIR-CHAMPA , CHHATTISGARH              | Hospital Name:<br>BALCO MEDICAL CENTRE                                                  |                                  |
| Claim Updation 🔟 | RAIPUR , CHHATTISGARH                                               | 22P54020421301912                                | R. 🕹 🗖                                                        |                                                                                         |                                  |
|                  | Past History Preauthorization 1                                     | rreatment/Discharge Claims Attachment            | ts Case Sheet Flag                                            |                                                                                         |                                  |
|                  | Preauth A Case has been Assigned 1<br>2700                          | to selected user                                 |                                                               |                                                                                         | -                                |
|                  | Claim Am<br>2700                                                    |                                                  |                                                               |                                                                                         | ок                               |

Page **39** of **79** 

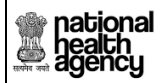

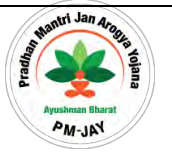

# 13) Claim Forwarded by Accounts Officer

After the Claim Panel Doctor approves the Claim, it will be viewed by Accounts officer. Accounts officer will check the claim and will forward the claim to SHA as shown in the screen shot.

| national<br>health<br>agency | Pradhan M                            | lantri Jan Arogya Yojana<br><sup>AT</sup>                        |         |                                                           | 🧾 🐣 🖕 ACO Insurer 🕫  |  |
|------------------------------|--------------------------------------|------------------------------------------------------------------|---------|-----------------------------------------------------------|----------------------|--|
| Assigned Cases               | G Claim Details                      |                                                                  |         |                                                           |                      |  |
| Pendency                     | Non Technical Check                  | ist                                                              |         |                                                           |                      |  |
|                              | Technical (Specialist)               | CheckList                                                        |         |                                                           |                      |  |
| real claims -                | ACO Remarks                          |                                                                  |         |                                                           |                      |  |
| 🧞 MIS 🗸                      | Final Approved Amount(Rs.)<br>7500.0 | Remarks:<br>Approved                                             |         |                                                           | 1.                   |  |
|                              | A Work Flow                          |                                                                  |         |                                                           |                      |  |
|                              | 5.No Date & Time                     | Name                                                             | Remarks | s Action                                                  | Approved Amount(Rs.) |  |
|                              | 1 17/12/2018 10:25:23                | BALCO MEDICAL CENTRE MEDCO(MEDCO)                                | NA      | Claim Initiated by Medco(Insurance)                       | 10000.0              |  |
|                              | 2 17/12/2018 10:41:48                | CEX Insurer(CEX)                                                 | NA      | Claim Forwarded by CEX(Insurance)                         | 10000.0              |  |
|                              | 3 17/12/2018 10:53:01                | Chhattisgarh CPD-INS(CPD-Insurer)                                | sdf     | Assigned to Medical Committee Medical Committee - Insurer | 10000                |  |
|                              | 4 17/12/2018 10:58:36                | Medical Committee Medical Committee - Insurer(MEDICAL COMMITTEE) | NA      | CPD Insurer Approved(Insurance)                           | 7500.0               |  |
|                              | Action Type<br>Forward               |                                                                  |         |                                                           |                      |  |
|                              | Submit                               |                                                                  |         |                                                           |                      |  |

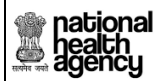

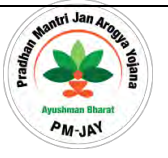

System prompts the user with a confirmation message on screen as shown

| Assigned Cases       Patient Details       Case No: CASE/HOSP22P0054         Name:       Card No:       Registration No:       Case No:         Shanti Bai       PGDJE9BAW       1248       CASE/HOSP22P00544/P1051         Gase Status:       IP No:       IP Registrated Date:       Actual Registration Date:         Chairns       NA       17/12/2018       17/12/2018         Clairns       Age :       Patient Adress:       Hospital Name:         7565209700       53 years 0 months 0 days       BALOD, CHHATTISGARH       BALCO MEDICAL CENTRE         MIS       MIS       MIS       MIS       MIS | Assigned Cases       Patient Details       Card No:       Registration No:       Case No:         Pendency       Shanti Bai       PGDJE9BAW       1248       CASE/HOSP22P00544/P1051         Claims       Name:       PGDJE9BAW       1248       CASE/HOSP22P00544/P1051         Claims       NA       17/12/2018       17/12/2018       17/12/2018         MIS       Family ID:       Family ID:       Family ID:       Family ID:         MIS       Preauthorization       Treatment/Discharge       Claims       Attachiments       Case Sheet       Fag                                                                                                    | health<br>agency   | Pradhan Mantri J<br>AYUSHMAN BHARAT                                                                                    | an Arogya Yojana                                                                         |                                                                                                    |                                                                                                    | 🧾 🚨 🗸 ACO Insu                   |  |
|----------------------------------------------------------------------------------------------------|----------------------------------------------------------------------------------------------------|--------------------|----------------------------------------------------------------------------------------------------|------------------------------------------------------------------------------------------|----------------------------------------------------------------------------------------------------|----------------------------------------------------------------------------------------------------|----------------------------------|--|
| Name:     Card No:     Registration No:     Case No:       Shanti Bai     PGDJE9BAW     1248     CASE/HOSP22P00544/P1051       Case Status:     IP No:     IP Registered Date:     Actual Registration Date:       CPD Insurer Approved(Insurance)     NA     17/12/2018     17/12/2018 10:07:41       Contact No:     Age :     Patient Adress:     Hospital Name:       7566209700     58 years 0 months 0 days     BALOD , CHHATTISGARH     BALCO MEDICAL CENTRE       Hospital Adress:     Family ID:       RAIPUR , CHHATTISGARH     22P49020856400434                                                   | Name:       Card No:       Registration No:       Case No:         Shamti Bai       PCDJE9BAW       1248       CASE/HOSP22P0054/P1051         Shamti Bai       PCDJE9BAW       1248       CASE/HOSP22P0054/P1051         Claims       IP No:       IP Registreed Date:       Actual Registration Date:         Claims       Age:       Patient Adress:       Hospital Name:         7565209700       53 years 0 months 0 days       BALOD, CHHATTISGARH       BALCO MEDICAL CENTRE         MIS       Past History       Preauthorization       Treatment/Discharge       Image:         Claims       Past History       Preauthorization       Image:       Image:         MIS       Image:       Image:       Image:       Image:       Image:         MIS       Image:       Image:       Image:       Image:       Image:         Image:       Image:       Image:       Image:       Image:       Image:         Image:       Image:       Image:       Image:       Image:       Image:       Image:         Image:       Image:       Image:       Image:       Image:       Image:       Image:       Image:       Image:         Image:       Image:       Image:       Image:       < | Assigned Cases     | Patient Details                                                                                                    |                                                                                          |                                                                                                    |                                                                                                    | Case No: CASE/HOSP22P00544/P1051 |  |
| MIS                                                                                                    | MIS MIS RAIPUR, CHHATTISGARH 22P49020856400434  Claims Attachments Case Sheet Flag                                                                                                    | Pendency<br>Claims | Name:<br>Shami Bai<br>Case Status:<br>CPD Insurer Approved(Insurance)<br>Contact No:<br>7566209700<br>Hospital Adress: | Card No:<br>PGDJE9BAW<br>IP No:<br>NA<br>Age :<br>58 years 0 months 0 days<br>Family ID: | Registration No:<br>1248<br>IP Registered Date:<br>17/12/2018<br>Patient Adress:<br>BALOD , CHHATTISGARH | Case No:<br>CASE/HOSP22P00544/P1051<br>Actual Registration Date:<br>17/12/2018 10:07:41<br>Hospital Name:<br>BALCO MEDICAL CENTRE |                                  |  |
| Past History Preauthorization Treatment/Discharge Claims Attachments Case Sheet Flag                                                                                                    |                                                                                                    | MIS                | Past History Preauthorization                                                                                          | 22P49020856400434                                                                        | s Case Sheet Hag                                                                                         |                                                                                                    |                                  |  |

After clicking the "OK" button the claim case will be forwarded to SHA.

| national<br>health<br>agency | Pradhan Mantri Ja                                                                     | an Arogya Yojana                                            |                                                                                  |                                                                                                    | 🧾 💄 🗸 ACO Insurer                |
|------------------------------|---------------------------------------------------------------------------------------|-------------------------------------------------------------|----------------------------------------------------------------------------------|----------------------------------------------------------------------------------------------------|----------------------------------|
| Assigned Cases               | Patient Details                                                                       |                                                             |                                                                                  |                                                                                                    | Case No: CASE/HOSP22P00544/P1051 |
| Pendency                     | Name:<br>Shanti Bai<br>Case Status:<br>CPD Insurer Approved(Insurance)<br>Contact No: | Card No:<br>PGDJE9BAW<br>IP No:<br>NA<br>Age :              | Registration No:<br>1248<br>IP Registered Date:<br>17/12/2018<br>Patient Adress: | Case No:<br>CASE/HOSP22P00544/P1051<br>Actual Registration Date:<br>17/12/2018 10:07:41<br>Hospital Name: |                                  |
| Claims                       | 7566209700<br>Hospital Adress:<br>RAIPUR, CHHATTISGARH                                | 58 years 0 months 0 days<br>Family ID:<br>22P49020856400434 | BALOD, CHHATTISGARH                                                              | BALCO MEDICAL CENTRE                                                                                      |                                  |
| MIS                          | Past History Preauthorization Tre                                                     | atment/Discharge                                            | s Case Sheet Rag                                                                 |                                                                                                    |                                  |
|                              | Presuth A Claim Case has been Forwa<br>10000<br>Claim Am                              | rded to SHA                                                 |                                                                                  |                                                                                                    | СК                               |

Page **41** of **79** 

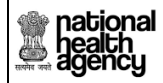

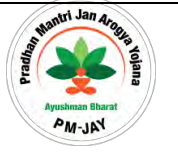

# **Claim Rejection workflow**

Login as ACO (accounts officer) with user name and password where the user (ACO) has a provision to check claim rejected cases under payments  $\rightarrow$  payment rejected cases as shown below. Here, the user (ACO) has a provision to either:

**Reinitiate the Payment:** the request will go to SHA for approval.

**Inform to hospital:** the request will go to Medco (payments  $\rightarrow$  payment rejected cases). Also, the information will be informed through mail and SMS so that Medco has a provision to update the bank details in HEM. After updation, it will take around 6hrs to get updated in TMS after which the rejected payments will automatically move from Medco to ACO.

| national<br>health<br>authority |                                                    | Pradhan Mantri Jan Arogya Yojana<br>Ayushiman Bhasat |                                               |                      |                |                                        |                  |                                |                            |                  |                       |                       |  |
|---------------------------------|----------------------------------------------------|------------------------------------------------------|-----------------------------------------------|----------------------|----------------|----------------------------------------|------------------|--------------------------------|----------------------------|------------------|-----------------------|-----------------------|--|
| Assigned Cases                  | •                                                  |                                                      |                                               |                      |                | and the second                         | Payment I        | Rejected Cases                 |                            |                  |                       |                       |  |
|                                 | Hospital Name<br>Select                            |                                                      | Rejected From Date                            |                      |                |                                        | Rejected To Date |                                |                            |                  |                       |                       |  |
| Generale Pay Check              |                                                    |                                                      |                                               |                      |                |                                        |                  |                                |                            |                  |                       |                       |  |
| Payments                        | Schedular                                          |                                                      |                                               |                      |                |                                        | Q Search         | G Reset                        |                            |                  |                       |                       |  |
|                                 | Hospital Amount Recovery                           |                                                      | a Resovery Total Number Of Pending Hospitals: |                      |                | 2 Total Number Of Hospitals Selected : |                  | 0 1                            |                            |                  |                       |                       |  |
| Latres Ctatres                  |                                                    |                                                      | Total Amount that can be Approved :           |                      | ed :           | Rs 130125/-                            |                  | Total Amount Being Approved :  | Rs 0/-                     |                  |                       |                       |  |
|                                 | Panel Doctor Payments Panel Doctor Payments Update | on                                                   |                                               |                      |                |                                        |                  | Displaying Reco                | rds: 1-2 Total no of Recor | ds: 2            |                       |                       |  |
|                                 | S.No 🔳 Hospital Id                                 | Hospital Name                                        | Hospital Type                                 | Status               | Recent PAN No. | Recent Account No.                     |                  | Recent Account Name            | Recent Bank Name           | Recent IFSC Code | Total Number of Cases | Total Rejected Amount |  |
|                                 | 1 D HS22011221                                     | aaarogya hospital                                    | PRIVATE                                       | Claim Reject by bank | AAHCA8985G     | 2968002100013619                       | AAROGYA HOSPIT   | AL AND RESEARCH CENTRE PVT LTD | PUNJAB NATIONAL BANK       | PUNB0296600      | 1                     | 100125                |  |
|                                 | 2 📄 HS22019003                                     | CHC Nawagarh                                         | PUBLIC                                        | Claim Reject by bank |                | 31207162582                            | CHC Nawagarh     |                                | STATE BANK OF INDIA        | SBIN0005466      | 1                     | 30000                 |  |
|                                 |                                                    |                                                      |                                               |                      |                | Re                                     | Initiele Payment | Inform To Hospital             |                            |                  |                       |                       |  |

Page 42 of 79

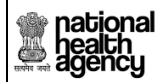

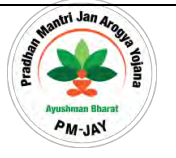

# **Reinitiate the Payment:**

If Accounts Officer (ACO) clicks on 'reinitiate', a message 'rejected cases has been reinitiated successfully' will pop up as shown below

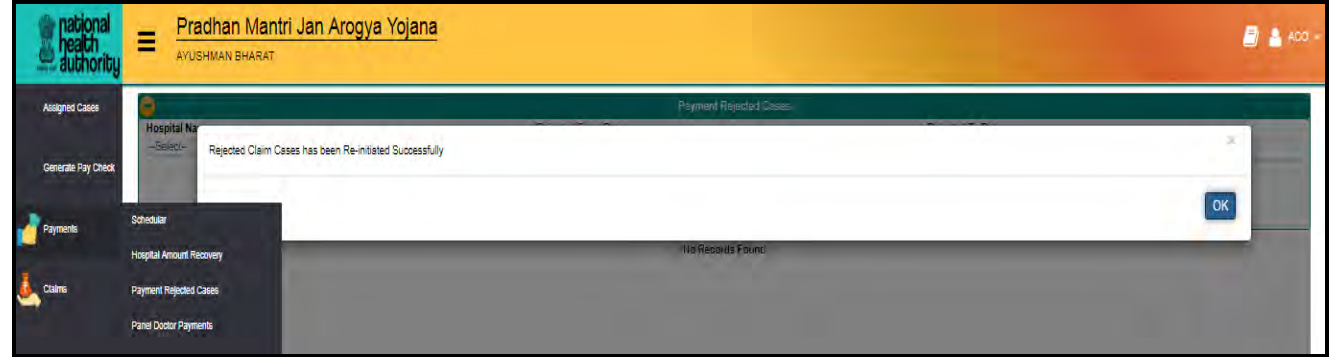

Once reinitiated by ACO, the request will appear in SHA login. Once SHA approve, the payment will get reinitiated for all the cases of that particular hospital and payments will be sent to bank within 45minutes of SHA approval as shown in screen below

| authority      |                         | adhan Mantri Jan Arogya Yojana<br><sup>SHMAN BHARAT</sup> |                        | 🦉 👗 shi |
|----------------|-------------------------|-----------------------------------------------------------|------------------------|---------|
| Admin Tools    | Hospital Na<br>-Select- | Rejected Claim Case has been Approved Successfully        | Réyment Réjected Deses | *       |
| Assigned Cases |                         |                                                           | No Records Found       | ОК      |
| Pendency       |                         |                                                           |                        |         |

If Rejection happened due to bank details mismatch (Account mismatch/IFSC related):

For cases which come for reinitiating the payment due to bank detail mismatch, then the hospital has a provision to update the details through "upgrade" feature in HEM. Once the request gets upgraded from HEM, it should be approved by SHA (case status: hospital corrected bank details) upon which within 6hours the request gets updated in TMS.

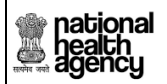

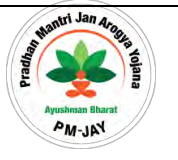

# Inform to Hospital

If the user (ACO) clicks on 'inform to hospital, a message 'all cases belonging to hospital has been informed to Medco' will pop up as shown in screen below

| ational health authority |             | adhan Mantri Jan Arogya Yojana<br>Ishman bharat                  |                        | Gos 🛓 🗐 |
|--------------------------|-------------|------------------------------------------------------------------|------------------------|---------|
| Assigned Cases           | Hospital Na |                                                                  | Payment Rejected Sasas |         |
| Generate Pay Check       | -Seleci-    | All Cases belonging to this hospital has been informed to medoo. |                        |         |
| Payments                 |             |                                                                  |                        | OK      |
| Ctaims                   |             |                                                                  | No Records Found       |         |

• Medco has a provision to view the cases under 'payments  $\rightarrow$  payment rejected cases'

# State Health Agency (SHA)

## SHA Sub-Menus

# 14) Pre-auth: Cases for Review

SHA will be able to view all the cases rejected by PPD in this worklist as shown below.

This feature helps SHA to revoke the cases. Once SHA revoke the case, it will automatically get displayed in the PPD login where the case got rejected.

national health agency

TMS Approval User Manual

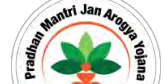

| ncg                 |             |                                   |           |                         |                  |               | Id a          |                                          |                 |  |  |  |  |  |
|---------------------|-------------|-----------------------------------|-----------|-------------------------|------------------|---------------|---------------|------------------------------------------|-----------------|--|--|--|--|--|
| agency              | =           | Pradhan Mantri<br>Ayushman Bharat | Jan Arogy |                         | 🧾 💄 😞 SHA Inusre |               |               |                                          |                 |  |  |  |  |  |
| Assigned Cases      |             | Preauth Cases For Review          |           |                         |                  |               |               |                                          |                 |  |  |  |  |  |
|                     | Case        | e Number                          |           | Card Number             |                  | Patient Name  | Pe -          | -Select-                                 | -               |  |  |  |  |  |
| Pendency            | Proc<br>Sel | edure Name                        | *         | Registered From Date Re |                  | Registered To | Date          | Hospital Name<br>Select                  | -               |  |  |  |  |  |
| Preauth             | ~           |                                   |           |                         | QSearch          | OReset        |               |                                          |                 |  |  |  |  |  |
| Cases For Review 15 | 1           |                                   |           |                         |                  |               | Displaying Re | ecords: 1-15 Total no of Records: 15     |                 |  |  |  |  |  |
| Cases Search        | S.No        | Case No                           |           | Claim No                | Patient Name     | Card No       | Case Status   | Hospital Name                            | Registered Date |  |  |  |  |  |
|                     | 1           | CASE/HS22019003/S686              | TRUST/K   | AN/2018/381643/1        | SUBELAL DEHARI   | PSAGOM3HX     | PPD Reject    | CHC Nawagarh                             | 06/11/2018      |  |  |  |  |  |
| Payments            | ~ 2         | CASE/HS22024017/P725              | TRUST/K   | OR/2018/383667/1        | BUDHNI CHAUHAN   | PWE4X143F     | PPD Reject    | a.d vaishnav smriti chikitsalay bhatgaon | 12/11/2018      |  |  |  |  |  |
|                     | 3           | CASE/HS22019003/S846              | TRUST/D   | HA/2018/377799/1        | PRAKASH          | P5RQM19JS     | PPD Reject    | CHC Nawagarh                             | 20/11/2018      |  |  |  |  |  |
| Claims              | ~ 4         | CASE/HS22024017/P848              | TRUST/K   | .OR/2018/383801/1       | BUDHNI CHAUHAN   | PWE4X143F     | PPD Reject    | a.d vaishnav smriti chikitsalay bhatgaon | 23/11/2018      |  |  |  |  |  |
|                     | 5           | CASE/HS22019003/5849              | TRUST/D   | HA/2018/377802/1        | PRAKASH          | P5RQM19JS     | PPD Reject    | CHC Nawagarh                             | 20/11/2018      |  |  |  |  |  |
| , MIS               | - 6         | CASE/HS22017008/5884              | TRUST/D   | HA/2018/377842/1        | PRAKASH          | P5RQM19JS     | PPD Reject    | District hospital                        | 29/11/2018      |  |  |  |  |  |
|                     | 7           | CASE/HS22017008/5885              | TRUST/D   | HA/2018/377843/1        | PRAKASH          | P5RQM19JS     | PPD Reject    | District hospital                        | 29/11/2018      |  |  |  |  |  |
|                     | 8           | CASE/HS22011221/S890              | TRUST/S/  | UR/2018/648854/1        | kunti            | POVZLELBU     | PPD Reject    | aaarogya hospital                        | 29/11/2018      |  |  |  |  |  |
|                     | 9           | CASE/HS22019003/S913              | TRUST/R   | Al/2018/386882/1        | arjun            | PK0CVOE1H     | PPD Reject    | CHC Nawagarh                             | 08/12/2018      |  |  |  |  |  |
|                     |             |                                   |           |                         |                  |               |               |                                          |                 |  |  |  |  |  |

SHA can revoke the case by selecting the case ID as shown:

| ened Cases   | 0    | nhancement       |            |                                |          |    |                    |                                     |         |
|--------------|------|------------------|------------|--------------------------------|----------|----|--------------------|-------------------------------------|---------|
|              |      | Admission Unit   | No Of Days | Enhacement amount              | Remarks  | 10 | hancement Rejected | Attachments                         | -       |
| dency        |      | HDU              | 1          | 2700                           | sa       | Y  |                    | Patient Photo, Preauth Enhancement, |         |
|              |      | HDU              | 1          | 2700                           | s        | N  |                    | Patient Photo, Preauth Enhancement, |         |
| auth 🗸 🗸     |      |                  |            |                                |          |    |                    |                                     |         |
|              | 0 .  | Vork Flow        |            |                                |          |    | -                  |                                     |         |
| or Review 15 | S.No | Date ar          | nd Time    | Role                           | Name     |    | Remarks            | Action                              | Amount( |
| s Search     | 1    | 14/12/2018 15:5  | 6:08       | BALCO MEDICAL CENTRE MITHRA    | (MITHRA) |    | NA                 | Patient Registered                  | NA      |
|              | 2    | 14/12/2018 17:1  | 9:47       | BALCO MEDICAL CENTRE MEDCO     | (MEDCO)  |    | NA                 | Medco Preauth Initiated(Insurance)  | 9300    |
| nents ~      | 3    | 14/12/2018 17:2  | 2:13       | Chhattisgarh PPD-INS(PPD-INSUR | ER)      |    | NA                 | PPD Approved(Insurance)             | 9300    |
|              | 4    | 14/12/2018 17:24 | 4:45       | BALCO MEDICAL CENTRE MEDCO     | (MEDCO)  |    | sa                 | Enhancement Initiated (Insurer)     | 12000   |
| ns 👻         | 5    | 17/12/2018 13:0  | 0:24       | Chhattisgarh PPD-INS(PPD-INSUR | ER)      |    | NA                 | Enhancement Rejected by Insurer     | 2700    |
|              | 6    | 17/12/2018 13:00 | 6:57       | BALCO MEDICAL CENTRE MEDCO     | (MEDCO)  |    | s                  | Enhancement Initiated (Insurer)     | 12000   |
|              | 7    | 17/12/2018 13:1  | 1:01       | Chhattisgarh PPD-INS(PPD-INSUR | ER)      |    | NA                 | PPD Reject                          | 12000   |

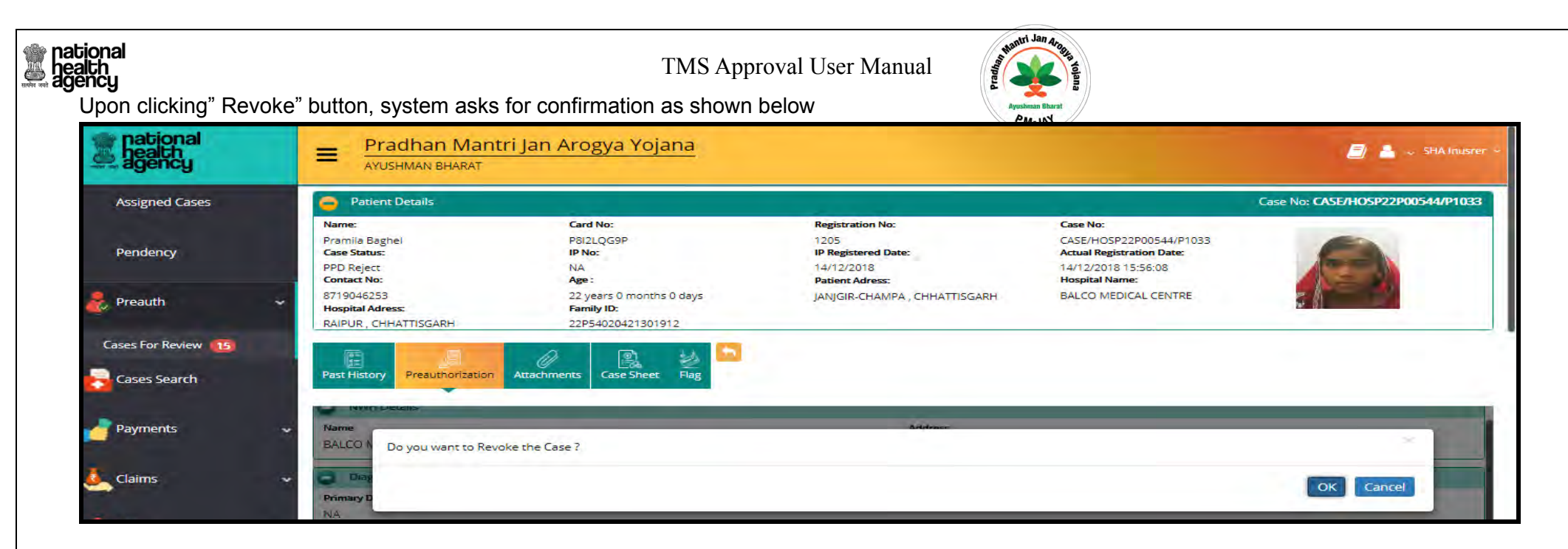

System throws a confirmation message after revoking as shown below

| national<br>health<br>agency | = Pradhan Mantri                                                     | Jan Arogya Yojana                                           |                                                                                  |                                                                                                    | 🧾 💄 🐭 SHA Inusrer 🌣              |
|------------------------------|----------------------------------------------------------------------|-------------------------------------------------------------|----------------------------------------------------------------------------------|----------------------------------------------------------------------------------------------------|----------------------------------|
| Assigned Cases               | Patient Details                                                      |                                                             |                                                                                  |                                                                                                    | Case No: CASE/HOSP22P00544/P1033 |
| Pendency                     | Name:<br>Pramila Baghel<br>Case Status:<br>PPD Reject<br>Contact No: | Card No:<br>P8I2LQG9P<br>IP No:<br>NA<br>Age :              | Registration No:<br>1205<br>IP Registered Date:<br>14/12/2018<br>Patient Adress: | Case No:<br>CASE/HOSP22P00544/P1033<br>Actual Registration Date:<br>14/12/2018 15:56:08<br>Hospital Name: |                                  |
| 👷 Preauth 🔷                  | 8719046253<br>Hospital Adress:<br>RAIPUR , CHHATTISGARH              | 22 years 0 months 0 days<br>Family ID:<br>22P54020421301912 | JANJGIR-CHAMPA , CHHATTISGARH                                                    | BALCO MEDICAL CENTRE                                                                                      |                                  |
| Cases For Review 115         | Past History Preauthorization                                        | Attachments Case Sheet Flag                                 |                                                                                  |                                                                                                    |                                  |
| Payments                     | WWH Details                                                          | nas been Revoked Successefully                              |                                                                                  |                                                                                                    | × 1                              |
| Claims                       | The Diag                                                             |                                                             |                                                                                  |                                                                                                    | OK                               |

Page 46 of 79

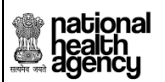

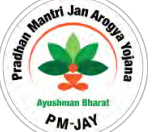

# 15) Claims: Cases for Review

SHA will be able to view all the cases rejected by CPD and forwarded by ACO in this worklist as shown below.

This feature helps SHA to revoke the cases. Once SHA revoke the case, it will automatically get displayed in the CPD login where the case got rejected.

| health<br>authority | =     |     | Pradhan Mantri .<br>AYUSHMAN BHARAT | Jan Arogya Yoja         | na                   |                |                 | 1                                                    | 2 🍝 -              | SHA  |
|---------------------|-------|-----|-------------------------------------|-------------------------|----------------------|----------------|-----------------|------------------------------------------------------|--------------------|------|
| Dashboard           |       |     |                                     |                         |                      |                |                 |                                                      |                    |      |
| Pendency            | -     | 234 | 156                                 | Gesearch                | Grande               | Displaying Red | cords: 1-10     | Total no                                             | of Records         | -    |
| Preauth             | ~ S.N | •   | Case No                             | Claim No                | Name                 | Card No        | Case<br>Status  | Hospital<br>Name                                     | Registered<br>Date | Reen |
| Cases Search        |       | -   | CASE/HS22024017/S592                | TRUST/KAN/2018/381528/1 | Sukaro               | PC5G7V9QU      | CPD<br>Approved | a.d<br>vaishnav<br>smriti<br>chikitsalay<br>bhatgaon | 18/10/2018         | E    |
| Payments            | ~ 2   | -   | CASE/HS22017008/M607                | TRUST/SUR/2018/648537/1 | daso bai             | P96VF39E0      | CPD<br>Approved | District<br>hospital                                 | 23/10/2018         |      |
| Claims              | 3     | -   | CASE/HOSP22P00544/P531              | TRUST/JAN/2018/379402/1 | Chitrarekha<br>Yadav | PNS1TWDEB      | CPD<br>Approved | BALCO<br>MEDICAL<br>CENTRE                           | 12/10/2018         |      |
| Claim Updation      |       | -   | CASE/HOSP22P00544/P530              | TRUST/JAN/2018/379400/1 | Chitrarekha<br>Yadav | PNS1TWDEB      | CPD<br>Approved | BALCO<br>MEDICAL<br>CENTRE                           | 12/10/2018         |      |
| MIS MIS             | ~ I   |     |                                     |                         |                      | -              |                 | -                                                    | -                  | -    |

## Upon clicking" Revoke" button, system asks for confirmation as shown below

| Dashboard          | Patient Details                                  | e and the second second second second second second second second second second second second second second se |                                                              | Case No: CASE                                                                        | /11522024017/5592 |
|--------------------|--------------------------------------------------|----------------------------------------------------------------------------------------------------|--------------------------------------------------------------|--------------------------------------------------------------------------------------|-------------------|
| Pendency           | Name:<br>Sulkaro<br>Case Status:<br>CPD Approved | Card No:<br>PC5G7V9QU<br>IP No:<br>NA                                                                          | Registration No:<br>698<br>IP Registered Date:<br>18/10/2018 | Case No:<br>CASE/HS22024017/S592<br>Actual Registration Date:<br>18/10/2018 21:01 03 | å å               |
| Preauth            | Hospital Address:                                | Ape :<br>38 years 0 months 0<br>days<br>Family ID:                                                             | Patient Address:<br>KÄNKER .<br>CHHATTISGARH<br>Gender:      | Hospital Name:<br>a d vaishnav smrti<br>chikitsalay bhatgaon<br>Hospital type:       |                   |
| Cases Search       | CHHATTISGARH                                     | 2252214007008400000                                                                                            | 1370044041180                                                | Private                                                                              |                   |
| Payments ~         | Claims                                           |                                                                                                    |                                                              |                                                                                      |                   |
| Claims +           | Do you want to Rev                               | oke the Case ?                                                                                                 |                                                              |                                                                                      |                   |
| Claim Not Updation |                                                  |                                                                                                    |                                                              | OK C                                                                                 | ancet             |
| Cases For Review   | 10000                                            | 00008                                                                                                    | 20 8000                                                      |                                                                                      |                   |

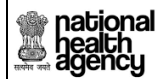

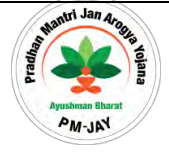

System throws a confirmation message after revoking as shown below:

| Dashboard    | Patient Details                                                 |                                                                  |                                                                                  | Case No: CASE                                                                                          | E/HS22024017/559 |   |  |
|--------------|-----------------------------------------------------------------|------------------------------------------------------------------|----------------------------------------------------------------------------------|----------------------------------------------------------------------------------------------------|------------------|---|--|
| Pendency     | Name:<br>Sultaro<br>Case Status:<br>CPD Approved<br>Contact No: | Card No;<br>PC5G7V9OU<br>IF No;<br>NA,<br>Ape :-                 | Registration No:<br>698<br>IF Registered Date:<br>15/10/2018<br>Patient Address: | Case No:<br>CASE/HS22024017/S592<br>Actual Registration Date:<br>18/10/2018 21 01 03<br>Hospital Name: | 4                | 2 |  |
| Preauth      | 9407768279<br>Hospital Address:<br>Bal ODa BažaB                | 38 years 0 months 0<br>days<br>Family ID:<br>2252214507008400000 | KANKER<br>CHHATTISGARH<br>Genden:                                                | a d vaishnav smrtti<br>chikitsalay bhatgaon<br>Hospital type:<br>Private                               |                  |   |  |
| Cases Search | Claims                                                          |                                                                  |                                                                                  |                                                                                                    |                  |   |  |
| Payments     | *                                                               |                                                                  |                                                                                  |                                                                                                    | _                |   |  |

# 16) Claims Not updated

This worklist consists of cases which does not have Bank Account details. SHA cannot perform any action on these cases.

### 17) Claims Updated

SHA will be able to view the cases with below statuses:

- 1. Claim Approved
- 2. Claim Raise Query
- 3. Claim Reject

Page 48 of 79

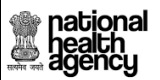

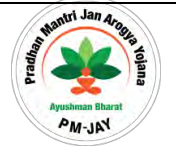

SHA can approve, raise query and reject the cases displayed in this worklist.

| ealth<br>authority | =   |         | Pradhan Mantri .       | Jan Arogya Yojan         | a                  |           |                                           |                            |          |
|--------------------|-----|---------|------------------------|--------------------------|--------------------|-----------|-------------------------------------------|----------------------------|----------|
| Pendency           |     |         |                        |                          |                    |           | by SHA<br>InsurenH()                      | OF<br>MEDICAL<br>SCIENCES  |          |
| neauth             | ~   | -       | CASE/HS22019003/51952  | TRUSTUA2019/3791226/1    | NETRAM<br>YADAV    | PE92P4AGT | Claim<br>Approved<br>by SHA<br>(nsurer(H) | CHC<br>Nawagarh            | 16/01/20 |
| Cases Search       | •   |         | CASE#4522019003781591  | TRUST/DHA/2019/3771249/1 | KHORBARARIN<br>BAI | PAY4WFHEA | Claim<br>Approved<br>by SHA<br>Insuren(H) | CHC<br>Nawagarh            | 10/01/20 |
| Payments           | - 7 | -       | CASE/HS22011221/S3076  | TRUST/BAL/2019/8461495/1 | Nena Singh         | 2XH2NUT   | Claim<br>Approved<br>by SHA<br>insurer(H) | asarogya<br>hospital       | 31/01/20 |
| Claim Not Updation |     | antis . | CASE/HOSP22P00544/R489 | TRUST/KON/2018/643312/1  | Jamdhar            | PC60349PC | Claim<br>Forwarded<br>by ACO              | BALCO<br>MEDICAL<br>CENTRE | 10/10/20 |
| Cases For Review   |     |         | CASE/HS22011221/S4583  | TRUST/BAL/2019/6461875/1 | Neha Singh         | 7XH7NUT   | Claim<br>Forwarded<br>by ACO              | asarogya<br>hospitai       | 04/04/20 |
|                    | -   |         |                        | Approve                  | Reject             |           |                                           |                            |          |

SHA should be able to approve the Claim as shown in the screen shot.

| national<br>health<br>authority |     | Pradhan Ma                                     | antri Jan Arogya Yoja<br><sup>AT</sup> | na       |                          | 🗐 📤 ~ SHA            |
|---------------------------------|-----|------------------------------------------------|----------------------------------------|----------|--------------------------|----------------------|
| Dashboard                       |     | Final Approved Amount(Rs.)<br>60000.0          | Remarks:<br>Approved                   |          |                          | 11                   |
| Pendency                        |     | SHA Remarks                                    |                                        |          |                          |                      |
| Preauth                         | ~   | Approved<br>Note: Only ()?,/ special character | rs are allowed for Remarks             |          |                          | 12                   |
| Cases Search                    |     | G Work Flow                                    |                                        |          |                          |                      |
|                                 | -   | S.No Date & Time                               | Name                                   | Remarks  | Action                   | Approved Amount(Rs.) |
| Payments                        | ~   | 1 04/04/2019 14:53:48                          | aaarogya hospital medco(MEDCO)         | NA       | Claim Initiated by MEDCO | 80000.0              |
|                                 | -   | 2 04/04/2019 14:54:41                          | Chhattisgarh CEX(CEX)                  | NA       | Claim Forwarded by CEX   | 80000.0              |
| Claims                          | ~   | 3 04/04/2019 14:55:12                          | Chhattisgarh CPD(CPD)                  | NA       | CPD Approved             | 60000.0              |
| Claim Not Updation (0)          |     | 4 04/04/2019 15:03:08                          | trust ACO(ACO)                         | Approved | Claim Forwarded by ACO   | 60000.0              |
| Cases For Review 52             |     | Action Type                                    |                                        |          |                          |                      |
| Claim Updation 6                |     | Approve                                        | <u>.</u>                               |          |                          |                      |
| MIS                             | ~ 4 | Submit                                         |                                        |          |                          |                      |

Page **49** of **79** 

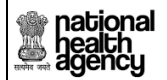

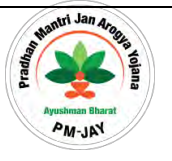

System throws a confirmation message upon clicking "ok", as shown below

| national<br>health<br>agency |   | AYUSHMAN BHARAT<br>National Health Protection Mission            | 🔔 🕳 SHA |
|------------------------------|---|------------------------------------------------------------------|---------|
| Check Balance                |   | Claim Cases For Approval                                         |         |
|                              | ~ | Case Ni Claim Case has been Approved by SHA successfully Procede | OK      |
| Claim Updation 🙆             | ~ | QSearch Officer                                                  |         |
| 🧞 MIS                        | ~ | No Records Found                                                 |         |

SHA should be able to pending the Claim as shown in the screen shot.

| authority             | =    | Pradhan                | n Mantri Jan Arogya Y<br>EHARAT       | <i>(</i> ojana   |                                             | 😹 📥 - SHA -                                                                                                    |
|-----------------------|------|------------------------|---------------------------------------|------------------|---------------------------------------------|----------------------------------------------------------------------------------------------------|
| 5-D pastonard         | 8    |                        |                                       | 0                | 12                                          | - Personal and a second second |
|                       |      | 31/01/2019<br>13:26:41 | aaarogya hospital medco(MEDCO)        | NA               | Claim Initiated by Medco(H)                 | 13500.0                                                                                                    |
| Pendency              | 2    | 31/01/2019<br>13:27:36 | CEX Insurec(CEX)                      | NA.              | Claim forwarded by CEX(H)                   | 13500.0                                                                                                    |
| 💑 Preautr 👻           | 3    | 31/01/2019<br>13:28:14 | Chhattisgarh CPD-INS(CPD-<br>INSURER) | NA               | Claim Approved by CPD Insurer(H)            | 1500.0                                                                                                    |
| Cases Search          | 4    | 31/01/2019<br>13:29:36 | Chhattisgarh CPD(CPD)                 | NA               | Claim Approved by CPD Trust(H)              | 11000.0                                                                                                    |
|                       | 5    | 26/03/2019<br>16:24:00 | ace insurer(ACO-INSURER)              | ACO<br>Forwarded | Claim request approved by ACO<br>Insurer(H) | 12500.0                                                                                                    |
| a appricants          | 6    | 26/03/2019<br>18:38:07 | Inust ACO(ACO)                        | ACO<br>Forwarded | Claim Approved by ACO Trust(H)              | 12500:0                                                                                                    |
| Ctaims 🗢              | 7    | 27/03/2019<br>13:09:30 | SHA INSURER(SHA-INSURER)              | SHA<br>Approved  | Claim Approved by SHA Insurer(H)            | 0.0                                                                                                    |
| Claim Not Updation 💼  | _    |                        |                                       |                  |                                             | J                                                                                                    |
| Cases For Review (55) | Rape | Cuery                  |                                       |                  |                                             |                                                                                                    |
| Claim Updation        |      |                        |                                       |                  |                                             |                                                                                                    |
| nis -                 | Sub  | strut.                 |                                       |                  |                                             |                                                                                                    |

Page **50** of **79** 

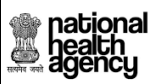

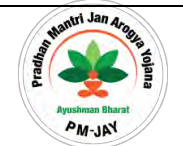

System will ask the user for confirmation as shown below:

| Dashboard          | Patient Details                     |                             |                     | Case No: CASE/HS2201      | 1221/5307      |
|--------------------|-------------------------------------|-----------------------------|---------------------|---------------------------|----------------|
|                    | Name:                               | Card No:                    | Registration No:    | Case No:                  | 10 C 40        |
|                    | Neha Singh                          | 7XH7NUT                     | 1722                | CASE/HS22011221/S3076     | A 12.20        |
| Pendency           | Case Status:                        | IP No:                      | IP Registered Date: | Actual Registration Date: | 1. 2. 1. 1. 1. |
|                    | Ctaim Approved by SHA<br>Insuren(H) | A NA                        | 31/01/2019          | 31/01/2019 12:58:38       | and the second |
|                    | Contact No:                         | Age :                       | Patient Address:    | Hospital Name:            |                |
| Preauth            | 9582598145                          | 39 years 0 months 0<br>days | BALOD               | asarogya hospitai         |                |
|                    | Hospital Address:                   | Family ID:                  | Gender              | Hospital type:            |                |
| Cases Search       | CHHATTISGARH                        | 2252204005006600000         | 1220 F193ane        | Private                   |                |
| Payments           | Claims                              |                             |                     |                           |                |
| Claims             | Do you want to proc                 | eed for Pending?            |                     | .×                        |                |
| Claim Not Updation |                                     |                             |                     | OK Cancel                 | 100            |
|                    |                                     |                             |                     |                           | 100            |
| Cases For Review   | 10000                               | 1000                        |                     |                           |                |
| Clases For Review  | 13500                               | T MADE                      |                     |                           |                |

SHA should be able to reject the Claim as shown in the screen shot.

| Dashboard        | Wor  | k Flow                  |                                      |                  |                                          |                         |
|------------------|------|-------------------------|--------------------------------------|------------------|------------------------------------------|-------------------------|
| Pendency         | S.No | Date & Time             | Name                                 | Homaines         | Action                                   | Approved<br>Amount(Rs.) |
|                  | - 3- | 10/10/2018<br>18:44:39  | BALCO MEDICAL CENTRE<br>MEDCO(MEDCO) | gmj              | Claim Initiated by MEDCO                 | 5400.0                  |
| Preauth ~        | 2    | 10/10/2018<br>18:45:38  | Chhattisgarti CEX(CEX)               | jgh              | Claim Forwarded by CEX                   | 5400.0                  |
| Cases Search     | з    | 10/10/2018<br>18:46:42  | Chhattisgarh CPD(CPD)                | CVXCV            | Claim Kept Pending by CPD                | 5400.0                  |
| Payments ~       | 4    | 10/10/2018<br>18:47:51  | BALCO MEDICAL CENTRE<br>MEDCO(MEDCO) | chbw             | Claim Pending Updated by MEDCO<br>to CPD | 5400.0                  |
| Claims           | 5    | 10/10/2018.<br>18:48:25 | Crnattiegam CPD(CPD)                 | CVXCV            | CPD Approved                             | 5400.0                  |
| aim Not Updation | 6    | 27/03/2019<br>19:38:56  | trust ACO(ACO)                       | ACO<br>Fonsarded | Claim Forwarded by ACO                   | 5400.0                  |
| nes For Review   |      |                         |                                      |                  |                                          |                         |

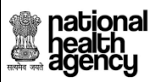

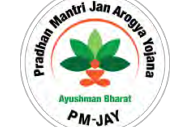

System will ask the user for confirmation as shown below:

| Dashboard          | Patient Details                                                           | 05P22P00544/R48                                 |                                                                                  |                                                                                                    |                       |   |
|--------------------|---------------------------------------------------------------------------|-------------------------------------------------|----------------------------------------------------------------------------------|----------------------------------------------------------------------------------------------------|-----------------------|---|
| Pendency           | Name:<br>Jamohar<br>Case Status:<br>Claim Forwarded by ACO<br>Contact No: | Card No:<br>PC60349PC<br>IP No:<br>NA:<br>Ape : | Registration No:<br>587<br>IP Registered Date:<br>10/10/2018<br>Patient Address: | Case Not<br>CASE/HOSP22P00544/R4E<br>Actual Registration Date:<br>10/10/2018 12:59:11<br>Hospital Name: | 4                     | 2 |
| Preauth            | 8269652385<br>Hospital Address:                                           | 74 years 0 months 0<br>days<br>Family ID:       | KONDAGAON<br>CHHATTISGARH<br>Gender:                                             | BALCO MEDICAL<br>CENTRE<br>Hospital type:                                                               |                       |   |
| Cases Search       | Claims                                                                    |                                                 |                                                                                  |                                                                                                    | E                     |   |
| Claims             | Do you want to Reject?                                                    |                                                 |                                                                                  |                                                                                                    | - 1                   |   |
|                    |                                                                           |                                                 |                                                                                  |                                                                                                    | -                     |   |
| Claim Not Updation |                                                                           |                                                 |                                                                                  | OK Ca                                                                                                   | and of the local data |   |

System throws a confirmation message upon clicking "ok", as shown below

| Dashboard                                                               | Palient Details                                            |                                                    |                                                              | Case No: CASE/HO                                                                      | SP22P00544/R48 |
|-------------------------------------------------------------------------|------------------------------------------------------------|----------------------------------------------------|--------------------------------------------------------------|---------------------------------------------------------------------------------------|----------------|
| Pendency                                                                | Name:<br>Jamdhar<br>Case Status:<br>Claim Forwarded by ACO | Card No:<br>PC60349PC<br>IP No:<br>NA              | Registration No:<br>587<br>IP Registered Date:<br>10/10/2018 | Case No:<br>CASE/HOSP22P00544/R4E<br>Actual Registration Date:<br>10/10/2018 12:59:11 | 4 4            |
| Preaulb 🗸                                                               | 8269652385<br>Hospital Address:                            | Age :<br>74 years 0 months 0<br>days<br>Family ID: | KONDAGAON .<br>CHHATTISGARH<br>Gender:                       | Hospital Name:<br>BALCO MEDICAL<br>CENTRE<br>Hospital type:                           |                |
| Cases Search                                                            | RAIPUR .<br>CHHATTISGARH                                   | 22R22260300513000587                               | Male                                                         | Public                                                                                |                |
|                                                                         |                                                            |                                                    |                                                              |                                                                                       |                |
| Payments ~                                                              | Claims                                                     |                                                    |                                                              |                                                                                       |                |
| Payments                                                                | Claim Case has been R                                      | ejected.by SHA successfully                        |                                                              |                                                                                       |                |
| Payments ~                                                              | Claim Case has been Re                                     | ejected by SHA successfully.                       |                                                              |                                                                                       | ок.            |
| Payments ~<br>Claims ~<br>Claim Not Updation ()<br>Cases For Review (2) | Claim Case has been Re                                     | evected by SHA successfully.                       | 12522                                                        | ,                                                                                     | ok.            |

Page 52 of 79

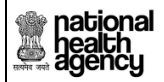

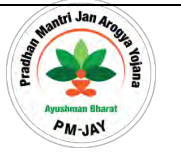

# **Fraud Functionality**

Login as SAFO with username and password. Upon login, the user (SAFO) has a provision to click on suspicious cases work list where the user has a provision to click on a particular case ID as shown below

| national<br>health<br>authority | =         | Pradit<br>AYUSHM | nan Mantri Ja<br>IAN BHARAT | n Arogya Yojana                                                     |                                                                     |                                         |                                            | 8                       | 🧅 SHA A       | nti fraud officer ~ |
|---------------------------------|-----------|------------------|-----------------------------|---------------------------------------------------------------------|---------------------------------------------------------------------|-----------------------------------------|--------------------------------------------|-------------------------|---------------|---------------------|
| Suspcious Case WorkList         | 0         |                  |                             |                                                                     | Suspicious Case Sea                                                 | rch                                     |                                            |                         |               |                     |
| Supprinte Case Secret           | Ca        | se Number        |                             | Case Status<br>Confirm Fraud                                        | + -Select                                                           | ame                                     | .÷.                                        | Hospital Type<br>Select |               |                     |
| Suspcious Case Search           | Dis       | trict<br>-Select |                             | Trigger Type<br>—Select—                                            | Case Type                                                           | -                                       |                                            |                         |               |                     |
|                                 | 1<br>S.No | Čase Id          | Trigger Type                | First Top 3 Trigger Reasons                                         | CSearch Displaying<br>Displaying<br>Hospital Name(Hospital<br>Type) | Records: 1-18 Total Last Triggered Date | no of Recor<br>No.of<br>Trigger<br>Reasons | ds: 18 Go To            | Risk<br>Score | Suspicion Id        |
|                                 | 1         | P1027            | 1.Provider Fraud            | 1.Multiple Claims in the short span of time from the same member    | BALCO MEDICAL<br>CENTRE<br>(Public)                                 | 2019-03-04 10:00:04                     | 1-                                         | Confirm Fraud           | 90            | V2-052              |
|                                 | 2         | P563             | 1.Provider Fraud            | 1.Multiple Claims in the short span of time from the same member    | BALCO MEDICAL<br>CENTRE<br>(Public)                                 | 2019-03-04 10:00:04                     | 1                                          | Confirm Fraud           | 90            | V2-056              |
|                                 | 3         | P1023            | 1.Provider Fraud            | 1.Multiple Claims in the short span of time<br>from the same member | BALCO MEDICAL<br>CENTRE<br>(Public)                                 | 2019-03-04 10:00:04                     | 1)                                         | Confirm Fraud           | 90            | V2-057              |
|                                 | 4         | P1024            | 1.Provider Fraud            | 1.Multiple Claims in the short span of time                         | BALCO MEDICAL                                                       | 2019-03-04 10:00:04                     | 1                                          | Confirm Fraud           | 90            | V2-058              |

Upon clicking a particular case ID, the user (SAFO) has a provision to view the trigger details, enter remarks and based on the details provided the user clicks on any of the action button as shown below

Medical Audit: Sent to medical audit for further investigation.

**Sent for Field Verification:** Once the case is sent for Field investigation by SAFO, then the case will be available in the 'Kaizala' app where the case can be picked up by the field investigation officer for further verification. Field investigation officer has a provision to investigate all the transactions associated with that case and needs to furnish the field verification report in context to each transaction. Upon completing the field investigation, the field investigation officer is required to upload field investigation report and observation back to SAFO through Kaizala.

**Dismiss the Case:** Close the case as non-fraud.

| nal<br>h<br>cy                  |                                                                                                    | TMS Approval User Manual                  | l Avustanan Bharat                  |
|---------------------------------|----------------------------------------------------------------------------------------------------|-------------------------------------------|-------------------------------------|
| national<br>health<br>authority | Pradhan Mantri Jan Arogya Yojana<br>ayushman Bharat                                                                                                    | a                                         | SHA. Anti traud officer 🔹           |
| Suspcious Case WorkList         | Claim Paid Cate : 01K Nomder<br>01/11/2018 12:00:00 AM neft154653<br>Is New Born Baby Case :<br>Yes                                                           |                                           |                                     |
| Suspcious Case Search           | Past History Presultionization Attachments Case Sheet                                                                                                    | nvestigations                             |                                     |
|                                 | •                                                                                                    | Trigger Details                           |                                     |
|                                 | Vendor Name         Trigger Ty<br>1.V1           1.V1         1.Provideri<br>2.Ven1                                                                           | pe Trigger Id<br>Fraud Others<br>ny Fraud | Trigger Time<br>2019-03-25 10:00:04 |
|                                 | Trigger Reasons<br>1.Multiple Claims in the short span of time from the<br>same member<br>2.Multiple Claims in the short span of time from the<br>same member |                                           |                                     |
|                                 | Remarks"                                                                                                    | 16                                        |                                     |
|                                 | Note: Only $H(\mathbf{R},\mathbf{r})$ special characters are allowed for Remarks and remarks are                                                              | mandatory                                 |                                     |
|                                 | Action Type*<br>Select<br>Select<br>Confirm Fraud<br>Disroliter                                                                                               | Submít                                    |                                     |
|                                 | Send for Field Verification                                                                                                    |                                           |                                     |

On clicking the 'sent to field verification', the request will get navigated through mobile app' kaizala' where the concerned field investigation officer has a provision to take action as shown below

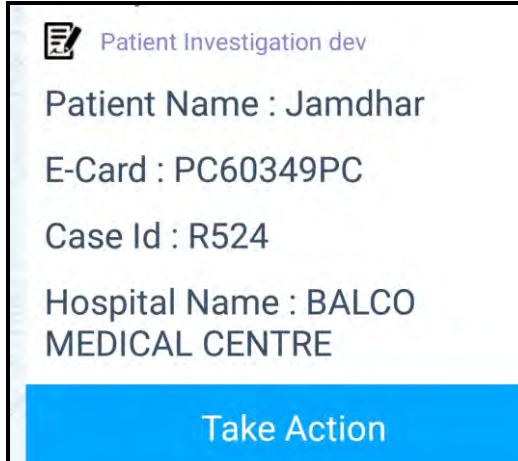

Page 54 of 79

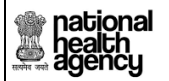

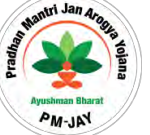

On clicking the 'take action', the field investigation officer has a provision to start investigation and fill the details required and submit the form as shown below

| ← 🛃 | Patient Investigation            |
|-----|----------------------------------|
|     |                                  |
|     |                                  |
|     |                                  |
|     |                                  |
| C   | lick Here to start investigation |

| ational<br>ealth<br>gency    | TMS Approval User Manual  |
|------------------------------|---------------------------|
| ← 📝 Investigation Form       | Agustiman Bharat<br>PM-JN |
| ноѕрца мате                  |                           |
| BALCO MEDICAL CENTRE         |                           |
| Hospital Address             |                           |
| RAIPUR, RAIPUR, CHHATTISGARH |                           |
| Hospital Contact No          |                           |
|                              |                           |
| SHA Details                  |                           |
| SHA Name                     |                           |
| Chaitanya                    |                           |
| SHA Contact No               |                           |
|                              |                           |
| Investigation Findings       |                           |
| Past History Details         |                           |
| Investigation Remarks        |                           |
| Culturat                     |                           |
| Submit                       |                           |

Page 56 of 79

| icg                                                                       |                                                                                                    |                   |                                                                                                    |                                          | her evaluation as sh                                                                                                    | aun in coroon holo                                                                                                    |
|---------------------------------------------------------------------------|----------------------------------------------------------------------------------------------------|-------------------|----------------------------------------------------------------------------------------------------|------------------------------------------|----------------------------------------------------------------------------------------------------|----------------------------------------------------------------------------------------------------|
| pon submission,                                                           | the field investigation report r                                                                                                    | needs to ge       | et submitted bac                                                                                                    | < to SAFO for furt                       | iner evaluation as si                                                                                                    | iowinin screen belo                                                                                                    |
| pational                                                                  | _ Pradhan Mantri Jan Arogy                                                                                                    | va Yojana         |                                                                                                    |                                          |                                                                                                    | PM-JR                                                                                                    |
| authority                                                                 | AYUSHMAN BHARAT                                                                                                    |                   |                                                                                                    |                                          |                                                                                                    |                                                                                                    |
| Suspcious Case WorkList                                                   | Past History Preauthonization Treatment/Dischar                                                                                                    | ge Attachments    | Case Sheet Flag                                                                                                    | tions                                    |                                                                                                    |                                                                                                    |
|                                                                           |                                                                                                    |                   | -                                                                                                    |                                          |                                                                                                    |                                                                                                    |
| Suspcious Case Search                                                     | Vendor Name                                                                                                    | Trigger Type      |                                                                                                    | Trigger Id                               | Trigger Tir                                                                                                    | 10.00.04                                                                                                    |
|                                                                           | venz<br>Trigger Reasons                                                                                                    | Provider Fraud    |                                                                                                    | Others                                   | 2019-03-04                                                                                                    | 10:00:04                                                                                                    |
|                                                                           | same member                                                                                                    |                   |                                                                                                    |                                          |                                                                                                    |                                                                                                    |
|                                                                           |                                                                                                    |                   |                                                                                                    | D                                        |                                                                                                    |                                                                                                    |
|                                                                           | -                                                                                                    |                   | Field investigation                                                                                                    | Work Flow                                |                                                                                                    |                                                                                                    |
|                                                                           | S.No Date and Time                                                                                                    |                   | Role Name                                                                                                    | Remarks                                  |                                                                                                    | Action                                                                                                    |
|                                                                           | 1 16/03/2019 21:02:09                                                                                                    |                   | SHA TRUST                                                                                                    | investigation                            | Sent For Field Verification                                                                                                    |                                                                                                    |
|                                                                           | Remarks                                                                                                    |                   |                                                                                                    |                                          |                                                                                                    |                                                                                                    |
|                                                                           | (exp)                                                                                                    |                   |                                                                                                    | II.                                      |                                                                                                    |                                                                                                    |
|                                                                           |                                                                                                    |                   |                                                                                                    |                                          |                                                                                                    |                                                                                                    |
|                                                                           | Select-                                                                                                    |                   |                                                                                                    | Submit                                   |                                                                                                    |                                                                                                    |
| pational                                                                  | Pradhan Mantri Jan Arogy                                                                                                    | <u>va Yojana</u>  |                                                                                                    | Submit                                   |                                                                                                    | 🔊 🛔 🗻 SHA And Sevel of                                                                                                    |
| national<br>heach<br>authority                                            | Pradhan Mantri Jan Arogy<br>Ayushman Bharat                                                                                                    | v <u>a Yojana</u> |                                                                                                    | Submit                                   |                                                                                                    | 🧟 💄 🗻 SHA Anti fraud off                                                                                                    |
| national<br>heath<br>authority<br>Suspcious Case WorkList                 | Pradhan Mantri Jan Arogy<br>AVUSHMAN BHARAT                                                                                                    | <u>va Yojana</u>  |                                                                                                    | Submit                                   |                                                                                                    | 🗐 🛔 🗻 SHA And Braud off                                                                                                    |
| Suspcious Case Search                                                     | Pradhan Mantri Jan Arogy<br>Ayushman Bharat     same member                                                                                                    | <u>ya Yojana</u>  | Field Investigation                                                                                                    | Submit<br>Report (2019-03-16 21:08:24 )  |                                                                                                    | 🧟 🚢 🗻 SHA Anti figuri off                                                                                                    |
| national<br>authority<br>Suspcious Case WorkList<br>Suspcious Case Search | Pradhan Mantri Jan Arogy<br>Ayushman Bharat  same member  Case Id P1027                                                                                                    | <u>va Yojana</u>  | Field Investigation<br>Patient Id<br>1204                                                                                                    | Submit<br>Report ( 2019-03-16 21-08.24 ) | Patient Name<br>Pramila Baghei                                                                                                    | 🔊 🌲 🤟 SHA Anti Read off                                                                                                    |
| <b>Suspcious Case Search</b>                                              | Pradhan Mantri Jan Arogy<br>ArUSHMAN BHARAT  same member  Case Id P107 Gender 14-13-2018                                                                                                    | v <u>a Yojana</u> | Field Investigation<br>Patient Id<br>1204<br>Relation<br>NA                                                                                                    | Submit<br>Report ( 2019-03-16 21:08:24 ) | Patient Name<br>Pramita Baghei<br>Card<br>PSI2LQG9P                                                                                                    | in the second off                                                                                                    |
| Suspcious Case Search                                                     | Prachan Mantri Jan Arogy<br>AVUSHMAN BHARAT  same member                                                                                                    | <u>va Yojana</u>  | Field Investigation<br>Patient Id<br>1204<br>Relation<br>NA<br>Patient Contact No<br>8719046253                                                                                                    | Submit<br>Report ( 2019-03-16 21:08:24 ) | Patient Name<br>Pramia Saghel<br>Card<br>PSI2LOG9P<br>Hospital Name<br>BALCO MEDICAL CENTRE                                                                                                    | in the second off                                                                                                    |
| Suspcious Case Search                                                     | Pradhan Mantri Jan Arogy,<br>AYUSHMAN BHARAT  same member  Case Id P1027  Case Id P1027  Gender 14-12018  Patient Address JANJOR CHAATTISGARH  Hospital Address RJANDOR CHAHATTISGARH  Hospital Address RJANDOR CHAHATTISGARH                                                                                                    | <u>va Yojana</u>  | Field Investigation<br>Patient Id<br>1204<br>Relation<br>NA<br>Patient Contact No<br>8719046253<br>Hospital Existence<br>Y                                                                                                    | Submit<br>Report ( 2019-03-16 21:08:24 ) | Patient Name<br>Pramila Baghel<br>Card<br>PSIZLQG9P<br>Hospital Name<br>BALCO MEDICAL CENTRE<br>SHA Name<br>Chalanya                                                                                                    | in the second of the second of |
| Suspcious Case Search                                                     | Pradhan Mantri Jan Arogy,<br>Arushman Bharat      sane member      Case Id     Plo27      Gender     1-12-2018      Patient Address     JaNuGR-CHMATTISGARH      Hospital Address     RAIPUR, RAIPUR, CHHATTISGARH      SHA Contact No.      SHA Contact No.      S | <u>va Yojana</u>  | Field Investigation<br>Patient Id<br>1204<br>Relation<br>NA<br>Patient Contact No<br>3719040253<br>Hospital Existence<br>Y<br>Response from Hospital<br>Co-operative                                                                                            | Submit.                                  | Patient Name<br>Pramia Baghei<br>Cari<br>PatzLogsp<br>Hospital Name<br>BALCO MEDICAL CENTRE<br>SHA Name<br>Chailanya<br>No of Beds<br>100                                                                                                    | in the second off                                                                                                    |
| Suspcious Case Search                                                     | Prachan Mantri Jan Arogy<br>Arughman Bharat  same member  same member  Rea ta pio27  Genter 14:12:2018  Partient Address JANJGIR-CHAMPA CHHATTISGARH  Hospital Address Raderse Raderse Rader | <u>va Yojana</u>  | Field Investigation<br>Patient Id<br>1204<br>Relation<br>NA<br>Patient Contact No<br>5719040253<br>Hospital Existence<br>Y<br>Response from Hospital<br>Co-operative<br>Pathology<br>In House                                                                   | Submit<br>Report ( 2019-03-16 21:08:24 ) | Patient Name<br>Pramita Baghel<br>Card<br>PBI2LQG9P<br>Hospital Name<br>BALCO MEDICAL CENTRE<br>SHA Name<br>SHA Name<br>No of Beds<br>100<br>Hospital Type<br>Private                                                                          | in the second off                                                                                                    |
| Suspcious Case Search                                                     | Prachan Mantri Jan Arogy<br>AYUBHMAN BHARAT  same member  Case Id<br>P1027  Gender<br>14-22018  Patient Address<br>JANJOR-CHARTISGARH  Hospital Address<br>JANJOR-CHARTISGARH  Hospital Address<br>Manuel RaiPur RaiPur Context<br>Biogroupses<br>Name of the treating doctor<br>gethd                                                                                                    | <u>va Yojana</u>  | Field Investigation<br>Patient Id<br>1204<br>Relation<br>NA<br>Patient Contact No<br>8719048253<br>Hospital Existence<br>Y<br>Response from Hospital<br>Co-operative<br>Pathology<br>In House<br>Speciality-<br>bojh                                            | Submit<br>Report ( 2019-03-16 21-08.24 ) | Patient Name<br>Pramila Baghel<br>Card<br>PSIZLQCS9P<br>Hospital Name<br>BALCO MEDICAL CENTRE<br>SHA Name<br>Chaianya<br>No of Beds<br>100<br>Hospital Type<br>Private<br>Doctor Reg.No.<br>dbbbd                                              | SHA Anti Baud off                                                                                                    |
| Suspcious Case Search                                                     | Prachan Mantri Jan Arogy<br>Arushman Bharat      same member      Case Id     P1027      Gender     14.2.018      Patient Address     RaiPUR, RaiPUR, CHHATTISGARH      Majoria CHMATTISGARH      Majoria CHMATTISGARH      Majoria Address     RaiPUR, RaiPUR, CHHATTISGARH      Matrix Mumber of Treating Doctor     gethid      Contact Humber of Treating Doctor                                                                                                    | v <u>a Yojana</u> | Field Investigation<br>Patient Id<br>1204<br>Relation<br>NA<br>Patient Contact No<br>719046253<br>Hospital Existence<br>Y<br>Response from Hospital<br>Co-operative<br>Pathology<br>In House<br>Speciality-<br>bijn<br>Date of Hospital Admission<br>2019-03-01 | Submit.                                  | Patient Name<br>Pramila Baghel<br>Card<br>PSIZLOG9P<br>Hospital Name<br>BALCO MEDICAL CENTRE<br>SHA Name<br>Challanya<br>No of Beds<br>100<br>Hospital Type<br>Private<br>Dotto Reg.No.<br>dbdbbd<br>Date of Hospital Olischarge<br>2019-03-16 | in the second off                                                                                                    |
| Suspcious Case Search                                                     | Pradhan Mantri Jan Arogy<br>AVUSHMAN BHARAT  same member  same member  Real Gender 1-12-2018  Parta Address JANUGIR-CHAMTISGARH  Hospital Address Race Address Race Race Address Race Race Address Race Race Race Address Race Race Race Address Race Race Race Address Race Race Race Race Address Race Race Race Race Address Race Race Race Race Race Race Race Race                                                                                                    | <u>va Yojana</u>  | Field Investigation Patient Id 1204 Relation NA Patient Contact No Oriso4223 Hospital Existence Y Response from Hospital Co-operative Pathology In House Speciality beji Date of Hospital Admission 2019-03-01 Diagnosis                                        | Submit<br>Report (2019-03-16 21:08:24 )  | Petiint Name<br>Pramita Baghei<br>Card<br>P812LQG9P<br>Hospital Name<br>BALCO MEDICAL CENTRE<br>SHÁ Name<br>Chailanya<br>No feds<br>100<br>Hospital Type<br>Pirváe<br>Doctor Reg.No.<br>dibábid<br>Doate of Hospital Discharge<br>2019-03-16   | SHA Anti Sand of                                                                                                    |

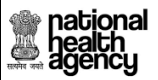

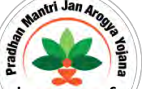

Once field investigation form gets uploaded in SAFO login, the user (SAFO) will have the option to 'dismiss the case' as non-fraud or can 'send the report to doctor' for further evaluation or 'confirm the fraud' as shown below

| national<br>health<br>authority | Pradhan Mantri<br>AYUSHMAN BHARAT                                     | <u>Jan Arogya Yojana</u>                     |                              |                                                                                                    | 🧾 👗 🗸 SHA Anti basish ndikart       |
|---------------------------------|-----------------------------------------------------------------------|----------------------------------------------|------------------------------|----------------------------------------------------------------------------------------------------|-------------------------------------|
| Suspcious Case WorkList         | Past History Preauthorization                                         | Attachments Case Sheet Investigations        |                              |                                                                                                    |                                     |
| Suspcious Case Search           | 0                                                                     |                                              | Trigger De                   | itails                                                                                                    |                                     |
|                                 | Vendor Name<br>1.NA<br>Trigger Reasons<br>1.bfvvc                     | Trigger Type<br>1.TPA fraud                  | Trig<br>Oth                  | iger Id<br>ers                                                                                                    | Trigger Time<br>2019-04-03 19:20:58 |
|                                 | =                                                                     |                                              | Field Investigation Report ( | 2019-04-04 15:35:23 )                                                                                                    |                                     |
|                                 | 0                                                                     |                                              | Work Flo                     | we construction of the second second s |                                     |
|                                 | S.No E                                                                | Date and Time                                | Role Name                    | Remarks                                                                                                    | Action                              |
|                                 | 1 03/04/2019 19:21:03                                                 | Chhattisg                                    | arh PPD                      | -NA                                                                                                    | Sent For Field Verification         |
|                                 | 2 04/04/2019 15:35:23                                                 | Field Ven                                    | fication                     | NA                                                                                                    | Field Verification Submitted        |
|                                 | Remarks*                                                              |                                              | -11.                         |                                                                                                    |                                     |
|                                 | Note: Only %()?, / special characters are a                           | liowed for Remarks and remarks are mandatory |                              |                                                                                                    |                                     |
|                                 | Action Type*<br>Select-<br>Confirm Fraud<br>Dismiss<br>Send To Doctor |                                              |                              | Submit                                                                                                    |                                     |

Login as Fraud doctor with username and password. The user (fraud doctor) have a provision to select the particular case ID and can either 'confirm the fraud' or 'dismiss' the case as non fraud as shown below

| Pradhan Mantri Jan Arogya Yojana                                                       |                                                                                                    |                                                                                                    |                                                                                                    |                                                                                                    |                                                                                                    |                                                                                                    |  |  |
|----------------------------------------------------------------------------------------|----------------------------------------------------------------------------------------------------|----------------------------------------------------------------------------------------------------|----------------------------------------------------------------------------------------------------|----------------------------------------------------------------------------------------------------|----------------------------------------------------------------------------------------------------|----------------------------------------------------------------------------------------------------|--|--|
| Past History                                                                           | Preauthorization Treatment/Dis                                                                                                    | scharge Claims Attachments                                                                                                    | Case Sheet Investigations                                                                                                    |                                                                                                    |                                                                                                    |                                                                                                    |  |  |
|                                                                                        |                                                                                                    |                                                                                                    | Trigger Detail                                                                                                    | ISI                                                                                                    |                                                                                                    |                                                                                                    |  |  |
| Vendor Na                                                                              | me                                                                                                    | Trigger Type                                                                                                    | Trigger                                                                                                    | r Id                                                                                                    | Trigger Time<br>2019-03-18 12:05:21                                                                                                    |                                                                                                    |  |  |
| Trigger Re<br>1.rtyryt                                                                 | Trigger Reasons<br>1.rtyryt                                                                                                    |                                                                                                    | NA                                                                                                    |                                                                                                    |                                                                                                    |                                                                                                    |  |  |
| Field Investigation Report ( 2019-03-18 12:19:36 )                                     |                                                                                                    |                                                                                                    |                                                                                                    |                                                                                                    |                                                                                                    |                                                                                                    |  |  |
| See Work Flow                                                                          |                                                                                                    |                                                                                                    |                                                                                                    |                                                                                                    |                                                                                                    |                                                                                                    |  |  |
| S.No                                                                                   | Date and Tim                                                                                                    | e                                                                                                    | Role Name                                                                                                    | Remarks                                                                                                    | Action                                                                                                    |                                                                                                    |  |  |
| 1                                                                                      | 18/03/2019 12:06:04                                                                                                    | Chhattisgarh                                                                                                    | CPD                                                                                                    | NA                                                                                                    | Field Verification Submitted                                                                                                    |                                                                                                    |  |  |
| 2                                                                                      | 18/03/2019 12:13:54                                                                                                    | SHA TRUST                                                                                                    |                                                                                                    | tfgyhty                                                                                                    | Sent To Fraud Doctor                                                                                                    |                                                                                                    |  |  |
| Remarks*                                                                               | Remarks*                                                                                                    |                                                                                                    |                                                                                                    |                                                                                                    |                                                                                                    |                                                                                                    |  |  |
| Note: Only %()?! special characters are allowed for Remarks and remarks are mandatory. |                                                                                                    |                                                                                                    |                                                                                                    |                                                                                                    |                                                                                                    |                                                                                                    |  |  |
|                                                                                        |                                                                                                    |                                                                                                    |                                                                                                    |                                                                                                    |                                                                                                    |                                                                                                    |  |  |
| Select                                                                                 | -                                                                                                    |                                                                                                    |                                                                                                    | Submit                                                                                                    |                                                                                                    |                                                                                                    |  |  |
| Confirm Fra                                                                            | aud                                                                                                    |                                                                                                    |                                                                                                    | Submit                                                                                                    |                                                                                                    |                                                                                                    |  |  |
| Dismiss                                                                                |                                                                                                    |                                                                                                    |                                                                                                    |                                                                                                    |                                                                                                    |                                                                                                    |  |  |
|                                                                                        | Past History<br>Past History<br>Vendor Ne<br>Vendor Ne<br>Vendor Ne<br>History<br>Vendor Ne<br>History<br>No<br>No<br>No<br>No<br>No<br>No<br>No<br>No<br>No<br>No<br>No<br>No<br>No | Prachan Mantri Jan An<br>AVUSHMAN BHARAT      Past Heloy Presublocization Treatment/OH      Vendor Name     NA     Trigger Reasons     triynt      No     Tigger Reasons     trynt      Onte and Tim     1 15/03/2019 12:05:04     2 15/03/2019 12:15:54      Remarks*      Note: Only %()?./ special characters are allowed for Rer      Action Type*    Select-     Select-     Continn Fraud     Date and     Continn Fraud     Date and     Continn Fraud     Date and     Continn Fraud     Date and     Continn Fraud     Date and     Continn Fraud     Date and     Continn Fraud     Date and     Continn Fraud     Date and     Continn Fraud     Continn Fraud | Prachan Mantri Jan Arogya Yojana     ArushMan BHARAT      PreseMan PreseMan Treatment/Discharge     Carrs     Attachment      PreseMan PreseMan      Trigger Type     Trigger Type     Trigger Reasons     triyri      PreseMan PreseMan      PreseMan      PreseMan | Predena Mantri Jan Arogya Yojana         AUUSHMAN BHARAT         Past History       Peaulborization       Treatment/Discharge       Carrs       Attachments       Carrs       Attachments       Trigger Delate         Vendor Name       Trigger Reasons       Trigger Reasons | Predeband Mantri Jan Acogya Yojana         Ausshaan BHARAT         Past Hintory       Presultionization         Teadment/Discharge       Carre         Attachments       Carre Sheet         Import Details         Import Details         Imp | Predent Manteri Jan Arogya Mojana<br>Aruseman         Pred History       Presubborcation       Treatment/Discharge       Clarers       Atlachments       Investigations         Pred History       Presubborcation       Treatment/Discharge       Clarers       Atlachments       Investigations         Pred History       Presubborcation       Treatment/Discharge       Clarers       Atlachments       Investigations         Pred History       Presubborcation       Treatment/Discharge       Clarers       Investigation         Pred History       Presubborcation       Trigger Type       Trigger Type       Trigger Type         Trigger Reasons       1.TPA fraud       Trigger Manteri Att 2019-03-18 12:19:26       2019-03-18 12:05:21         Pred History       Pred and Time       Role Name       Role Name       Action         1       10:03/2019 12:06:04       Chatalingam CPD       -HA-       Field Verification Submitteria         2       18:03/2019 12:13:54       SHA TRUST       Klowith       Sent         Mersion       Station       Station       Station       Sent         - Sent-       Station       Station       Station       Station |  |  |

Page 58 of 79

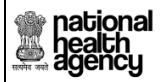

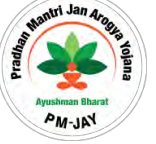

#### **Screens in PPD Login:**

Login as PPD with username and password. If a case is found to be suspicious the user (PPD) has a provision to send that particular case to field verification as shown below

**NOTE:** Once the case is sent for Field investigation by PPD, the request will come to SAFO for further evaluation. Processing of the case/work flow will not get affected till claim executive level though the case is sent for field verification.

| Assigned Cases | Patient Details                                                   | 😁 Patient Details                      |                                                      |                                                                    |  |  |
|----------------|-------------------------------------------------------------------|----------------------------------------|------------------------------------------------------|--------------------------------------------------------------------|--|--|
|                | Name:<br>SARASVTI                                                 | Ded No:<br>BOMFOSX                     | Registration No:<br>2241                             | Case No:<br>CASE/H322011221/34633                                  |  |  |
| endency        | Case status:<br>Madco Preauth initiated(insurance)<br>Contact No: | Age :                                  | P Registered Date:<br>04/04/2019<br>Patient Address: | Actual Registration Date:<br>04/04/2019 16/46/26<br>Hospital Name: |  |  |
| reauth         | 99999999999<br>Hospital Address:                                  | 19 years 0 months 0 cays<br>Family ID: | BALOD, CHHATTISGARH<br>Geneke:                       | aaarogya hospitat<br>Hospitat type:                                |  |  |
|                | Action Type                                                       |                                        |                                                      |                                                                    |  |  |
|                | Select                                                            |                                        |                                                      |                                                                    |  |  |
|                | Raze Guery<br>Reject                                              |                                        |                                                      |                                                                    |  |  |
|                | Assign                                                            |                                        |                                                      |                                                                    |  |  |

Upon clicking field verification, an alert 'case submitted successfully' will pop up as shown in screen

| Assigned Cases                              | Patient Details                                                                                                    |                                                                                                    |                                                                                                    |                                                                                                    | Case No: CASE/HS22011221/S |
|---------------------------------------------|----------------------------------------------------------------------------------------------------|----------------------------------------------------------------------------------------------------|----------------------------------------------------------------------------------------------------|----------------------------------------------------------------------------------------------------|----------------------------|
| <sup>2</sup> endency<br><sup>2</sup> reauth | Name:<br>SARASVTI<br>Case Status:<br>Medco Preauth Initiated(Insurance)<br>Contact No:<br>9999999999<br>Hospital Address:<br>RAIPUR, CHHATTISGARH | Card No:<br>80MPOSX<br>IP No:<br>Age :<br>19 years 0 months 0 days<br>Family ID:<br>225221000871090030013300122 | Registration No:<br>2241<br>IP Registered Date:<br>04/04/2019<br>Patient Address:<br>BALOD, CHHATTISGARH<br>Gender:<br>Female | Case No:<br>OASE/HS22011221/S4633<br>Actual Registration Date:<br>04/04/2019 16:46:26<br>Hospital Name:<br>aaarogya hospital<br>Hospital type: |                            |
| Cases Search                                | Past History Preauthorization A                                                                                                    | uttachments Case Sheet                                                                                          |                                                                                                    |                                                                                                    |                            |
|                                             | Name<br>aaarog                                                                                                    | fully                                                                                                    |                                                                                                    |                                                                                                    | ×                          |

Page 59 of 79

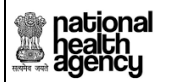

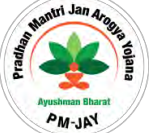

#### Screens in CPD Login:

Login as CPD with username and password. If a case is found to be suspicious the user (CPD) has a provision to send that particular case to field verification as shown below

| national<br>health<br>authority | E Pradhan Mantri J                           | an Arogya Yojana                                           |         |                                  | 🛢 🛎 - 9              |
|---------------------------------|----------------------------------------------|------------------------------------------------------------|---------|----------------------------------|----------------------|
| Panel Doctor Status Report      | 2) Case Management Proven to be done         | as per the Standard Treatment Protocols *                  |         |                                  | Yes ©No              |
|                                 | 3) Evidence of the Therapy being Conde       | ucted exists beyond Doubt *                                |         |                                  | Yes ONo              |
| Assigned Cases                  | 4) Mandatory Reports are Attached *          |                                                            |         | ٠                                | Yes ©No              |
|                                 | Remarks:                                     |                                                            |         |                                  |                      |
| Pendency                        | Note: Remarks are mandatory while assigning  | n. Only /12 / cnacial characters are allowed for Remarks   |         |                                  |                      |
|                                 | Hote. Remarks are mandatory write assignment | Wron A 11% aberial evaluations are allowed for identifica- |         |                                  |                      |
| Cases Search                    | Work Flow                                    |                                                            |         |                                  |                      |
|                                 | S.No Date & Time                             | Name                                                       | Remarks | Action                           | Approved Amount(Rs.) |
| Claims 🗸                        | 1 05/04/2019 16:54:27                        | aaarogya hospital medco(MEDCO)                             | NA      | Claim Initiated by Medco(H)      | 2250.0               |
|                                 | 2 05/04/2019 16:57:23                        | CEX Insurer(CEX)                                           | NA      | Claim forwarded by CEX(H)        | 2250.0               |
|                                 | 3 05/04/2019 18:27:11                        | Chhattisgarh CPD-INS(CPD-INSURER)                          | NA      | Claim Approved by CPD Insurer(H) | 2250.0               |
|                                 | Action Type                                  |                                                            |         |                                  |                      |
|                                 | Select                                       |                                                            |         |                                  |                      |
|                                 | Approve<br>Deira Orace                       |                                                            |         |                                  |                      |
|                                 | Reject                                       |                                                            |         |                                  |                      |
|                                 | Assign                                       |                                                            |         |                                  |                      |

Upon clicking field verification, an alert 'case submitted successfully' will pop up as shown below

| national<br>health<br>authority | Pradhan Mant<br>AYUSHMAN BHARAT                                                            | ri Jan Arogya Yojana                                                       |                                                                                                    |                                                                                                    | 🧾 👗 🗸 cpd - |
|---------------------------------|--------------------------------------------------------------------------------------------|----------------------------------------------------------------------------|----------------------------------------------------------------------------------------------------|----------------------------------------------------------------------------------------------------|-------------|
| Panel Doctor Status Report      | Patient Details                                                                            | Case No: CASE/HS22011221/S898                                              |                                                                                                    |                                                                                                    |             |
| Assigned Cases                  | Name:<br>Sukaro<br>Case Status:<br>Claim Forwarded by Insurer<br>Contact No:<br>9407768279 | Card No:<br>PC5G7V9QU<br>IP No:<br>NA<br>Age :<br>38 years 0 months 0 days | Registration No:<br>1070<br>IP Registered Date:<br>06/12/2018<br>Patient Address:<br>KANKER, CHHATTISGARH | Case No:<br>CASE/HS22011221/S898<br>Actual Registration Date:<br>06/12/2018 23:37:37<br>Hospital Name:<br>aaarogya hospital |             |
| Pendency                        | Hospital Address:<br>RAIPUR , CHHATTISGARH                                                 | Family ID: 22S221400700840000013700002                                     | Gender:<br>Female                                                                                         | Hospital type:<br>Private                                                                                                   |             |
| Claims 🗸                        | Prast History Preauthorization                                                             | freatment/Discharge Claims Attach                                          | ments Case Sheet                                                                                          |                                                                                                    | OK          |

**NOTE:** Once the case is sent for Field investigation by CPD, the request will come to SAFO for further evaluation.

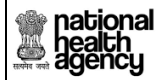

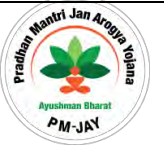

# Adjustments and recovery (Erroneous claims) Functionality

# Business Scenario: Adjustments/Erroneous

The claim case in a hospital has a partial payment done due to some valid reason and now the hospital wishes to get back the adjustment amount by providing the supportive documents that are necessary for validation. In this case, the there is a provision/feature made available in the application in order to get the remaining balance amount. There is a series of decision making process involved in different levels. SHA is the final authority.

## Example:

| The claim paid amount      | =   | 1 lakh    |
|----------------------------|-----|-----------|
| The claim initiated amount | =   | 1.5 Lakhs |
| Possible Adjustment amount | t = | 50,000.   |

## Description:

Claims that requires adjustments are available in Medco Login under erroneous claims menu of the respective hospital. Medco shall be able to "initiate the request for adjustment" by providing the required information. The erroneous claims for approval menu is available in approver's login (CPD, ACO and SHA) to check these claims.

Adjustments workflow:

Medco (Initiates the adjustment claim) -> CPD (Approve/Reject/Pending) -> ACO (Forward) -> SHA (Approve/Reject/Pending)

Definition and Descriptions of terms used:

Erroneous Claims/ Adjustment= (Total claim initiated amount) - (Total claim paid amount).

- CPD- Claim Panel Doctor
- ACO- Accounts officer
- SHA- State Health Agency
- E- Erroneous

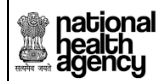

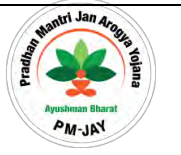

Points to be remembered

- The Claim status should be "Claim Paid".
- TDS or RF shall be reduced from the erroneous claim amount before paying it to the hospital.
- Initiated claim amount should be less than the claim paid amount
- Within 45 Minutes of approval from SHA, the amount will be paid to hospitals.
- The original case number will not be changed instead an extra demarcation such as "/E" is appended after claim number. **(e.g.** Original Case Number: S001; Adjustment claim number: S001/E)
- Once these claims are initiated the user shall be able to view the status from the case search menu.

# **Business Scenario: Recovery**

Background and Purpose of the scenario:

Recovery feature allows the system to get back the excess money paid to hospitals by deducting the amount from other approved cases of the same hospital.

Example:

| Recovery amount       | = | 11akh |
|-----------------------|---|-------|
| Case 1 claimed amount | = | 30000 |
| Case 2 claimed amount | = | 25000 |
| Case 3 claimed amount | = | 75000 |

Here in the case 3, the amount deducted w.r.t recovery will be 20,000 and then the remaining amount will be paid to the hospital.

# Description:

All the hospitals are available in CAO login under payments in "Hospital Amount Recovery" sub-menu. ACO shall be able to "submit the request for recovery" by providing the required information. Then SHA shall approve or reject the request. In case, SHA approves the request, the recovery shall start from the next case coming from the hospitals for payment. The amount shall be deducted until the total recovery amount is nullified. SHA is the final authority.

Page 62 of 79

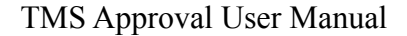

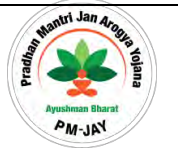

Recovery workflow:

national health agency

ACO (Submit) -> SHA (Approve/Reject)

Definition and Descriptions of terms used:

Recovery Amount= (Amount from Case 1 + Case 2+ Case 3+ ....).

Amount is deducted till it reaches the recovery amount.

- TDS- Tax deducted at source
- RF- Revolving Fund
- ACO- Accounts officer
- SHA- State Health Agency

#### Points to be remembered

- Claim status will be shown as paid even though the amount is deducted.
- Example:

If in case the recovery amount initiated by ACO is 1.5Lakh. There are two claim cases that got approved by SHA with following amounts (case 1: 1lakh, case2: 1.5lakh)

Now the system shall deduct a full amount from case1 (i.e: 1 lakh). Then the remaining 50,000 is recovered from the case2.

In case 1: The claim will not be sent to bank and directly the status changes to "Claim Paid" after SHA approval.

In case2: The claim will be sent with the deducted amount (i.e:1.5 lakh - 50000= 1Lakh). An amount of 1Lakh will be paid to bank after deducting the 50,000.

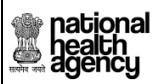

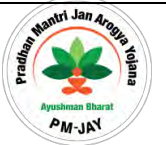

# Erroneous claims Process/Workflow

There is a separate sub-menu named "erroneous claims" under Claims menu of Hospital **Medco login** as shown below

|                         | -    | (                    |                         | Errs                                     | Erroneous Claim Initiation |            |                 |                                   |                     |
|-------------------------|------|----------------------|-------------------------|------------------------------------------|----------------------------|------------|-----------------|-----------------------------------|---------------------|
| Register in Kaizala     | Cas  | se Number            | Card Nu                 | mber                                     | Category<br>-Select        |            | P               | -Select                           |                     |
| Preauth ~               | Rej  | gistered From Date   | Register                | ed To Date                               |                            |            |                 |                                   |                     |
| Cases Search            |      |                      |                         | QSe                                      | arch Okeset                |            |                 |                                   |                     |
| Payments ~              | S.No | Cose No              | Claim No                | Case Status                              | Displaying Red             | Registered | Claim Initiated | Go To<br>Claim Approved<br>Amount | Erroneous<br>Amount |
| Claims ~                | 1    | CASE/H522011221/M543 | TRUST/JAN/2018/379423/1 | Claim Ack Recieved by<br>Bank(Insurance) | aaarogya<br>hospital       | 15/10/2018 | 10800           | 10750                             | 50.0                |
| laim Initiation 🚳       | 2    | CASE/H522011221/5662 | TRUST/SUR/2018/648613/1 | Claim Amount Paid by<br>Bank(Insurance)  | aaarogya<br>hospital       | 01/11/2018 | 6300            | 6250                              | 50.0                |
| laim Query Updation     |      |                      |                         |                                          |                            |            |                 |                                   |                     |
| rroneous Claim Updation |      |                      |                         |                                          |                            |            |                 |                                   |                     |
| Payments                |      |                      |                         |                                          |                            |            |                 |                                   |                     |

Upon clicking the case number the claims details of the case are shown as below. Medco shall be able to give the erroneous claim amount and remarks.

| national<br>health<br>authority                                                                                                    | Pradhan Mante<br>Ayushman Bharat       | ri Jan Arogya Yojana                                                                                           |                                            | 9                                                                                                    |                |
|----------------------------------------------------------------------------------------------------|----------------------------------------|----------------------------------------------------------------------------------------------------|--------------------------------------------|----------------------------------------------------------------------------------------------------|----------------|
| and the second second s | Patient Details                        |                                                                                                    |                                            | Case No: CASE/H:                                                                                                    | 522011221/5662 |
|                                                                                                    | Name:                                  | Card No:                                                                                                    | Registration No:                           | Case No:                                                                                                    |                |
| Register in Kaizala                                                                                                    | Case Status:                           | POVZLELBU<br>IP No:                                                                                            | 796<br>IP Registered Date:                 | CASE/H522011221/S662<br>Actual Registration Date:                                                                                                    | 6              |
|                                                                                                    | Claim Amount Paid by                   | NA                                                                                                    | 01/11/2018                                 | 01/11/2018 13:11:16 Photo                                                                                                    |                |
| Preauth ~                                                                                                    | Contact No:                            | Communication Contact No:                                                                                      | Patient Address:                           | Communication Address Availabl                                                                                                    | te             |
|                                                                                                    | 9009964553<br>Hospital Name:           | 9009964553<br>Hospital Address:                                                                                | SURAJPUR , CHHATTISGARH<br>Hospital type:  | SURAJPUR , CHHATTISGARH<br>Family ID:                                                                                                    |                |
| Cases Search                                                                                                    | aaarogya hospital<br>Claim Paid Date : | RAIPUR , CHHATTISGARH<br>UTR Number                                                                            | Private                                    | 225220200401060000021000058                                                                                                    |                |
|                                                                                                    | 13/01/2018 12:00:00 AM                 | utgs234234                                                                                                    | 5 3 ann 2 5 5 5 1                          | and the second second se |                |
| Payments ~                                                                                                    | Gender:                                | Age :                                                                                                    | Is Aadhaar Beneficiary:                    | Biometric Verified:                                                                                                    |                |
| Claim Initiation (5)                                                                                                    |                                        |                                                                                                    |                                            |                                                                                                    |                |
| Claim Query Updation                                                                                                    | Claim Details                          | and a second second second second second second second second second second second second second second second |                                            |                                                                                                    |                |
| Erroneous Claims                                                                                                    | Preauth Approved Amount(Rs.):<br>6300  | Preauth Date:<br>02/11/2018 22:29:52 PM                                                                        | Claim Submitted Dat<br>02/11/2018 22:41:30 | Penalty Amount(Rs.):                                                                                                    |                |
| Erroneous Claim Updation                                                                                                    | Claim Amount(Rs.):<br>6300             | Bill Amount(Rs.)*:<br>6300                                                                                     | Bill Date:                                 |                                                                                                    |                |
| Payments                                                                                                    | Erroneous Claim Details.               |                                                                                                    |                                            |                                                                                                    |                |
|                                                                                                    | Claim Initiated Amount:                | Claim Paid Amount:                                                                                             | Erroneous Amount:                          | Erroneous Initiate Amount *                                                                                                    | r-             |
| MIS ~                                                                                                    | 6300                                   | 6250.0                                                                                                    | 50.0                                       | 50                                                                                                    |                |
|                                                                                                    | Remarks:*                              |                                                                                                    |                                            |                                                                                                    |                |
|                                                                                                    | ddddd                                  |                                                                                                    |                                            |                                                                                                    |                |

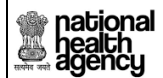

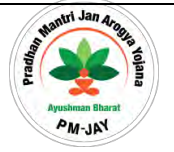

Medco select the initiate erroneous claims from the drop down as shown below.

|        | A CONTRACTOR OF THE OWNER                                                | ALC: NO                                                                                                    | Conversion of the local sector                                                                                                    | and the second second se                                                                                                    | No. of Concession, Name                                                                                                    |                                                                                                    |
|--------|--------------------------------------------------------------------------|----------------------------------------------------------------------------------------------------|----------------------------------------------------------------------------------------------------|----------------------------------------------------------------------------------------------------|----------------------------------------------------------------------------------------------------|----------------------------------------------------------------------------------------------------|
| 5.No   | Date & Time                                                              | Name                                                                                                    | Remarks                                                                                                    | Action                                                                                                    | Approved Amount(Rs)                                                                                                    | ) Claim Rejection Re                                                                                                    |
| 1      | 02/11/2018 22:37:18                                                      | aaarogya hospital medco(MEDCO)                                                                                                    | NA                                                                                                    | Claim Initiated by MEDCO                                                                                                    | 6300.0                                                                                                    | NA                                                                                                    |
| 2      | 02/11/2018 22:38:52                                                      | Chhattisgarh CEX(CEX)                                                                                                    | NA                                                                                                    | Claim Forwarded by CEX                                                                                                    | 6300.0                                                                                                    | NA                                                                                                    |
| з      | 02/11/2018 22:39:49                                                      | Chhattisgarh CPD(CPD)                                                                                                    | NA                                                                                                    | Claim Forwarded by Trust                                                                                                    | 6300.0                                                                                                    | NA                                                                                                    |
| 4      | 02/11/2018 22:40:31                                                      | Chhattisgarh CPD-INS(CPD-INSURER)                                                                                                    | NA                                                                                                    | Claim kept pending by CPD(Insurance)                                                                                                    | 6300.0                                                                                                    | NA                                                                                                    |
| 5      | 02/11/2018 22:41:30                                                      | aaarogya hospital medco(MEDCO)                                                                                                    | NA                                                                                                    | Claim Pending updated by Medco(Insurance)                                                                                                    | 6300.0                                                                                                    | NA                                                                                                    |
| 6      | 02/11/2018 22:43:02                                                      | Chhattisgarh CPD-INS(CPD-INSURER)                                                                                                    | NA                                                                                                    | CPD Insurer Approved(Insurance)                                                                                                    | 6300.0                                                                                                    | NA                                                                                                    |
| 7      | 02/11/2018 22:46:40                                                      | aco insurer(ACO-INSURER)                                                                                                    | Approved                                                                                                    | Claim Forwarded by ACO Insurer(Insurance)                                                                                                    | 6300.0                                                                                                    | NA                                                                                                    |
| 8      | 12/11/2018 18:24:04                                                      | SHAInsurer Insurer(SHA-INSURER)                                                                                                    | SHA Approved                                                                                                    | Claim Approved by SHA Insurer(Insurance)                                                                                                    | 6300.0                                                                                                    | NA                                                                                                    |
| 9      | 12/11/2018 18:37:51                                                      | Payments Scheduler                                                                                                    | Claim Ready For Payment                                                                                                    | Claim Ready for Payment(Insurance)                                                                                                    | 6300.0                                                                                                    | NA                                                                                                    |
| 10     | 12/11/2018 18:52:51                                                      | Payments Scheduler                                                                                                    | Claim sent to bank for payment                                                                                                    | Claim Sent TO Bank(Insurance)                                                                                                    | 6300.0                                                                                                    | NA                                                                                                    |
| 11     | 13/11/2018 00:49:48                                                      | Payments Scheduler                                                                                                    | Payment Done                                                                                                    | Claim Amount Paid by Bank(Insurance)                                                                                                    | null                                                                                                    | NA                                                                                                    |
| Action | Туре                                                                     |                                                                                                    |                                                                                                    |                                                                                                    |                                                                                                    |                                                                                                    |
| Initat | e Erroneous Claim                                                        | · •.                                                                                                    |                                                                                                    |                                                                                                    |                                                                                                    |                                                                                                    |
|        |                                                                          |                                                                                                    |                                                                                                    |                                                                                                    |                                                                                                    |                                                                                                    |
|        | 5. No<br>1<br>2<br>3<br>4<br>5<br>6<br>7<br>8<br>9<br>10<br>11<br>Action | S.No         Dare & Time           1         02/11/2018 22:37:18           2         02/11/2018 22:39:49           3         02/11/2018 22:39:49           4         02/11/2018 22:40:31           5         02/11/2018 22:40:31           6         02/11/2018 22:40:40           8         12/11/2018 22:46:40           8         12/11/2018 18:24:64           9         12/11/2018 18:24:54           9         12/11/2018 18:24:54           10         12/11/2018 18:24:54           11         13/11/2018 18:24:54           12         12/11/2018 18:24:54           13         12/11/2018 18:24:54           14         13/11/2018 18:24:54           15         12/11/2018 18:24:54           16         12/11/2018 18:24:54           17         12/11/2018 18:24:54           11         13/11/2018 00:49:48           Action Type         Initiate Erroneous Claim | S.No         Date & Time         Name           1         02/11/2018 22:37:18         exercegive hospital medco(MEDCO)           2         02/11/2018 22:38:52         Chhartisgerh CEX(CEX)           3         02/11/2018 22:38:52         Chhartisgerh CPD(CPD)           4         02/11/2018 22:39:46         Chhartisgerh CPD-INS(DPD-INSURER)           5         02/11/2018 22:48:130         exercegive hospital medco(MEDCO)           6         02/11/2018 22:48:42         Chhartisgerh CPD-INS(CPD-INSURER)           7         02/11/2018 22:48:40         exo insurer(ACO-INSURER)           8         12/11/2018 18:24:64         SHAlinsurer insurer(SHA-INSURER)           9         12/11/2018 18:25:51         Payments Scheduler           10         12/11/2018 18:52:551         Payments Scheduler           11         13/11/2018 00:49:48         Payments Scheduler           11         13/11/2018 00:49:48         Payments Scheduler | S.Ma         Date & Time         Name         Remarks           1         02/11/2018 22:37:18         searcgys hospital medco(MEDCO)         NA           2         02/11/2018 22:38:52         Chhartisgarh CEK(CEX)         NA           3         02/11/2018 22:38:52         Chhartisgarh CEK(CEX)         NA           4         02/11/2018 22:48:03         Chhartisgarh CPD(NSURER)         NA           5         02/11/2018 22:43:03         Chhartisgarh CPD-INS(CPD-INSURER)         NA           6         02/1/1018 22:43:03         chartisgarh CPD-INS(CPD-INSURER)         NA           7         02/11/2018 22:43:04         chhartisgarh CPD-INSURER)         NA           7         02/11/2018 22:43:04         sci naurer(ACO-INSURER)         Approved           8         12/11/2018 18:22:40:43         SHAInsurer Insurer(SHA-INSURER)         SHA Approved           9         12/11/2018 18:32:51         Payments Scheduler         Claim Ready For Payment           10         12/11/2018 18:52:51         Payments Scheduler         Claim sent to bank for payment           11         13/11/2018 00:49:48         Payments Scheduler         Payment Done | S.No         Date & Time         Name         Remarks         Action           1         02/11/2018 22:37:18         aserogye hospital medce(MEDCO)         NA         Claim Initiated by MEDCO           2         02/11/2018 22:38:52         Chhattisgarh CEX(CEX)         NA         Claim Forwarded by CEX           3         02/11/2018 22:39:49         Chhattisgarh CEX(CEX)         NA         Claim Forwarded by Trust           4         02/11/2018 22:39:49         Chhattisgarh CPD(CPD)         NA         Claim Forwarded by Trust           5         02/11/2018 22:43:03         chartosgarh CPD-INS(CPD-INSURER) NA         Claim Pending updated by Medco(Insurance)           5         02/11/2018 22:43:03         casongaye hospital medco(MEDCO)         NA         Claim Pending updated by Medco(Insurance)           6         02/11/2018 22:43:03         casongaye hospital medco(MEDCO)         NA         Claim Pending updated by Medco(Insurance)           7         02/11/2018 22:43:04         SHAInsurer Insurer(SPA-INSURER)         NA         Claim Forwarded by ACD Insurer(Insurance)           8         12/11/2018 18:24:04         SHAInsurer Insurer(SM-INSURER)         SHA Approved         Claim Ready for Payment(Insurance)           9         12/11/2018 18:32:31         Payments Scheduler         Claim Ready for Payment; Claim Sent TO Bank(Insurance) | S.No         Date & Time         Kame         Remarks         Action         Approved Amount(Rs)           1         02/11/2018 22:37:18         asarogya hospital medco(MEDCO)         NA         Claim Initiated by MEDCO         6300.0           2         02/11/2018 22:37:18         asarogya hospital medco(MEDCO)         NA         Claim Forwarded by CEX         6300.0           3         02/11/2018 22:39:49         Chhattisgarh CEX(CEX)         NA         Claim Forwarded by Trust         6300.0           4         02/11/2018 22:40:31         Chhattisgarh CPD(CPD)         NA         Claim Forwarded by Trust         6300.0           5         02/11/2018 22:40:30         chhattisgarh CPD-INS(CPD-INSURER) NA         Claim Pending updated by Medco(Insurance)         6300.0           6         02/11/2018 22:40:30         asarogya hospital medco(MEDCO)         NA         Claim Pending updated by Medco(Insurance)         6300.0           6         02/11/2018 22:40:40         asarogya hospital medco(MEDCO)         NA         Claim Reproved(Insurance)         6300.0           7         02/11/2018 22:40:40         calo insurer(ACO-INSURER)         NA         Claim Forwarded by ACO Insurer(Insurance)         6300.0           8         12/11/2018 18:20:41         SHAInsurer(Insurance)         6300.0         6300.0         6300.0 |

Upon clicking add and view attachments, Medco shall have the feature to upload the erroneous claims attachments as shown below:

| national<br>health<br>authority | Pradhan Mantri Ja<br>AYUSHMAN BHABAT                                                                           | an Arogya Yojana                         |      | j<br>aaarogya h  | 📥 🛫 MEDCO 🛩<br>ospital(HS22011221) |
|---------------------------------|----------------------------------------------------------------------------------------------------|------------------------------------------|------|------------------|------------------------------------|
| Register in Kaizala             | Claim Al<br>Scould View All Inactive Attachments<br>Claim Al<br>Scould View All Inactive Attachments<br>Claims | nents                                    | @    | -@@              |                                    |
| Cases Search                    | Claim In<br>Glaim In<br>3600                                                                                   | Attachment Name<br>Erroneous Attachments | View | Upload<br>upload |                                    |
| Claims                          |                                                                                                    |                                          |      | Previous Next    | Reason                             |
| Erroneous Claim Updation        | 2 0)<br>2                                                                                                    |                                          |      | Clo              | se                                 |

Page 65 of 79

| national<br>health<br>authority                                                                               | Pradhan Man                                                                                                    | tri Jan Arogya Yojana                                                                                                    |                                                                                                    |                                                                                                    | aaarogya ho                        |
|----------------------------------------------------------------------------------------------------|----------------------------------------------------------------------------------------------------|----------------------------------------------------------------------------------------------------|----------------------------------------------------------------------------------------------------|----------------------------------------------------------------------------------------------------|------------------------------------|
| Register in Kaizala Preauth Cases Search Payments Claims                                                      | Patient Details<br>Name:<br>Kurni<br>Case Status:<br>Claim Amount Paid by<br>Bank(Insurance)<br>Consect No:<br>9009964553<br>Hospital Name:<br>aaarogya hospital<br>Claim Paid Date :<br>13/01/2018 12:00:00 AM<br>Gender:<br>Pemale | Card No:<br>POVZLFLEU<br>IP No:<br>NO<br>Communication Contact No:<br>9009964553<br>Hospital Address:<br>RAIPUR, CHHATTISGARH<br>UTR Number<br>ugs234234<br>Age:<br>24 years 0 months 0 days | Registration No:<br>795<br>If Registered Date:<br>01/11/2018<br>Patient Address:<br>SURAPUR, CHHATTISGARH<br>Hospital Type:<br>Private<br>Is Aadhaar Beneficiary:<br>No | Case Io<br>CASE No:<br>CASE/H522011221/S662<br>Actual Registration Date:<br>01/11/2018 13:11116<br>Communication Address<br>SURAJPUR, CHHATTISGARH<br>Family ID:<br>225220200401060000021000058<br>Biometric Verified:<br>No | Photo<br>Photo<br>Not<br>Available |
| Claim Initiation (8)<br>Claim Query Updation (10)<br>Erroneous Claims<br>Erroneous Claim Updation<br>Payments | IP Details Past History Cir<br>Preasts Erroneous Claim Initia<br>6300<br>Claim At<br>6300                                                                                                    | ted by Medco(Insurance)                                                                                                    | atment/Discharge Claims Attachmen                                                                                                    | ts Cane Sheet                                                                                                    | C                                  |

There is a separate sub-menu named "erroneous claims" under Claims menu of **CPD-login** as shown below: In this screen, CPD shall be able to view the details given by medco during initiating the erroneous calms.

| Arrighted Cares | Patient Details                                                                                                    |                                                                                     |                                                                                   | Case No: CASE/HS220                                                       | 11221/5              |
|-----------------|----------------------------------------------------------------------------------------------------|-------------------------------------------------------------------------------------|-----------------------------------------------------------------------------------|---------------------------------------------------------------------------|----------------------|
| Assigned Cases  | Name:                                                                                                    | Card No:                                                                            | Registration No:                                                                  | Case No:                                                                  |                      |
|                 | kunti.                                                                                                    | POVZLFL3U<br>IP.No.                                                                 | 796                                                                               | CASE/HS22011221/5662                                                      |                      |
| Pendency        | Erroneous Claim Initiated by                                                                                                    | NA                                                                                  | 01/11/2018                                                                        | 01/11/2018 13:11:16                                                       | Negation<br>Negation |
|                 | Contact No:                                                                                                    | Communication Contact No:                                                           | Patient Address:                                                                  | Communication Address                                                     |                      |
| Claims          | 9009964553<br>Hospital Name:                                                                                                    | 9009964553<br>Hospital Address:                                                     | SURAJPUR, CHHATTISGARH<br>Hospital type:                                          | SURAJPUR , CHHATTISGARH<br>Family ID:                                     |                      |
| rroneous Claims | aaarogya hospital<br>Claim Paid Date :                                                                                                    | RAIPUR , CHHATTISGARH<br>UTR Number                                                 | Private                                                                           | 225220200401060000021000058                                               |                      |
|                 | 13/01/2018 12:00:00 AM                                                                                                    | utgs234234                                                                          | 100 m 2 m 2                                                                       |                                                                           |                      |
| laim Updation 📵 | Gender:                                                                                                    | Age :                                                                               | Is Aadhaar Beneficiary:                                                           | Biometric Verified:                                                       |                      |
|                 | Past History Preauthorization                                                                                                    | Treatment/Discharge Claims At                                                       | achments Case Sheet                                                               |                                                                           |                      |
|                 | Past History Preauthorization                                                                                                    | Treatment/Discharge                                                                 | achments Case Sheet                                                               |                                                                           |                      |
|                 | Past History Preauthorization                                                                                                    | Treatment/Discharge Claims Att                                                      | achments Case Sheet                                                               |                                                                           |                      |
|                 | Pest History Preautherization                                                                                                    | Preauth Date:                                                                       | Achments Case Sheet                                                               | te: Penalty Amount(Rs.):                                                  |                      |
|                 | Pract History Presuthorization                                                                                                    | Preauth Date:<br>02/11/2018 22:29:52 PM                                             | Claim Submitted Da                                                                | ite: Penalty Amount(Rs.):<br>10 PM 0                                      |                      |
|                 | Claim Amount(Bs.):<br>6300                                                                                                    | Preauth Date:<br>02/11/2019 22:29:52 PM<br>Bill Amount(Rs.)*                        | Claim Submitted Da 02/11/2018 22:41/j<br>Bill Date:                               | te: Penalty Amount(Rs.):<br>00 PM 0                                       |                      |
|                 | Prest History Presuborization                                                                                                    | Preauth Date:<br>02/11/2018 22/29/52 PM<br>Bill Amount(Rs.) <sup>4</sup> ,<br>6300  | Claim Submitted Da<br>02/11/2018 22:411<br>Bill Date:                             | te: Penaty Amount(Bs.):<br>DI PM 0                                        |                      |
|                 | Claim Details  Presuth Approved Amount(Rs.): 6300  Claim Amount(Rs.): 6300  Erroneous Claim Details                                                                                                    | Preaum Dare:<br>02/11/2018 22:29:52 PM<br>Bill Annount(Rs.)*<br>6300                | claim Submitted Do<br>02/11/2018 22:41:<br>Bill Date:                             | re: Penalty Amount(Rs.):<br>IO PM O                                       |                      |
|                 | Claim Initiated Amount:<br>Claim Initiated Amount:                                                                                                    | Preauth Date:<br>02/11/2016 2:2:29:52 PM<br>Bill Amount(Rs.) <sup>41</sup><br>6:300 | Claim Submitted Da<br>O2/11/2018 22:41:<br>Bill Date:<br>Etroneous Amount:        | te: Penalty Amount(Bs.):<br>10 PM 0<br>Erroneous Initiated Amount:        |                      |
|                 | Claim Initiated Amount<br>Claim Initiated Amount<br>Claim Initiated Amount<br>Claim Initiated Amount<br>Claim Initiated Amount<br>G00                                                                                                    | Preauth Date:<br>02/11/2018 22/20/52 PM<br>Bill Amount(Rs.) <sup>4</sup> ,<br>6300  | Claim Submitted D<br>O2/11/2018 22:41:<br>Bill Date:<br>Erroneous Amount:<br>50.0 | te: Penaty Amount(Bs.):<br>0 PM 0<br>Erroneous Initiated Amount:<br>50.0  |                      |
|                 | Claim Initiated Amount<br>Claim Initiated Amount<br>Claim | Claim Pard Amount:<br>6250.0<br>Bemarks:*                                           | Claim Submitted D<br>02/11/2018 22:41:<br>Bill Date:<br>Erroneous Amount:<br>50.0 | te: Penalty Amount(Rs.):<br>0 PM 0<br>Erroneous Initiated Amount:<br>50.0 |                      |

Page 66 of 79

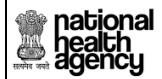

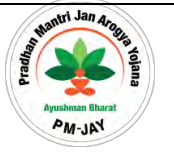

**CPD** shall be able to act on the claims by selecting the list of options available (Approve/Reject/Raise Query) in the action drop down as shown below: In case of approve, the cases shall move to next level i.e. CEX

In case of reject, it is final rejection.

In case of Raise Query, the case shall move to Hospital for erroneous claim query updation.

| pational<br>health<br>authority | =                                       | Pradhar<br>ayushman b                            | n Mantri Jan Arogya Yoj<br><sup>HARAT</sup> | ana                               |                                                  |        | 🎒 📥 🗸 CPD-INSURER 🗸 |
|---------------------------------|-----------------------------------------|--------------------------------------------------|---------------------------------------------|-----------------------------------|--------------------------------------------------|--------|---------------------|
| Assigned Cases                  | 8                                       | 12/11/2018<br>18:24:04                           | SHAInsurer Insurer(SHA-INSURER)             | SHA Approved                      | Claim Approved by SHA Insurer(Insurance)         | 6300.0 | NA                  |
| Pendency                        | 9                                       | 12/11/2018<br>18:37:51                           | Payments Scheduler                          | Claim Ready For Payment           | Claim Ready for Payment(Insurance)               | 6300.0 | NA                  |
| 🦶 Claims 🗸 🗸                    | 10                                      | 12/11/2018<br>18:52:51                           | Payments Scheduler                          | Claim sent to bank for<br>payment | Claim Sent TO Bank(Insurance)                    | 6300.0 | NA                  |
| Erroneous Claims                | 11                                      | 13/11/2018<br>00:49:48                           | Payments Scheduler                          | Payment Done                      | Claim Amount Paid by Bank(Insurance)             | null   | NA                  |
| Claim Updation 🧃                | 12                                      | 29/05/2019<br>14:20:34                           | aaarogya hospital medco(MEDCO)              | ddddd                             | Erroneous Claim Initiated by<br>Medco(Insurance) | 50.0   | NA                  |
|                                 | Action<br>Raise<br>Sele<br>Reje<br>Appi | n Type<br>s Query<br>ct<br>ct<br>rove<br>e Query |                                             |                                   |                                                  |        |                     |

System shall throw a confirmation message as shown below

| authority                            | Pradhan Mantri J                                                                                                    | Jan Arogya Yojana                                                   |                            | <i>₿</i> & ↓ CPD-IN                              |
|--------------------------------------|----------------------------------------------------------------------------------------------------|---------------------------------------------------------------------|----------------------------|--------------------------------------------------|
| Assigned Cases                       | Past History Preauthorization T                                                                                       | اللہ اللہ اللہ اللہ اللہ اللہ اللہ اللہ                             | nts Case Sheet             |                                                  |
| Pendency                             |                                                                                                    | · ·                                                                 |                            |                                                  |
| Claims                               | Clase Presente     Do you want to Raise Query                                                                         | / Erroneous Claim?                                                  |                            |                                                  |
|                                      |                                                                                                    |                                                                     |                            |                                                  |
| rroneous Claims                      | Claim Ar                                                                                                    |                                                                     |                            | OK Cancel                                        |
| rroneous Claims                      | Claim Ar<br>6300                                                                                                    |                                                                     |                            | OK Cancel                                        |
| rroneous Claims<br>laim Updation 📵   | Claim Ar<br>6300                                                                                                    |                                                                     |                            | OK Cancel                                        |
| rroneous Claims<br>Iaim Updation (3) | Claim Ar<br>6500                                                                                                    |                                                                     |                            | OK Cancel                                        |
| rroneous Claims<br>laim Updation 3   | Claim Ar<br>6300<br>Erroneous Claim Details<br>Claim Initiated Amount:<br>6300                                        | Claim Paid Amount:<br>8350 0                                        | Efroneous Amount:          | OK Cancel                                        |
| rroneous Claims<br>Jaim Updation (3) | Claim Ar<br>6300<br>Erroneous Claim Details<br>Claim Initiated Amount:<br>6300                                        | Claim Paid Amount:<br>6250.0                                        | Effoneous Amount:<br>50.0  | CK Cancel                                        |
| irroneous Claims<br>Claim Updation 3 | Claim Ar<br>6300<br>Erroneous Claim Details<br>Claim Initiated Amount:<br>6300<br>Erroneous Approve Amount ** :<br>50 | Claim Paid Amount:<br>6250.0<br>Remarks. <sup>ch</sup>              | Efforceous Amount:<br>50.0 | CK Cancel Erroneous Initiated Amount: 50.0       |
| rroneous Claims<br>laim Updation 3   | Claim Ar<br>6300<br>Erroneous Claim Decails<br>Claim Initiated Amount:<br>6300<br>Erroneous Approve Amount ** :<br>50 | Claim Paid Amount:<br>6250.0<br>Remarks. <sup>44</sup><br>Erromeous | Efroneous Amount:<br>50.0  | OK Cancel<br>Erroneous Initiated Amount:<br>30.0 |
| roneous Claims<br>aim Updation (3)   | Claim Ar<br>6300<br>Erroneous Claim Decails<br>Claim Initiated Amount:<br>6300<br>Erroneous Approve Amount **:<br>50  | Claim Paid Amount:<br>6250.0<br>Remarks:**<br>Erromebus             | Efroneous Amount:<br>50.0  | CK Cancel<br>Erroneous Initiated Amount:<br>30.0 |

Page 67 of 79

national health agency

TMS Approval User Manual

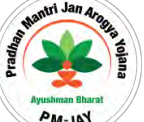

Upon clicking "Ok" the case shall move into Hospital Medco login under claims with submenu named "Erroneous claim updation" as shown below. Now Medco shall update this claim details accordingly and submit the case.

| national<br>health<br>authority | Pradhan M            | Mantri Jan Arogya<br><sup>IRAT</sup> | a Yojana                                            |                        |                    |                           | aaarogya                 | A v MEDCO           |
|---------------------------------|----------------------|--------------------------------------|-----------------------------------------------------|------------------------|--------------------|---------------------------|--------------------------|---------------------|
|                                 | •                    |                                      | Erroneous Cla                                       | aim Cases for Updation | n (                |                           |                          |                     |
| Register in Kaizala             | Case Number          | Card N                               | lumber                                              | Category<br>Select     |                    | Proc.                     | edure Name<br>Select     | ÷                   |
| 🧞 Preauth 🗸 🗸                   | Registered From Date | Registe                              | ered To Date                                        |                        |                    |                           |                          |                     |
| 🔂 Cases Search                  |                      |                                      | QSearch                                             | ⊖Reset                 |                    |                           |                          |                     |
|                                 | 1                    |                                      |                                                     | Displaying Records     | a 1 Total no       | of Records: 1 Go To       | 0                        |                     |
| Payments V                      | S.No Case No         | Claim No                             | Case Status                                         | Hospital Name          | Registered<br>Date | Claim Initiated<br>Amount | Claim Approved<br>Amount | Erroneous<br>Amount |
| 🔩 Claims 🔹 👻                    | 1 CASE/H522011221/56 | 562 TRUST/SUR/2018/648613/           | 1 Erroneous Claim Kept Pending by<br>CPD(Insurance) | aaarogya<br>hospital   | 01/11/2018         | 6300                      | 6250                     | 50.0                |
| Claim Initiation 🗿              |                      |                                      |                                                     |                        |                    |                           |                          |                     |
| Claim Query Updation 🔟          |                      |                                      |                                                     |                        |                    |                           |                          |                     |
| Erroneous Claims                |                      |                                      |                                                     |                        |                    |                           |                          |                     |
| Erroneous Claim Updation        |                      |                                      |                                                     |                        |                    |                           |                          |                     |
| Pavments                        |                      |                                      |                                                     |                        |                    |                           |                          |                     |

Medco shall be able to click on the case number in-order to view the details of the case as shown below. Here Medco can view the remarks accordingly.

|                                                                                  | Patient Details                                                                                                    |                                                                       |                                                                                                    | Case No: CASE/                  | HS22011221/S6 |
|----------------------------------------------------------------------------------|----------------------------------------------------------------------------------------------------|-----------------------------------------------------------------------|----------------------------------------------------------------------------------------------------|---------------------------------|---------------|
|                                                                                  | Name:                                                                                                    | Card No:                                                              | Registration No:                                                                                                 | Case No:                        |               |
| Register in Kaizala                                                              | kunti                                                                                                    | P0VZLFL3U                                                             | 796                                                                                                    | CASE/H522011221/5662            |               |
|                                                                                  | Case Status:                                                                                                    | IP No:                                                                | IP Registered Date:                                                                                              | Actual Registration Date:       |               |
|                                                                                  | CPD(Insurance)                                                                                                    | NA                                                                    | 01/11/2018                                                                                                    | Phot<br>Not                     | •             |
| Preauth ~                                                                        | Contact No:                                                                                                    | Communication Contact No:                                             | Patient Address:                                                                                                 | Communication Address Availa    | ble           |
|                                                                                  | 9009964553                                                                                                    | 9009964553                                                            | SURAJPUR, CHHATTISGARH                                                                                           | SURAJPUR, CHHATTISGARH          |               |
| Control establish                                                                | Hospital Name:                                                                                                    | Pospital Address:                                                     | Private                                                                                                    | 225220200401050000021000058     |               |
| Cases Search                                                                     | Claim Paid Date :                                                                                                    | UTR Number                                                            | Filler                                                                                                    | 225220200401000000021000050     |               |
|                                                                                  | 13/01/2018 12:00:00 AM                                                                                                    | utgs234234                                                            | and the second second second second second second second second second second second second second second second |                                 |               |
| Payments                                                                         | Gender:                                                                                                    | Age :                                                                 | Is Aadhaar Beneficiary:                                                                                          | Biometric Verified:             |               |
| Claims                                                                           | IP Details Past History Clinical                                                                                          | Notes Preauthorization Treate                                         | nent/Discharge Claims Attachments                                                                                | Case Sheet                      |               |
| Claim Initiation 🚯                                                               | Claim Details                                                                                                    |                                                                       |                                                                                                    |                                 |               |
|                                                                                  |                                                                                                    |                                                                       | Ciplins Following of Data                                                                                        |                                 |               |
| Claim Query Updation 💷                                                           | Preauth Approved Amount(Rs.):                                                                                             | Preauth Date:                                                         | Claim submitted Date                                                                                             | Penalty Amount(R5.):            |               |
| Claim Query Updation 🐽                                                           | Preauth Approved Amount(Rs.):<br>6300                                                                                     | 02/11/2018 22:29:52 PM                                                | 02/11/2018 22:41:30                                                                                              | PM 0                            |               |
| Llaim Query Updation 100                                                         | Preauth Approved Amount(Rs.):<br>6300<br>Claim Amount/Rs.):                                                               | 02/11/2018 22:29:52 PM                                                | 02/11/2018 22:41:30                                                                                              | Penalty Amount(Rs.):<br>PM 0    |               |
| Claim Query Updation 🐽                                                           | Preauth Approved Amount(Rs.):<br>6300<br>Claim Amount(Rs.):<br>6300                                                       | 02/11/2018 22:29:52 PM<br>Bill Amount(Rs.)*:<br>6300                  | 02/11/2018 22:41:30<br>Bill Date:                                                                                | : Penaty Amount(Rs.):<br>PM 0   |               |
| Claim Query Updation (10)<br>Frroneous Claims<br>Frroneous Claim Updation        | Preauth Approved Amount(Rs.):<br>6300<br>Claim Amount(Rs.):<br>6300                                                       | Preauth Date:<br>02/11/2018 22:29:52 PM<br>Bill Amount(Rs.)*:<br>6300 | O2/11/2018 22:41:30<br>Bill Date:                                                                                | : Penalty Amount(Ks.):<br>PM 0: |               |
| Claim Query Updation 🐽<br>Proneous Claims<br>Proneous Claim Updation<br>Payments | Preauth Approved Amount(Rs.):<br>6300<br>Claim Amount(Rs.):<br>6300                                                       | Preauth Date:<br>02/11/2018 22:29:52 PM<br>Bill Amount(Rs.)*:<br>6300 | Claim submitted Date<br>02/11/2018 22:41:30<br>Bill Date:                                                        | : Penaity Amount(its.):<br>PM 0 |               |
| laim Query Updation 🐽<br>rroneous Claims<br>rroneous Claim Updation<br>Payments  | Preauth Approved Amount(Rs.):<br>6300<br>Claim Amount(Rs.):<br>6300<br>Erromeous Claim Details<br>Claim Initiated Amount: | Claim Paid Amount                                                     | Calm submittee Date<br>02/11/2018 22:41:30<br>Bill Date:                                                         | PARTY Amount (Ks.):<br>PM 0     |               |

Page 68 of 79

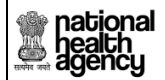

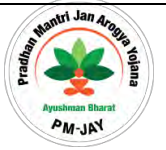

After giving remarks Medco can submit Update action type as shown below:

|                                                                                                    |        | 18:24:04               |                                       |                                   |                                                   |        | adarogya nospital(h3220 |
|----------------------------------------------------------------------------------------------------|--------|------------------------|---------------------------------------|-----------------------------------|---------------------------------------------------|--------|-------------------------|
| Cases Search                                                                                                    | 9      | 12/11/2018<br>18:37:51 | Payments Scheduler                    | Claim Ready For Payment           | Claim Ready for Payment(Insurance)                | 6300.0 | NA                      |
| Payments •                                                                                                    | 10     | 12/11/2018<br>18:52:51 | Payments Scheduler                    | Claim sent to bank for<br>payment | Claim Sent TO Bank(Insurance)                     | 6300.0 | NA                      |
|                                                                                                    | 11     | 13/11/2018<br>00:49:48 | Payments Scheduler                    | Payment Done                      | Claim Amount Paid by Bank(Insurance)              | null   | NA                      |
| Claims ~                                                                                                    | 12     | 29/05/2019<br>14:20:34 | aaarogya hospital medco(MEDCO)        | dddd                              | Erroneous Claim Initiated by Medco(Insurance)     | 50.0   | NA                      |
| aim Initiation (5)<br>aim Query Updation (10)                                                                                                    | 13     | 29/05/2019<br>14:31:17 | Chhattisgarh CPD-INS(CPD-<br>INSURER) | Erroneous                         | Erroneous Claim Kept Pending by<br>CPD(Insurance) | 0.0    | NA                      |
| rroneous Claims                                                                                                    |        | 435                    |                                       |                                   |                                                   |        |                         |
| rroneous Claim Updation                                                                                                    | Select | Type<br>t              | *                                     |                                   |                                                   |        |                         |
| and the second second se | Upda   | ite                    |                                       |                                   |                                                   |        |                         |

|                                      | 6     | 02/11/2018<br>22:43:02 | Chhattisgarh CPD-INS(CPD-<br>INSURER) | NA                                | CPD Insurer Approved(Insurance)                   | 6300.0 | NA  |
|--------------------------------------|-------|------------------------|---------------------------------------|-----------------------------------|---------------------------------------------------|--------|-----|
| egister in Kaizala                   | 7     | 02/11/2018<br>22:46:40 | aco insurer(ACO-INSURER)              | Approved                          | Claim Forwarded by ACO Insurer(Insurance)         | 6300.0 | NA. |
| eauth ~                              | 8     | 12/11/2018<br>18:24:04 | SHAInsurer Insurer(SHA-INSURER)       | SHA Approved                      | Claim Approved by SHA Insurer(Insurance)          | 6300.0 | NA  |
| ses Search                           | 9     | 12/11/2018<br>18:37:51 | Payments Scheduler                    | Claim Ready For Payment           | Claim Ready for Payment(Insurance)                | 6300.0 | NA  |
| vments 🗸                             | 10    | 12/11/2018<br>18:52:51 | Payments Scheduler                    | Claim sent to bank for<br>payment | Claim Sent TO Bank(Insurance)                     | 6300.0 | NA  |
|                                      | 11    | 13/11/2018<br>00:49:48 | Payments Scheduler                    | Payment Done                      | Claim Amount Paid by Bank(Insurance)              | null   | NA. |
| ims 🗸                                | 12    | 29/05/2019<br>14:20:34 | aaarogya hospital medco(MEDCO)        | ddddd                             | Erroneous Claim Initiated by Medco(Insurance)     | 50.0   | NA  |
| n Initiation 🚯<br>N Query Updation 📶 | 13    | 29/05/2019<br>14:31:17 | Chhattisgarh CPD-INS(CPD-<br>INSURER) | Erroneous                         | Erroneous Claim Kept Pending by<br>CPD(insurance) | 0.0    | NA. |
| neous Claims                         | Actio | n Type                 |                                       |                                   |                                                   |        |     |
| neous Claim Updation                 | Upd   | ate                    | τ.                                    |                                   |                                                   |        |     |
| yments                               | 50    | bmit Add               | /View Attachments                     |                                   |                                                   |        |     |

Page **69** of **79** 

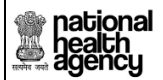

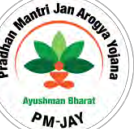

System throws a confirmation message as shown below after successful updation as shown below:

| national<br>health<br>authority | Pradhan Mant                                                                          | ri Jan Arogya Yojana                                                                                                    |                                          |                                                | A - MEDCO                                      |
|---------------------------------|---------------------------------------------------------------------------------------|----------------------------------------------------------------------------------------------------|------------------------------------------|------------------------------------------------|------------------------------------------------|
| Register in Kaizala             | aaarogya hospital<br>Claim Paid Date :<br>13/01/2018 12:00:00 AM<br>Gender:<br>Female | RAIPUR, CHHATTISGARH<br>UTR Number<br>utgs234234<br>Age :<br>24 years 0 months 0 døys                                                                                                    | Private<br>Is Aadhaar Beneficiary:<br>No | 22522020040106000<br>Biometric Verified:<br>No | 0021000058                                     |
| 🧞 Preauth 🗸 🗸                   | IP Details Past History Clin                                                          | and the second second s | atment/Discharge                         | ments Case Sheet                               |                                                |
| Cases Search                    | G die busie                                                                           |                                                                                                    |                                          |                                                |                                                |
| Payments v                      | Claim Ar<br>6300                                                                      | ted by Medco to CPD(Insurance)                                                                                                    |                                          |                                                | OK                                             |
| Claim initiation (5)            | Erroneous Claim Details                                                               |                                                                                                    |                                          |                                                |                                                |
| Claim Query Updation 📶          | Claim Initiated Amount:<br>6300                                                       | Claim Paid Amount:<br>6250.0                                                                                                    | Erroneous Am<br>50.0                     | ount;                                          | Erroneous Initiate Amount * :<br>50.0          |
| Erroneous Claims                | Remarks:*                                                                             |                                                                                                    |                                          |                                                |                                                |
| Erroneous Claim Updation        | remarks                                                                               |                                                                                                    |                                          |                                                |                                                |
| Payments                        | G Work Flow                                                                           |                                                                                                    |                                          |                                                |                                                |
| ans 🗸                           | 5.Na Date & Time                                                                      | Name                                                                                                    | Remarks                                  | Action                                         | Approved Claim Rejection<br>Amount(Rs.) Reason |
|                                 | 1 02/11/2018 aaarog<br>22:37:18                                                       | gya hospital medco(MEDCO) NA                                                                                                    | Claim Initiated by                       | MEDCO                                          | 6300.0 NA                                      |

Now CPD shall be able to view the updated cases in Claim erroneous cases under claims

| national<br>health<br>authority | Pradhan Ma                          | ntri Jan Arogya        | Yojana                                                |                      |                    |                           |                          | 8                   | 🗸 CPD-INSURER                 |
|---------------------------------|-------------------------------------|------------------------|-------------------------------------------------------|----------------------|--------------------|---------------------------|--------------------------|---------------------|-------------------------------|
| Assigned Cases                  | 0                                   |                        | Erroneous Clain                                       | Cases for /          | Approval           |                           |                          |                     |                               |
| Pendency                        | Case Number<br>Registered From Date | Card Ni<br>Registe     | rd Number                                             |                      | Category<br>Select |                           | Procedure Name<br>Select |                     | 4                             |
| Liaims 🔹                        |                                     |                        | Qsearch                                               | Reset                |                    |                           |                          |                     |                               |
| Erroneous Claims                | 1 2                                 |                        |                                                       | Displaying           | Records: 3         | Total no of Recor         | ds: 3 Go To              |                     |                               |
|                                 | S.No Case No                        | Claim No               | Case Status                                           | Hospital<br>Name     | Registered<br>Date | Claim Initiated<br>Amount | Claim Approved<br>Amount | Erroneous<br>Amount | Erroneous Initiated<br>Amount |
|                                 | 3 CASE/H522011221/5662              | RUST/SUR/2018/648613/1 | Erroneous Claim Updated by Medco to<br>CPD(Insurance) | aaarogya<br>hospital | 01/11/2018         | 6300                      | 6250                     | 50.0                | 50                            |

Page 70 of 79

|                  | Pradhan Mantri                                           | an Arogya Yojana                                        |                                                              |                                                                                      | 🗐 👗 🗸 CPD-INSURER           |
|------------------|----------------------------------------------------------|---------------------------------------------------------|--------------------------------------------------------------|--------------------------------------------------------------------------------------|-----------------------------|
| Se duthority     | AYUSHMAN BHARAT                                          |                                                         |                                                              |                                                                                      | BR ND CASELES 2001 221/SDD2 |
| Assigned Cases   | Name:<br>kunti<br>Case Status:                           | Card No:<br>P0VZLFL3U<br>IP No:                         | Registration No:<br>796<br>IP Registered Date:<br>01/11/2018 | Case No:<br>CASE/HS22011221/5662<br>Actual Registration Date:<br>01/11/2019 43:01146 |                             |
| Claims           | Contact No:<br>9009964553                                | NA<br>Communication Contact No:<br>9009964553           | Patient Address:<br>SURAJPUR , CHHATTISGARH                  | Communication Address<br>SURAJPUR , CHHATTISGARH                                     | Availate Availate           |
| Erroneous Claims | Hospital Name:<br>aaarogya hospital<br>Claim Paid Date : | Hospital Address:<br>RAIPUR, CHHATTISGARH<br>UTR Number | Hospital type:<br>Private                                    | Family ID:<br>225220200401060000021000058                                            |                             |
| Claim Updation 📵 | Gender:<br>Female                                        | Age :<br>24 years 0 months 0 days                       | Is Aadhaar Beneficiary:<br>No                                | Biometric Verified:<br>No                                                            |                             |
|                  | Past History Preauthorization                            | reatment/Discharge                                      | achments Case Sheet                                          |                                                                                      |                             |
|                  | Claim Details                                            |                                                         |                                                              |                                                                                      |                             |
|                  | Claim Details<br>Preauth Approved Amount(Rs.):<br>6300   | Preauth Date:<br>02/11/2018 22:29:52 PM                 | Claim Submitted D<br>02/11/2018 22:41:                       | ate: Penalty Am<br>30 PM 0                                                           | iount(Rs.):                 |

# CPD can act on the case as shown below:

| national<br>health<br>authority      | =                                                | Pradhar<br>AYUSHMAN B                                                               | n <mark>Mantri Jan Arogya Yo</mark><br><sup>SHARAT</sup> | ojana                             |                                                       |        | 🗐 💄 🗸 CPD-INSURER 🤸 |
|--------------------------------------|--------------------------------------------------|-------------------------------------------------------------------------------------|----------------------------------------------------------|-----------------------------------|-------------------------------------------------------|--------|---------------------|
| Assigned Cases                       | 9                                                | 12/11/2018<br>18:37:51                                                              | Payments Scheduler                                       | Claim Ready For Payment           | Claim Ready for Payment(Insurance)                    | 6300.0 | NA                  |
| Pendency                             | 10                                               | 12/11/2018<br>18:52:51                                                              | Payments Scheduler                                       | Claim sent to bank for<br>payment | Claim Sent TO Bank(Insurance)                         | 6300.0 | NA                  |
| . Chine                              | 11                                               | 13/11/2018<br>00:49:48                                                              | Payments Scheduler                                       | Payment Done                      | Claim Amount Paid by Bank(Insurance)                  | null   | NA                  |
|                                      | 12                                               | 29/05/2019<br>14:20:34                                                              | aaarogya hospital medco(MEDCO)                           | dddd                              | Erroneous Claim Initiated by Medco(Insurance)         | 50.0   | NA                  |
| Erroneous Claims<br>Claim Updation 🗿 | 13                                               | 29/05/2019<br>14:31:17                                                              | Chhattisgarh CPD-INS(CPD-<br>INSURER)                    | Érroneous                         | Erroneous Claim Kept Pending by CPD(Insurance)        | 0.0    | NA                  |
|                                      | 14                                               | 29/05/2019<br>14:35:16                                                              | aaarogya hospital medco(MEDCO)                           | remarks                           | Erroneous Claim Updated by Medco to<br>CPD(Insurance) | 50.0   | NA                  |
|                                      | Action<br>Selec<br>Selec<br>App<br>Raise<br>Reje | n Type<br>tt<br>tt<br>toye<br>e Query<br>ct<br>ance Wallet Amoun<br>me Wallet Amoun | vnt: Rs.0<br>tr: Rs.431,150                              |                                   |                                                       |        |                     |

Page **71** of **79** 

| <b>Jional</b><br>alth<br>ency |                                                                                     |                                                 | TN                            | MS Approval Us            | er Manual             |
|-------------------------------|-------------------------------------------------------------------------------------|-------------------------------------------------|-------------------------------|---------------------------|-----------------------|
| The system thr                | ows a confirmat                                                                     | ion message afte<br>ntri Jan Arogya Yojana      | r submitting the              | action type as sl         | nown below:           |
| Assigned Cases                | AYUSHMAN BHARAT<br>aaarogya hospital<br>Claim Paid Date :<br>13/04/2010 12/06/00 AM | RAIPUR , CHHATTISGARH<br>UTR Number             | Private                       | 2252202004010600000210000 | 58                    |
| Pendency                      | Gender:<br>Female                                                                   | Utgs234234<br>Age :<br>24 years 0 months 0 days | Is Aadhaar Beneficiary:<br>No | Biometric Verified:<br>No |                       |
| Liaims                        | Past History Preauthorization                                                       | on Treatment/Discharge Claims                   | Attachments Case Sheet        |                           |                       |
| Erroneous Claims              | C Clan Bunch                                                                        |                                                 |                               |                           |                       |
| Claim Updation 🧃              | Preauth<br>6300<br>Claim Ar<br>6300                                                 | rove Erroneous Claim?                           |                               |                           | OK Cancel             |
|                               | Erraneous Claim Desaits<br>Claim Initiated Amount:                                  | Claim Paid Amount:                              | Erroneous Amou                | nt: Erron                 | sus Initiated Amount: |

Upon clicking "OK" the case shall move to the next level i.e. ACO (Accounts officer). These claims are shown in erroneous claims under Claims menu of ACO login as shown below:

| Pradhan Mantri Jan Arogya Yojana<br>AYUSHMAN BHARAT |                                                              |                                                                                                    |                                                                                                    |                                                                                                    |                                                                                                    |                                                                                              |                                                                                                    |                                                                                                    |                                                                                                    | - ALO-II                                                                                                    | NSURER                                                                                                    |                                                                                    |                                                                                                    |
|-----------------------------------------------------|--------------------------------------------------------------|----------------------------------------------------------------------------------------------------|----------------------------------------------------------------------------------------------------|----------------------------------------------------------------------------------------------------|----------------------------------------------------------------------------------------------------|----------------------------------------------------------------------------------------------|----------------------------------------------------------------------------------------------------|----------------------------------------------------------------------------------------------------|----------------------------------------------------------------------------------------------------|----------------------------------------------------------------------------------------------------|----------------------------------------------------------------------------------------------------|------------------------------------------------------------------------------------|----------------------------------------------------------------------------------------------------|
| Erroneous Claim Cases for Approval                  |                                                              |                                                                                                    |                                                                                                    |                                                                                                    |                                                                                                    |                                                                                              |                                                                                                    |                                                                                                    |                                                                                                    |                                                                                                    |                                                                                                    |                                                                                    |                                                                                                    |
| Pendency<br>Registered From Date                    |                                                              |                                                                                                    | Card Number                                                                                                    |                                                                                                    |                                                                                                    | Category<br>Select                                                                           |                                                                                                    |                                                                                                    | Procedure Name<br>-Select                                                                                                    |                                                                                                    |                                                                                                    |                                                                                    | -                                                                                                    |
|                                                     |                                                              |                                                                                                    |                                                                                                    | Search                                                                                                    | ORese                                                                                                    | Ŧ                                                                                            |                                                                                                    |                                                                                                    |                                                                                                    |                                                                                                    |                                                                                                    |                                                                                    |                                                                                                    |
|                                                     |                                                              |                                                                                                    | _                                                                                                    |                                                                                                    | Displayi                                                                                                    | ng Records                                                                                   | :1 Total                                                                                                    | no of Recor                                                                                                    | ds: 1 Go To                                                                                                    |                                                                                                    |                                                                                                    |                                                                                    | _                                                                                                    |
| Case No                                             | Claim No                                                     | Case Status                                                                                                    | Hospital<br>Name                                                                                                    | Registered<br>Date                                                                                                    | Claim<br>Initiated<br>Amount                                                                                                    | Claim<br>Approved<br>Amount                                                                  | Erroneous<br>Amount                                                                                                    | Erroneous<br>Initiated<br>Amount                                                                                                    | Hospital<br>Account No                                                                                                    | Hospital<br>IFSC<br>Code                                                                                                    | Tds<br>Percentage                                                                                                    | RF<br>Percentage                                                                   | CPE<br>Appro<br>Amour<br>(RS.                                                                                                    |
| ASE/H522011221/5662                                 | TRUST/SUR/2018/648613/1                                      | Erroneous<br>Claim<br>Approved by<br>CPD(Insurance)                                                            | aaarogya<br>hospital                                                                                                    | 01/11/2018                                                                                                    | 6300                                                                                                    | 6250                                                                                         | 50.0                                                                                                    | 50                                                                                                    | 5522255222                                                                                                    | 2                                                                                                    | 10                                                                                                    |                                                                                    | 1 C                                                                                                    |
|                                                     | Number<br>tered From Date<br>Case No<br>:ASE/H522011221/5662 | Number Card Nu<br>tered From Date Register<br>Case No Claim No<br>CASE/HS22011221/5662 TRUST/SUR/2018/648613/1 | Number Card Number<br>tered From Date Registered To Date<br>Case No Claim No Case Status<br>(ASE/HS22011221/S662 TRUST/SUR/2018/648612/1 Erroneous-<br>Claim Approved by<br>CPD(Insurance) | ASE/HS22011221/S662 TRUST/SUR/2018/648612/1 Erroneau-<br>Case No Claim No Case Status Hospital<br>ASE/HS22011221/S662 TRUST/SUR/2018/648612/1 Erroneau-<br>Case Status Hospital<br>Approved by<br>CPD(Insurance) | Case No Claim No Case Status Hospital Registered Date Case No Claim No Case Status Hospital Name Registered Date Case Status Hospital Name Registered Date Case Status Hospital Name Registered Date Case Status Hospital Name Registered Date Case Status Hospital Name Registered Date Case Status Hospital Name Registered Date Case Status Hospital Name Registered Date Case Status Hospital Name Registered Date Case Status Hospital Registered Date Case Status Hospital Registered Date Case Status | Case No Claim No Case Status Hospital Case Status Approved by CPD(Insurance) 01/11/2018 6300 | Erroneous Claim Cases for Approva         Number       Card Number       Category         tered From Date       Registered To Date       -Select-         Case No       Claim No         Case Status       Hospital<br>Name       Registered<br>Date       Claim<br>Initiated Approved<br>Amount       Claim<br>Case Status       Hospital<br>Name       Registered<br>Date       Claim<br>Amount       Claim<br>Amount         rASE/HS22011221/S662       TRUST/SUR/2018/648613/1       Erroneous<br>Approved by<br>CPD(Insurance)       asarogya       01/11/2018       6300       6250 | Erroneous Claim Cases for Approval         Number       Card Number       Category         tered From Date       Registered To Date       -Select         Case No       Claim No       Case Status       Registered To Date         Case No       Claim No       Case Status       Registered To Date         Amount Amount CPD(Insurance) | Erroneous Claim Cases for Approval           Number         Card Number         Category<br>-Select-           tered From Date         Registered To Date         Cases for Approval           QSearch         Citeset         Displaying Records: 1         Total no of Records: 1           Case No         Claim No         Case Status         Hospital<br>Name         Registered<br>Date         Claim<br>Initiated<br>Amount         Gain<br>Amount         Erroneous<br>Amount           rASE/HS22011221/5662         TRUST/SUR/2018/648613/1         Erroneous<br>Erroneous         saarogya         01/11/2018         6300         6250         50.0         50 | Erroneous Claim Cases for Approval         Number       Card Number       Category<br>-Select-       Proce<br>-Select-       Proce<br>-Select-         tered From Date       Registered To Date       Category<br>-Select-       ************************************ | Erroneous Claim Cases for Approval         Number       Card Number       Category<br>-Select-       Procedure Nam<br>-Select-         To Date         Case No       Registered To Date         Case Status       Procedure Nam<br>-Select-         Case No         Case Status         Name         Name         Displaying Records: 1       Total no of Records: 1       Go To         Case No         Claim No       Case Status       Hospital<br>Name       Registered<br>Date       Claim<br>Initiated Approved<br>Amount       Hospital<br>Amount       Hospital<br>Amount       Amount<br>Amount       Hospital<br>Amount       Hospital<br>Amount       Sol       5522255222         CPD(Insurance) | Erroneous Claim Cases for Approval         Number       Card Number       Category | Erroneous Claim Cases for Approval         Number       Card Number       Procedure Name         -Select-       Procedure Name         -Select-       Procedure Name         -Select-       Procedure Name         -Select-       -Select-         Case No       Claim No       Case Status       Procedure Rame         Case Status       Procedure Rame       -Select-         Case No       Claim No       Case Status       Procedure Ramount Amount Amoun |
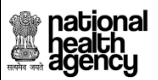

TMS Approval User Manual

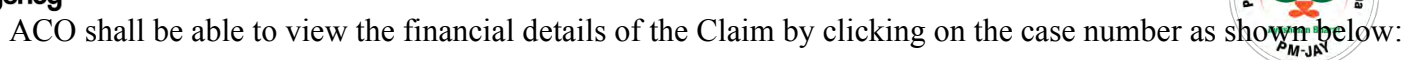

| Pendency       Name:       Card No:       Registration No:       Case No:       Case No:       Communication Contact No:       Pattern Address:       Communication Address:       Communication Address:       Case No:       Case No:       Communication Address:       Case No:       Case No: <td< th=""><th>Assigned Cases</th><th>🧧 Patient Details</th><th></th><th></th><th></th><th>Case No: CASE/HS22011221/</th></td<>                                                                                                    | Assigned Cases     | 🧧 Patient Details                      |                                 |                                          |                                                   | Case No: CASE/HS22011221/            |
|----------------------------------------------------------------------------------------------------|--------------------|----------------------------------------|---------------------------------|------------------------------------------|---------------------------------------------------|--------------------------------------|
| Pendency       Kunst       PVZLFL3U       796       CASE/H-52.011221/5662         Payments       Case Statis:       IP No:       IP Registered Date:       CASE/H-52.011221/5662         Payments       Payments       01/11/2018       01/11/2018       01/11/2018       01/11/2018         Claims       Claims       Gene Statis:       Communication Contact No:       Patient Address:       Communication Address         Claims       000964553       900964553       SURAJPUR, CHHATTISGARH       BulkapUR, CHHATTISGARH       SURAJPUR, CHHATTISGARH         Claims       Rait Date:       UTR Number       Hospital Address:       Biometric Verified:       Escandard         1301/2018 12:00:00 AM       urgg:24234       Gender:       Age:       Is Aadhaar Beneficiary:       Biometric Verified:       Escandard         1301/2018 12:00:00 AM       urgg:24234       Gender:       Age:       Is Aadhaar Beneficiary:       Biometric Verified:       Escandard         Erroneous Claims       Claim Not Updation       Treauthorization       Treauthorization       Treauthorization       Treauthorization       Case Sheet       Prest History       Penalty Amount(Rs.):         6300       02/11/2018 22:25:25 PM       02/11/2018 22:41:30 PM       0/11/2018 22:41:30 PM       0         6300       63                                                                                                    |                    | Name:                                  | Card No:                        | Registration No:                         | Case No:                                          | 10.00                                |
| Payments       Proneous Claim Approved by<br>CODJinvarace)<br>Contact No:       NA       01/11/2018       01/11/2018 13:11:16       Image: Claim Claim C                                                                                                    | Pondoncy           | kunti<br>Case Status:                  | P0VZLFL3U<br>IP No:             | 796<br>IP Registered Date:               | CASE/HS22011221/S662<br>Actual Registration Date: |                                      |
| Payments       Contact No::       Communication Contact No::       Patient Address:       Communication Address         000964553       900964553       SURAPUR, CHHATTISGARH       SURAPUR, CHHATTISGARH       SURAPUR, CHHATTISGARH         1clains       earrogya hospital       RAIPUR, CHHATTISGARH       Private       2252202040106000021000058         13/01/2018 12:00:00 AM       urgs234234       earder:       Is Aadhaar Beneficiary:       Biometric Verified:         13/01/2018 12:00:00 AM       urgs234234       earder:       1s Aadhaar Beneficiary:       Biometric Verified:         13/01/2018 12:00:00 AM       urgs234234       earder:       24 years 0 months 0 days       No       No         Mis       Image:       24 years 0 months 0 days       No       No       No         Mis       Image:       13/01/2018 12:00:00 AM       urgs2342:4       Earder:       Image:       Image:                                                                                                    | Pendency           | Erroneous Claim Approved by            | NA                              | 01/11/2018                               | 01/11/2018 13:11:16                               | Nec<br>Nec<br>Availatie<br>Availatie |
| Payments       9009964553       9009964553       SURAPUR, CHHATTISGARH       SURAPUR, CHHATTISGARH         Hospital Mame:       Hospital Address:       Hospital Address:       Hospital Marge:       22522020401060000021000058         claims       Hospital Marge:       UTR Number       22522020401060000021000058         aim Not Updation 1       Ital Diage:       UTR Number       2252020401060000021000058         aim Not Updation 1       Ital Diage:       UTR Number       225200000 AM         aim Not Updation 1       Ital Diage:       Ital Address:       Ital Address:         MIS       Presult Marge:       Presulthorization       Treatment/Discharge       Claims       Actachments       Case Sheet         MIS       Claim Address::       Bill Amount(Rs.):       Presulth Address:       Presulth Date:       Penalty Amount(Rs.):         6300       02/11/2018 22:29:52 PM       02/11/2018 22:41:30 PM       0         Claim Address::       Bill Amount(Rs.)*:       Bill Amount(Rs.)*:       Bill Date:       300         6300       6300       5300       Erroneous Claim Details       Erroneous Claim Details                                                                                                    |                    | Contact No:                            | Communication Contact No:       | Patient Address:                         | Communication Address                             |                                      |
| claims       aarogys hospital       PA/PUR, CHHATTISGARH       Private       225220200401660000021000058         aim Not Updation 1       130/12/018 12:00:00 AM       urgs 234234       is Aadhaar Beneficiary:       Biometric Verified:         roneous Claims       aim Updation 1       Treauthorization       Treauthorization       Treauthorization       Treauthorization       Treauthorization       Treauthorization       Treauthorization       Treauthorization       Claims       Actachments       Case Sheet         MIS       Claim Approved Amount(Rs.):       Presuth Date:       Claim Submitted Date:       Penalty Amount(Rs.):       Penalty Amount(Rs.):       Bill Amount(Rs.):       Bill Amount(Rs.):       Bill Date:       Sign 20011/2018 22:41:30 PM       0         Claim Amount(Rs.):       Bill Amount(Rs.):       Bill Amount(Rs.):       Bill Amount(Rs.):       Bill Date:       Sign 20011/2018 22:41:30 PM       0                                                                                                    | Payments           | 9009964553<br>Hospital Name:           | 9009964553<br>Hospital Address: | SURAJPUR, CHHATTISGARH<br>Hospital type: | SURAJPUR , CHHATTISGARH<br>Family ID:             |                                      |
| Claims aim Not Updation 1<br>aim Not Updation 1<br>aim Not Updation 1<br>mis<br>Mis<br>Mis<br>Claim Amount(Rs.): Presuth Date: Claim Submitted Date: Penalty Amount(Rs.):<br>6300 02/11/2018 22:29:52 PM 02/11/2018 22:41:30 PM 0<br>Claim Amount(Rs.): Bill Amount(Rs.): Bill Amount(Rs.): Bill Amount(Rs.):<br>6300 6300<br>Erroneous Claim Details<br>Fromeous Claim Details<br>Fromeous Claim Det                                                                                                    |                    | aaarogya hospital<br>Claim Paid Date : | RAIPUR , CHHATTISGARH           | Private                                  | 22522020040106000002100005                        | 8                                    |
| Sim Not Updation       Female       24 years 0 months 0 days       No       No         roneous Claims       aim Updation       Image: History       Presuthorization       Treatment/Discharge       Image: Attachments       Case Sheet       Image: Claim Sheet       Image: Claim Sheet<                                                                                                    | Claims             | 13/01/2018 12:00:00 AM<br>Gender:      | utgs234234<br>Age :             | Is Aadhaar Beneficiary:                  | Biometric Verified:                               |                                      |
| roneous Claims<br>aim Updation 13<br>MIS<br>Claim Approved Amount[Rs,]:<br>6300<br>Claim Amount[Rs,]:<br>6300<br>Claim Amount[Rs,]:<br>700<br>Claim Amount[Rs,]:<br>700<br>Claim Amo | aim Not Updation 👩 | Female                                 | 24 years 0 months 0 days        | No                                       | No                                                |                                      |
| Altrachments Case Sheet  Presuth Approved Amount(Rs.): Presuth Approved Amount(Rs.): Presuth Approved Amount(Rs.): Presuth Approved Amount(Rs.): Presuth Approved Amount(Rs.): Presuth Approved Amount(Rs.): Bill Amount(Rs.): Bill                                                                                                    | roneous Claims     |                                        | ė, 📖                            |                                          |                                                   |                                      |
| MIS       Preauth Approved Amount(Rs.):     Preauth Date:     Claim Submitted Date:     Penalty Amount(Rs.):       6300     02/11/2018 22:29:52 PM     02/11/2018 22:41:30 PM     0       Claim Amount(Rs.):     Bill Amount(Rs.)*:     Bill Date:       6300     6300                                                                                                    | aim Updation 📵     | Past History Preauthorization          | Treatment/Discharge Claims A    | ttachments Case Sheet                    |                                                   |                                      |
| Claim Details         Preauth Approved Amount(Rs.):       Preauth Date:       Claim Submitted Date:       Penalty Amount(Rs.):         6300       02/11/2018 22:29:52 PM       02/11/2018 22:41:30 PM       0         Claim Amount(Rs.):       Bill Amount(Rs.)*:       Bill Date:       0         6300       6300                                                                                                    | 1415               | -                                      |                                 |                                          |                                                   |                                      |
| Preauth Approved Amount(Rs.):     Preauth Date:     Claim Submitted Date:     Penalty Amount(Rs.):       6300     02/11/2018 22:29:52 PM     02/11/2018 22:41:30 PM     0       Claim Amount(Rs.):     Bill Amount(Rs.)*:     Bill Date:     0       6300     6300                                                                                                    | MIS                | Claim Details                          |                                 |                                          |                                                   |                                      |
| 6300 02/11/2018 22:29:52 PM 02/11/2018 22:41:30 PM 0 Claim Amount(Rs.): Bill Amount(Rs.)*: Bill Date: 6300 6300                                                                                                    |                    | Preauth Approved Amount(Rs.):          | Preauth Date:                   | Claim Submitted D                        | ate: Penalty                                      | Amount(Rs.):                         |
| Claim Amount(Rs.)*: Bill Amount(Rs.)*: Bill Date:<br>6300 6300<br>Erroneous Claim Details                                                                                                    |                    | 6300                                   | 02/11/2018 22:29:52 PM          | 02/11/2018 22:41:                        | 30 PM 0                                           |                                      |
| 6300 6300                                                                                                    |                    | Claim Amount(Rs.):                     | Bill Amount(Rs.)*:              | Bill Date:                               |                                                   |                                      |
| Erroneous Claim Details                                                                                                    |                    | 6300                                   | 6300                            |                                          |                                                   |                                      |
|                                                                                                    |                    |                                        |                                 |                                          |                                                   |                                      |
| Claim Initiated Amount: Claim Paid Amount: Erroneous Amount: Erroneous Amount: Erroneous Amount:                                                                                                    |                    | Erroneous Claim Details                |                                 |                                          |                                                   |                                      |
| 6300 6250.0 50.0 50.0                                                                                                    |                    | Claim Initiated Amount:                | Claim Paid Amount:              | Erroneous Amount                         | : Erroneo                                         | us Initiated Amount:                 |
|                                                                                                    |                    | Claim Initiated Amount:<br>6300        | Claim Paid Amount:<br>6250.0    | Erroneous Amount<br>50.0                 | : Erroneo<br>50.0                                 | us Initiated Amount:                 |

### ACO shall check the details and give remarks before forwarding the case to next level as shown below:

| Assigned Cases      | 8    | 12/11/2018             | SHAInsurer Insurer(SHA-INSURER)       | SHA Approved                      | Claim Approved by SHA Insurer(Insurance)              | 6300.0 | NA |  |
|---------------------|------|------------------------|---------------------------------------|-----------------------------------|-------------------------------------------------------|--------|----|--|
| Pendency            | 9    | 12/11/2018<br>18:37:51 | Payments Scheduler                    | Claim Ready For Payment           | Claim Ready for Payment(Insurance)                    | 6300.0 | NA |  |
|                     | 10   | 12/11/2018<br>18:52:51 | Payments Scheduler                    | Claim sent to bank for<br>payment | Claim Sent TO Bank(Insurance)                         | 6300.0 | NA |  |
| Payments            | 11   | 13/11/2018<br>00:49:48 | Payments Scheduler                    | Payment Done                      | Claim Amount Paid by Bank(Insurance)                  | null   | NA |  |
| Claims ~            | 12   | 29/05/2019<br>14:20:34 | aaarogya hospital medco(MEDCO)        | dddd                              | Erroneous Claim Initiated by Medco(Insurance)         | 50.0   | NA |  |
| Claim Not Updation  | 13   | 29/05/2019<br>14:31:17 | Chhattisgarh CPD-INS(CPD-<br>INSURER) | Erroneous                         | Erroneous Claim Kept Pending by CPD(Insurance)        | 0.0    | NA |  |
| Claim Updation (13) | 14   | 29/05/2019<br>14:35:16 | aaarogya hospital medco(MEDCO)        | remarks                           | Erroneous Claim Updated by Medco to<br>CPD(Insurance) | 50.0   | NA |  |
| 🐉 MIS 🗸 🗸           | 15   | 29/05/2019<br>14:40:52 | Chhattisgarh CPD-INS(CPD-<br>INSURER) | erroneous approved                | Erroneous Claim Approved by CPD(Insurance)            | 50.0   | NA |  |
|                     | sura | Type<br>ard<br>mit     | •<br>nt: Rs-0<br>: Rs-331.150         |                                   |                                                       |        |    |  |

Page 73 of 79

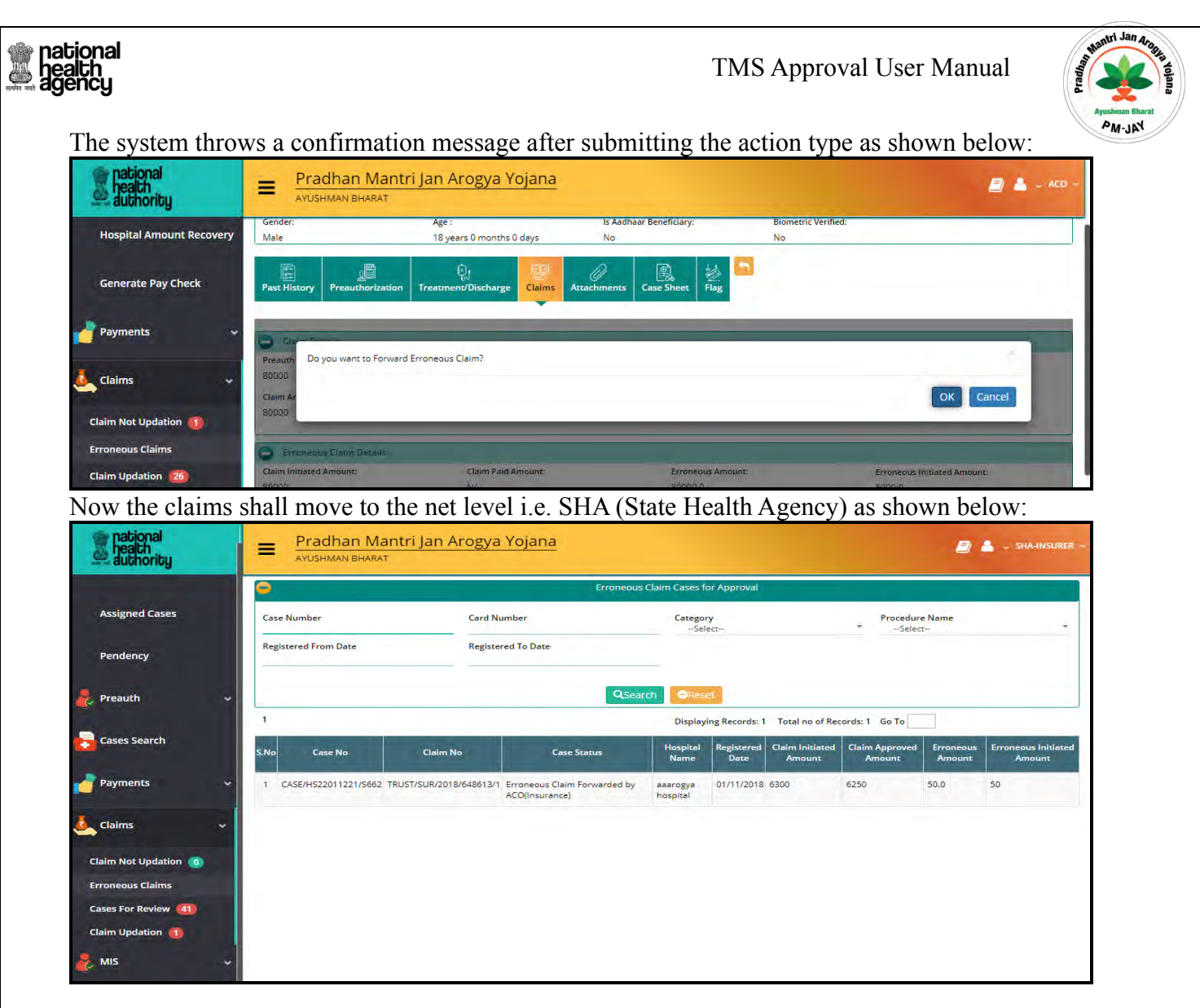

Upon clicking the case number SHA shall be able to view the case details and act ion the case accordingly as shown below: In case of approve, the claim shall be sent to bank for payment. In case of reject, it is final rejection and SHA should give the rejection reason.

| n case of Raise                                                                      | Query, the case sl                                                                 | hall move to Ho                                         | spital for errone                                         | ous claim quer                                                          | y updatio         | on.           |
|--------------------------------------------------------------------------------------|------------------------------------------------------------------------------------|---------------------------------------------------------|-----------------------------------------------------------|-------------------------------------------------------------------------|-------------------|---------------|
| health<br>authority                                                                  | Pradhan Mantri                                                                     | Jan Arogya Yojana                                       |                                                           |                                                                         | 81                | , SHA-INSURER |
|                                                                                      | Patient Details                                                                    |                                                         |                                                           |                                                                         | Case No: CASE/HS2 | 2011221/5662  |
| Assigned Cases                                                                       | Name:<br>kunti<br>Case Status:                                                     | Card No:<br>POVZLFL3U<br>IP No:                         | Registration No:<br>796<br>IP Registered Date:            | Case No:<br>CASE/HS22011221/S662<br>Actual Registration Date:           | 2                 | 2             |
| Pendency                                                                             | Erroneous Claim Updated by Medco<br>to SHA(Insurance)<br>Contact No:<br>9009964553 | NA<br>Communication Contact No:<br>9009964553           | 01/11/2018<br>Patient Address:<br>SURAJPUR , CHHATTISGARH | 01/11/2018 13:11:16<br>Communication Address<br>SURAJPUR , CHHATTISGARH | ANYCOMA           | Ayatiaten     |
| Preauth 🗸                                                                            | Hospital Name:<br>aaarogya hospital<br>Claim Paid Date :                           | Hospital Address:<br>RAIPUR, CHHATTISGARH<br>UTR Number | Hospital type:<br>Private                                 | Family ID:<br>22522020040106000002100005                                | 58                |               |
| Cases Search                                                                         | Gender:<br>Female                                                                  | utgs234234<br>Age :<br>24 years 0 months 0 days         | Is Aadhaar Beneficiary:<br>No                             | Biometric Verified:<br>No                                               |                   |               |
| Payments 🗸 🗸                                                                         | Past History Preauthorization                                                      | Freatment/Discharge                                     | achments Case Sheet                                       |                                                                         |                   |               |
| Claims 🗸                                                                             | Claim Details                                                                      |                                                         |                                                           |                                                                         |                   |               |
|                                                                                      | Preauth Approved Amount(Rs.):                                                      | Preauth Date:                                           | Claim Submitted Date                                      | Penalty                                                                 | Amount(Rs.):      | _             |
| Claim Not Updation 💿                                                                 |                                                                                    | 02/11/2018 22:25:52 PM                                  | Bill Date:                                                | PMI 0                                                                   |                   |               |
| Claim Not Updation 💿                                                                 | Claim Amount(Rs.):                                                                 | Bill Amount(Rs.)*:                                      |                                                           |                                                                         |                   |               |
| Claim Not Updation 👩<br>Erroneous Claims<br>Cases For Review 🚳                       | Claim Amount(Rs.):<br>6300                                                         | Bill Amount(Rs.)*:<br>6300                              |                                                           |                                                                         |                   |               |
| Claim Not Updation 0<br>Erroneous Claims<br>Cases For Review (4)<br>Claim Updation 1 | Claim Amount(Rs.):<br>6300<br>Erroneous Claim Details                              | Bill Amount(Rs.)*:<br>6300                              |                                                           |                                                                         |                   | _             |

## SHA shall select the action type as shown below

| national<br>health<br>authority                                                    | =                           | Pradhar<br>AYUSHMAN E                           | n Mantri Jan Arogya Yo<br><sup>SHARAT</sup> | ojana              |                                                       | 8    | 📇 🗸 SHA-INSURER ~ |
|------------------------------------------------------------------------------------|-----------------------------|-------------------------------------------------|---------------------------------------------|--------------------|-------------------------------------------------------|------|-------------------|
| S. S. Law                                                                          | 11                          | 13/11/2018<br>00:49:48                          | Payments Scheduler                          | Payment Done       | Claim Amount Paid by Bank(Insurance)                  | null | NA                |
| Assigned Cases                                                                     | 12                          | 29/05/2019<br>14:20:34                          | aaarogya hospital medco(MEDCO)              | dddd               | Erroneous Claim Initiated by Medco(Insurance)         | 50.0 | NA                |
| Pendency                                                                           | 13                          | 29/05/2019<br>14:31:17                          | Chhattisgarh CPD-INS(CPD-<br>INSURER)       | Erroneous          | Erroneous Claim Kept Pending by CPD(Insurance)        | 0.0  | NA                |
| 🛃 Preauth                                                                          | ~ 14                        | 29/05/2019<br>14:35:16                          | aaarogya hospital medco(MEDCO)              | remarks            | Erroneous Claim Updated by Medco to<br>CPD(Insurance) | 50.0 | NA                |
| Cases Search                                                                       | 15                          | 29/05/2019<br>14:40:52                          | Chhattisgarh CPD-INS(CPD-<br>INSURER)       | erroneous approved | Erroneous Claim Approved by CPD(Insurance)            | 50.0 | NA                |
|                                                                                    | 16                          | 29/05/2019<br>14:45:11                          | aco insurer(ACO-INSURER)                    | mr                 | Erroneous Claim Forwarded by ACO(Insurance)           | 50.0 | NA                |
| Payments                                                                           | * 17                        | 29/05/2019<br>15:16:44                          | SHA INSURER(SHA-INSURER)                    | remarks            | Erroneous Claim Kept Pending by SHA(Insurance)        | 50.0 | NA                |
|                                                                                    | ~ 18                        | 29/05/2019<br>15:21:54                          | aaarogya hospital medco(MEDCO)              | dddd               | Erroneous Claim Updated by Medco to SHA(Insurance)    | 50.0 | NA                |
| Claim Not Updation 💿<br>Erroneous Claims<br>Cases For Review 🚳<br>Claim Updation 🚯 | Actie<br>Apr<br>Stu<br>Sche | on Type<br>prove<br>Ibmit<br>rance Wallet Amoun | •<br>#NE R6.0<br>ct R6.431,150              |                    |                                                       |      |                   |

Page **75** of **79** 

| y                                                     | Constitution of 1 1                                         | TMS Appr                  | oval User Manual                               | Land Carlor A                       |         |
|-------------------------------------------------------|-------------------------------------------------------------|---------------------------|------------------------------------------------|-------------------------------------|---------|
| national Prac                                         | ITITMATION AS Shown below                                   |                           | 🗐 💄 🗸 Sha-insurer                              | Ayushana Bharat<br>PM-JON           |         |
| Assigned Cases                                        | reauthorization Treatment/Discharge Claims Attachments      | Ease Sheet                |                                                |                                     |         |
| Pendency                                              | I want to Approve Erropeous Claim?                          |                           | *                                              |                                     |         |
| reauth Claim Ar                                       |                                                             |                           | OK                                             |                                     |         |
| Cases Search                                          | leim Derails                                                | 1                         |                                                |                                     |         |
| Payments Claim Initiated A<br>6300<br>Erroneous Appro | ount: Claim Paid Amount:<br>6250.0<br>ed Amount: Remarks.** | Erroneous Amount:<br>50.0 | Erroneous Initiated Amount:<br>50.0            |                                     |         |
| Claims -                                              | ddd                                                         |                           |                                                |                                     |         |
| im Not Updation (0)                                   |                                                             |                           |                                                | 1                                   |         |
| roneous Claims S.Na Date &                            | Time Name Remarks                                           | Action                    | Approved Claim Rejection<br>Amount(Rs.) Reason |                                     |         |
| 1 02/11/20<br>22:37:18                                | aaarogya hospital medco(MEDCO) NA                           | Claim Initiated by MEDCO  | 6300.0 NA                                      |                                     |         |
| on clicking on "OK",                                  | a message is displayed on the                               | screen as shown l         | below. After the approva                       | l, the claim is sent to bank for pa | iyment. |
| heath<br>authority                                    | nan Mantri Jan Arogya Yojana<br><sup>Ian Bharat</sup>       |                           | 🗐 💄 🗸 Sha-Insurer                              |                                     |         |
| Assigned Cases                                        | reauthorization Treatment/Discharge Claims Attachments      | Case Sheet                |                                                |                                     |         |
| Prendency Preauth Error                               | ous Claim Approved by SHA(Insurance)                        |                           |                                                |                                     |         |
| Preauth Claim Ar<br>6300                              |                                                             |                           | ОК                                             |                                     |         |
| Cases Search                                          | leim Derails                                                |                           |                                                |                                     |         |
| Payments Claim Initiated A<br>6300<br>Erroneous Appro | claim Paid Amount:<br>6250.0<br>ed Amount: Remarks:*        | Erroneous Amount:<br>50.0 | Erroneous Initiated Amount:<br>50.0            | ]                                   |         |
| Claims ~                                              | didd                                                        |                           |                                                |                                     |         |
| im Not Lindation                                      |                                                             |                           |                                                |                                     |         |

Erroneous Claims

Page **76** of **79** 

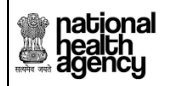

TMS Approval User Manual

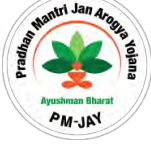

# Recovery Process/Workflow

Recovery: ACO shall be able to view all the hospital as shown below. ACO shall click on the hospital id in order to initiate the recovery

| national<br>health<br>authority                                                                                                    | =      | Pradhan Mant     | ri Jan Arogya Yojana      |         |                |                         | 🗐 🛓 🗸 ACC          |
|----------------------------------------------------------------------------------------------------|--------|------------------|---------------------------|---------|----------------|-------------------------|--------------------|
| Assigned Cases                                                                                                    | •      |                  |                           | Hosp    | ital Details   |                         |                    |
|                                                                                                    | Hospit | tal Code         | Hospitals<br>select       | ÷.      | Type<br>select | Distri                  | ct                 |
| Generate Pay Check                                                                                                    |        |                  |                           | QSearch | OReset         |                         |                    |
| Payments 🗸 🗸                                                                                                    | 12 3   | 4 5 6 7 8 9 Next |                           |         | Displayin      | g Records: 1-50 Total n | o of Records: 1548 |
| and the second second se | S.No   | Hospital Code    |                           | Name    |                | Туре                    | District           |
| Schedular                                                                                                    | 1      | H524017098       | CHC Kalol                 |         |                | Public                  | PANCH MAHALS       |
| Hospital Amount Recovery                                                                                                    | 2      | H522011221       | aaarogya hospital         |         |                | Private                 | RAIPUR             |
| Payment Rejected Cases                                                                                                    | 3      | HOSP22011395     | AGRAWAL HOSPITAL          |         |                | Private                 | RAIPUR             |
| Panel Doctor Payments                                                                                                    | 4      | H524007163       | Sai Womens Hospital       |         |                | Private                 | AHMADABAD          |
| Panel Doctor Payments<br>Updation                                                                                                    | 5      | H524003155       | NAVAKAR EYE HOSPITAL      |         |                | Private                 | PATAN              |
| The second                                                                                                    | 6      | H524001086       | Gupta Hospital            |         |                | Private                 | КАСНСНН            |
| Claims *                                                                                                    | 7      | HOSP24P10469     | Tristar Hospital          |         |                | Private                 | SURAT              |
|                                                                                                    | 8      | H524016079       | Haard Surgical Hospital   |         |                | Private                 | KHEDA              |
|                                                                                                    | 9      | H524014111       | GARG ORTHOPAEDIC HOSPITAL |         |                | Private                 | BHAVNAGAR          |

### Upon clicking on the hospital id, the following screen is shown

| national<br>health<br>authority                                                     | =     | Pradhan Mantri Jar<br>AYUSHMAN BHARAT        | n Arogya Yojar     | na              |                                        |           | 🖉 📥 🗸 AC              |
|-------------------------------------------------------------------------------------|-------|----------------------------------------------|--------------------|-----------------|----------------------------------------|-----------|-----------------------|
| Assigned Cases                                                                      |       |                                              |                    | CHC Naw         | agarh 🚺                                |           |                       |
| Generate Pay Check                                                                  | Hosp  | ital Details                                 |                    |                 |                                        |           |                       |
| denerate ray encer                                                                  | Hos   | Hospital Code: H522019003 Name: CHC Nawagarh |                    |                 | Type: Public Email: sathish.adepu@tcs. |           |                       |
| Payments                                                                            | City  | BEMETARA                                     | District: BEMETARA |                 | State: CHHATTISGARH                    | Phone No: | 9505466103,9550541732 |
|                                                                                     | Bed   | Strength: NA                                 | Total Amount Raise | d for recovery: |                                        |           |                       |
| chedular                                                                            | Enter | Amount                                       |                    |                 |                                        |           |                       |
| ayment Rejected Cases<br>fanel Doctor Payments<br>Panel Doctor Payments<br>Jodation |       | elect file                                   |                    | 1               | Raise Recovery                         |           |                       |
|                                                                                     | Audit |                                              |                    | 2               |                                        |           |                       |
|                                                                                     | S.no  | Acted Date                                   | Amount             | Status          | Acted User                             | Remarks   | Attachments           |
|                                                                                     | 1     | 2019-05-31 14:39:27.739                      | 50000              | INITIATED       | CHH003479(ACO)                         | test      | 2.jpg                 |
|                                                                                     | 2     | 2019-05-31 14:42:32.344                      | 50000              | APPROVED        | CHH003484(SHA)                         |           |                       |
|                                                                                     |       |                                              |                    |                 |                                        |           |                       |
|                                                                                     | 3     | 2019-05-31 14:48:29.868                      | 490                | INITIATED       | CHH003479(ACO)                         | test      | 93803690.pdf          |

Page 77 of 79

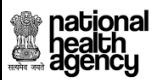

TMS Approval User Manual

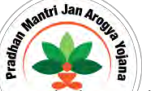

Note: ACO should enter the amount to be recovered and remarks accordingly in the given fields and then click on "Raise Recovery" button. System throws a confirmation message upon initiating recovery as shown below

| health<br>authority      | = Pra     | dhan Mantri Jai<br>HMAN BHARAT |                    | <b>8</b> • -     |                     |         |                          |
|--------------------------|-----------|--------------------------------|--------------------|------------------|---------------------|---------|--------------------------|
| Assigned Cases           |           |                                |                    | CHC Naw          | agarh 📷             |         |                          |
| Generate Pay Check       | Nate Rec  | overy initiated Successfully   |                    |                  |                     |         | ОК                       |
| Payments 🗸 🗸             | Hos.      | TARA                           | District: BEMETARA |                  | State: CHHATTISGARH | Phone N | a: 6505466103,6550541732 |
| Schedular                | Bed Stren | gth: WA                        | Total Amount Raise | ed for recovery: |                     |         |                          |
| Hospital Amount Recovery | Audit     |                                |                    |                  |                     |         |                          |
| Payment Rejected Cases   | Sina      | Acted Date                     | Атоыт              | Status           | Acted User          | Remarks | Attachments              |
| Panel Doctor Payments    | 1 201     | 15-05-31 14:39:27.739          | 50008              | INITIATED        | CHH003479(ACO)      | test    | 12JAS                    |
| Panel Doctor Payments    | 2 20      | 15-05-31 14:42:32:344          | 50000              | APPROVED         | CHH003484(SHA)      |         |                          |
| Updation                 | 3 30      | 9-05-31 14:48:29.868           | 490                | INITIATED        | CHH003479(ACO)      | test    | 193803690.pof            |
| Claims 🔹 🗸               | 4 20      | 15-05-31 14:43:25.51           | 490                | REJECTED         | CHH003484(5HA)      |         |                          |

After clicking on "Ok" the request shall be moved to "Amount Recovery worklist" menu under Payments in SHA login for approval as shown below

| authority                | E Pradhan M        | 1antri Jan Arogya<br>Mat          | a Yojana               |                |                      |                        | 🗐 🛔 - SH   |  |  |  |
|--------------------------|--------------------|-----------------------------------|------------------------|----------------|----------------------|------------------------|------------|--|--|--|
| Dashboard                | 9                  | Hospital Amount Recovery Worklist |                        |                |                      |                        |            |  |  |  |
|                          | Hospital Code      | Hospitals<br>select               |                        | Type<br>select |                      | District               |            |  |  |  |
| Admin Tools 🛛 🗸          |                    |                                   | QSearc                 | Reset          |                      |                        |            |  |  |  |
| Assigned Cases           | 1                  |                                   |                        | D              | isplaying Records: 1 | Total no of Records: 1 | -          |  |  |  |
|                          | 5.No Hospital Code | Name                              | Initiated Date         | Amount         | Remarks Attach       | ments                  | Action     |  |  |  |
| Pendency                 | 1 H522019003       | CHC Nawagarh 2                    | 019-06-13 17:53:19.848 | 200            | test                 | Appr                   | ove Reject |  |  |  |
| Preauth 🗸                |                    |                                   |                        |                |                      |                        |            |  |  |  |
| Cases Search             |                    |                                   |                        |                |                      |                        |            |  |  |  |
| 👌 Payments 🗸 🗸           |                    |                                   |                        |                |                      |                        |            |  |  |  |
| Schedular                |                    |                                   |                        |                |                      |                        |            |  |  |  |
| Amount Recovery Worklist |                    |                                   |                        |                |                      |                        |            |  |  |  |
| Payment Files            |                    |                                   |                        |                |                      |                        |            |  |  |  |
| Payment Rejected Cases   |                    |                                   |                        |                |                      |                        |            |  |  |  |

Page 78 of 79

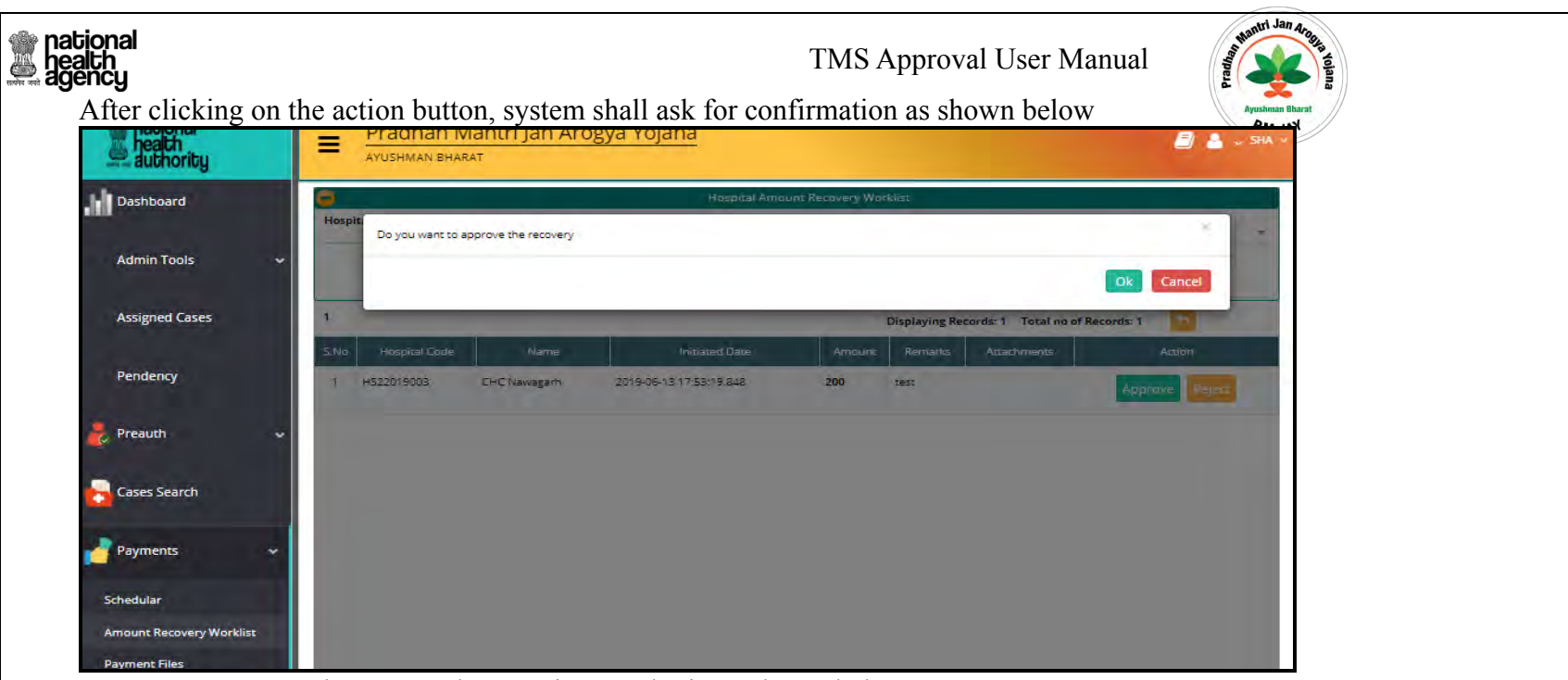

### Recovery status can be seen under MIS in SHA login as shown below

| health<br>authority                       | = 1     | Pradhan Ma        | antri Jan<br><sup>T</sup> | Arogya Y        | ojana                     |                                      |                     |                        | 2                      | å - s₩ -         |
|-------------------------------------------|---------|-------------------|---------------------------|-----------------|---------------------------|--------------------------------------|---------------------|------------------------|------------------------|------------------|
| 🧞 Preauth 🗸                               | Case Nu | mber              |                           | Recovery From   | Reco<br>n Date            | overy Claims Report<br>Recovery To I | Date                | Hospitals              |                        |                  |
| Cases Search                              | 1       |                   |                           |                 | Q Search                  | eset Download Re                     | port As:            | ds: 1-1 Total no of F  | Records: 1             |                  |
| Payments 🗸 🗸                              | S.No    | Case Number       | Hospital Id               | Hospital Name   | Claim Initiated<br>Amount | SHA Approved<br>Amount               | Recovered<br>Amount | Recovered Date         | ls Partial<br>Recovery | Remarks          |
| 🦶 Claims 🗸 🗸                              | 1 CASI  | E/HS22019003/5558 | 0 H522019003              | CHC<br>Nawagarh | 150000                    | 150000                               | 50000               | 03/06/2019<br>02:06:52 | YES                    | Recovery<br>Done |
| 🧞 MIS 🗸 🗸                                 |         |                   |                           |                 |                           |                                      |                     |                        |                        |                  |
| Recovery Cliams Report                    |         |                   |                           |                 |                           |                                      |                     |                        |                        |                  |
| Hybrid Payments Report                    |         |                   |                           |                 |                           |                                      |                     |                        |                        |                  |
| Payments Report                           |         |                   |                           |                 |                           |                                      |                     |                        |                        |                  |
| Hospital Bank Report<br>Claim Paid Report |         |                   |                           |                 |                           |                                      |                     |                        |                        |                  |

Page **79** of **79**